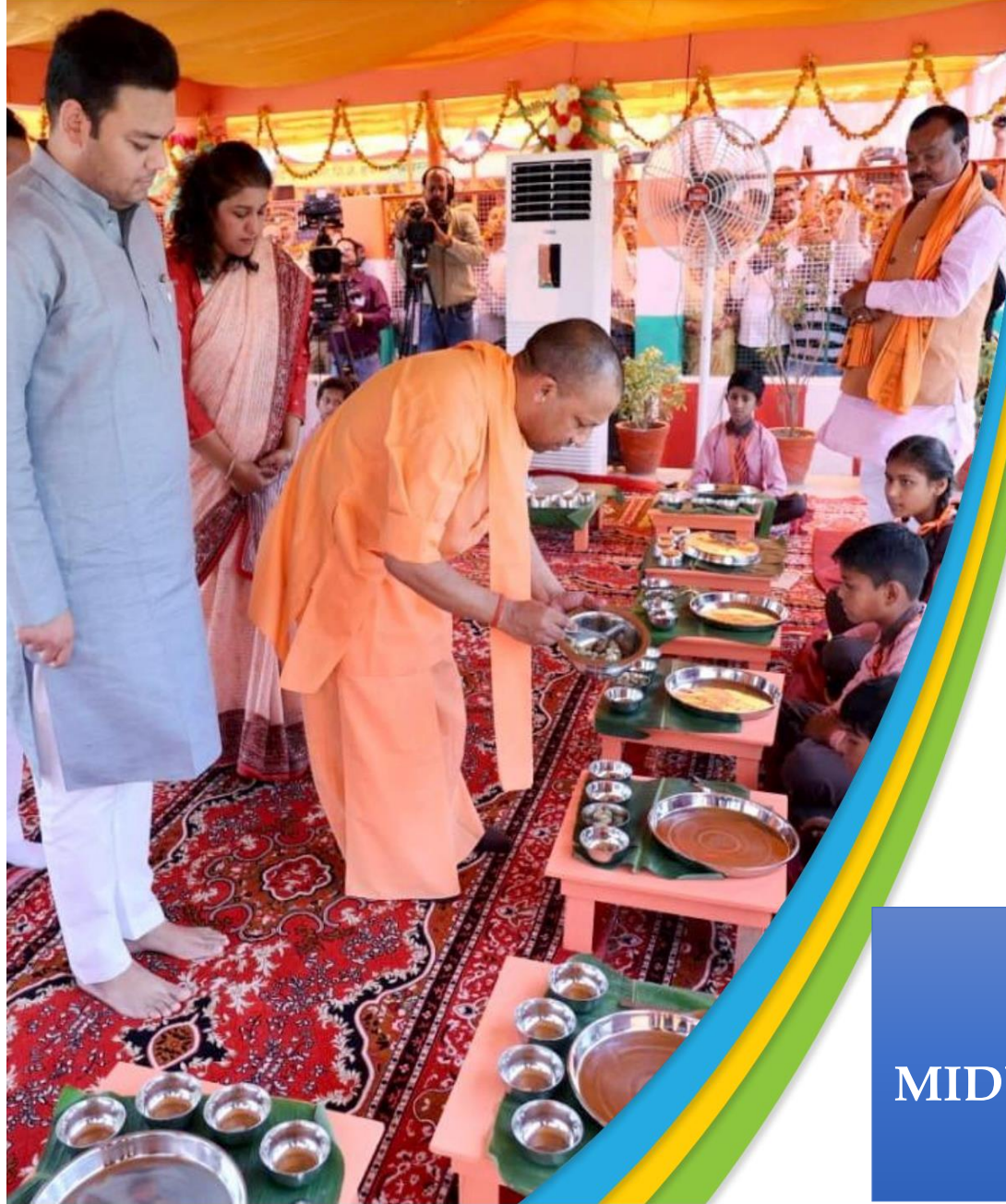

DEMAND BASED UTILIZATION AND DIGITALIZATION OF ONLINE MPR/REPORT SUBMISSION MODULE

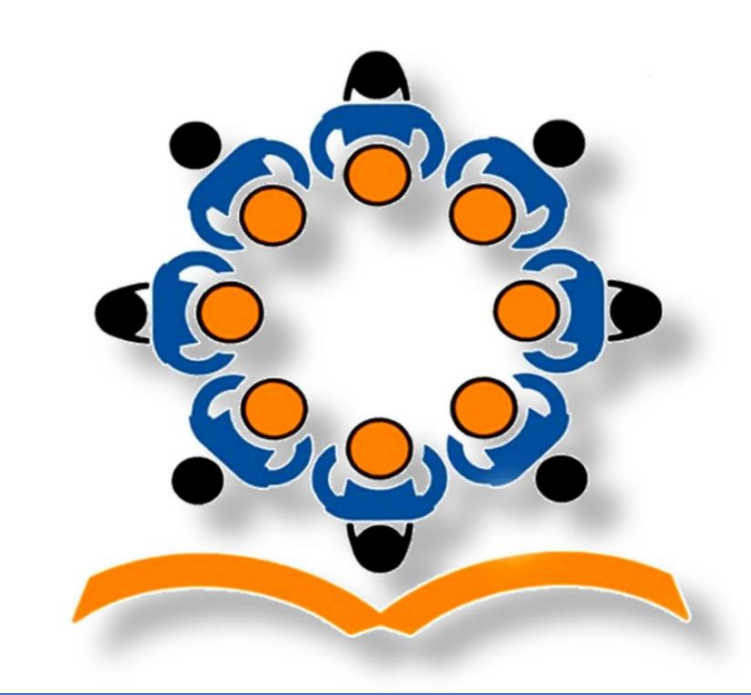

## PM POSHAN SCHEME UTTAR PRADESH MIDDAY-MEAL DISTRICT LEVEL USER-MANUAL

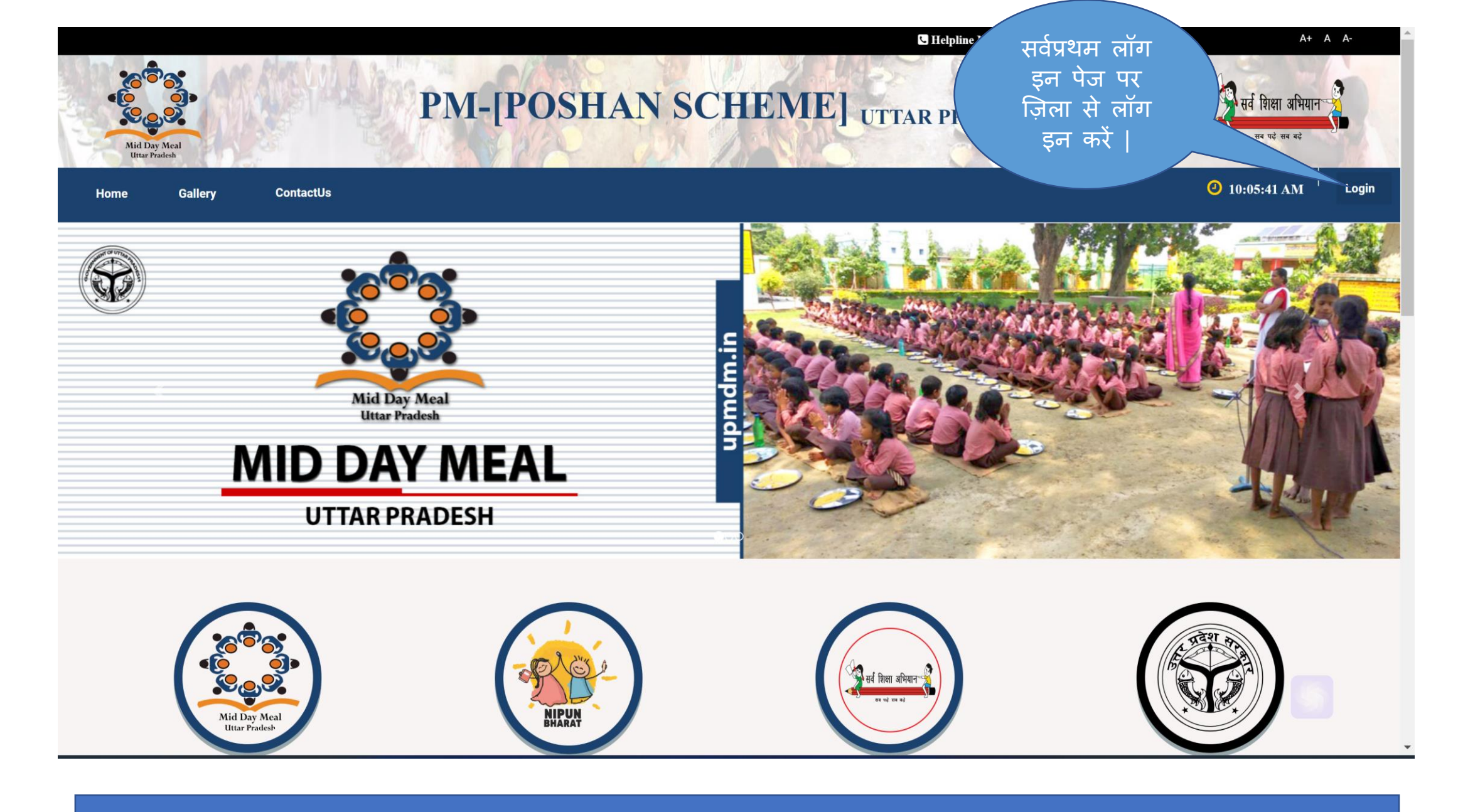

नोट : upmdm.in का ही User – ID और पासवर्ड लॉग–इन के प्रयोग मे आएगा |

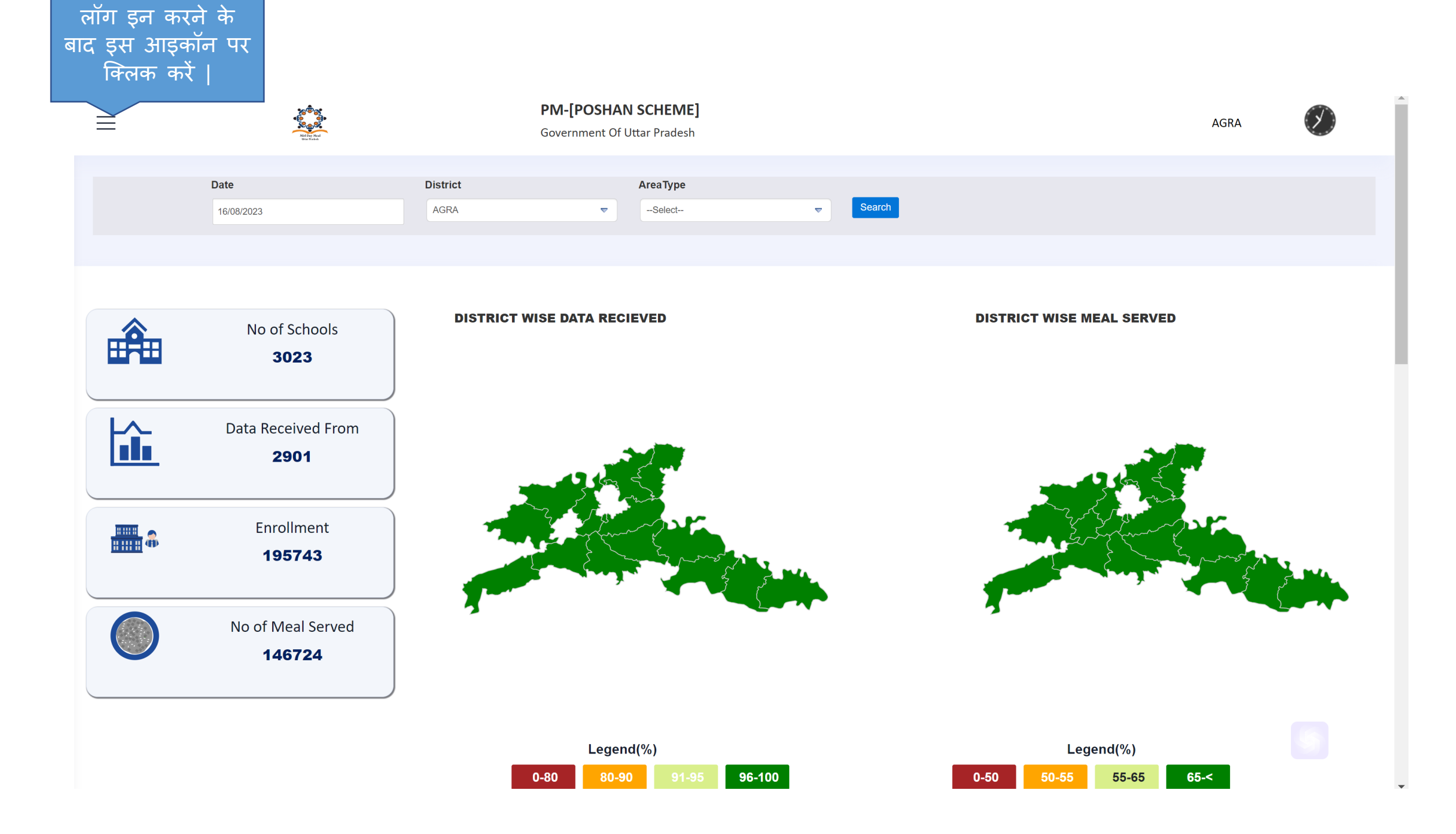

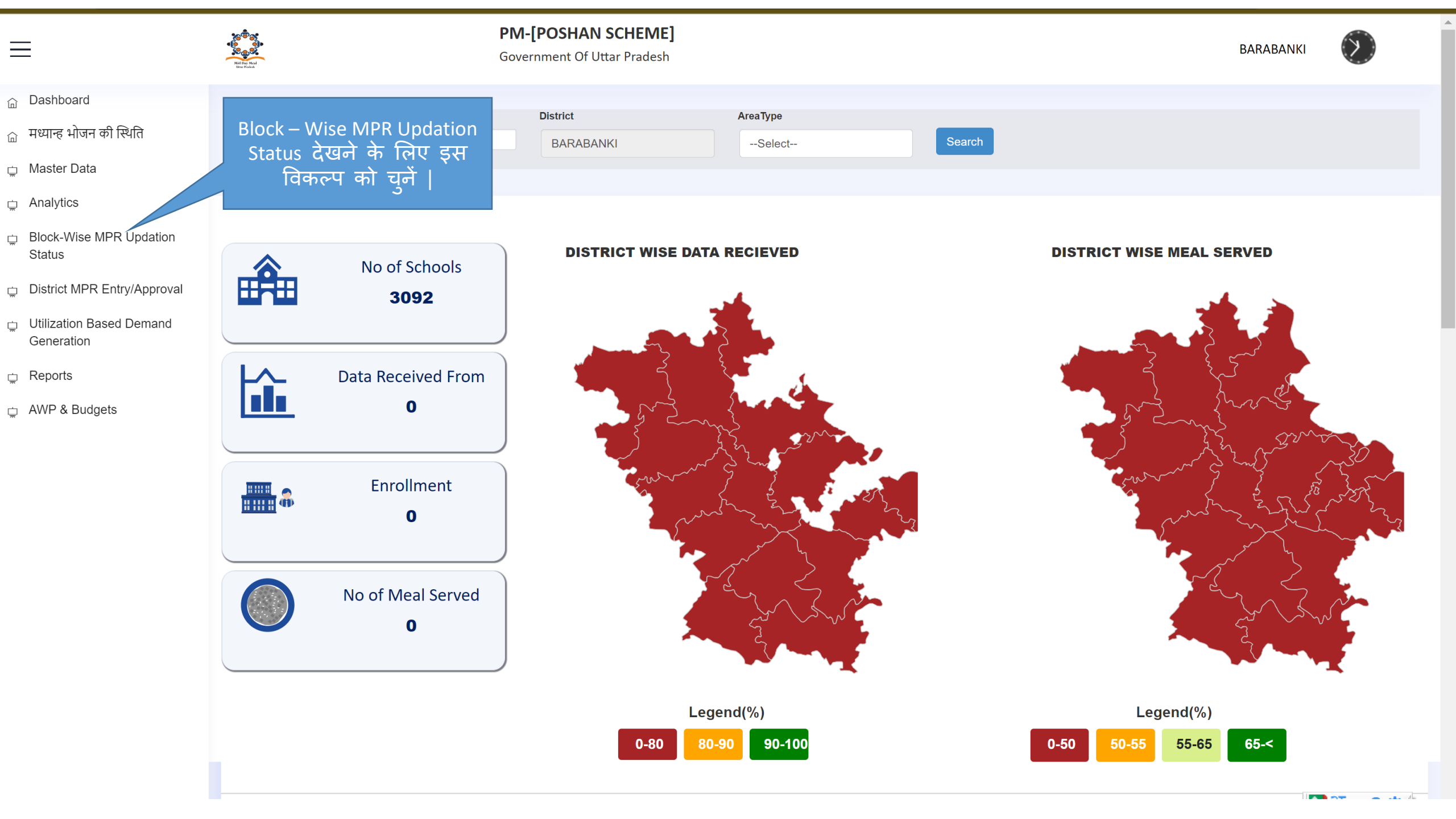

![](_page_4_Figure_0.jpeg)

आवश्यकतानुसार प्रिंट एवं एक्सेल बटन का उपयोग करें |

![](_page_5_Figure_0.jpeg)

![](_page_6_Figure_0.jpeg)

![](_page_7_Figure_0.jpeg)

|        |                    |              |                 | Enrol<br>(onlin<br>Mode | lment<br>ie<br>) | COVERAGE<br>MEAL(DMS) |        | COVER<br>MEAL<br>(QT-1 & | RAGE<br>QT-1A) | QT-2 Food<br>Consumptio | n        | QT-3<br>Cooking<br>Cost | QT-4<br>Cook-<br>Cum<br>Helper | QT-5<br>MME   |                  | QT-6 Kitchen       | Shed (Constructe | ·d)         |      |
|--------|--------------------|--------------|-----------------|-------------------------|------------------|-----------------------|--------|--------------------------|----------------|-------------------------|----------|-------------------------|--------------------------------|---------------|------------------|--------------------|------------------|-------------|------|
| Sr.No. | Block/Town<br>Name | Area<br>type | Total<br>School | PS                      | UPS              | PS                    | UPS    | PS                       | UPS            | Rice                    | Wheat    | Cooking<br>Cost         | No Of<br>Cook<br>Cum<br>Helper | MME<br>Amount | Sanction<br>Year | Sanction<br>Amount | Constructed      | Expenditure | Proc |
|        |                    | Total        | 2750            |                         |                  | 2040453               | 833617 | 0                        | 0              | 22645128                | 11153570 | 441620.61               | 4709                           | 79297.00      |                  |                    |                  |             |      |
| 1      | Achhnera           | Rural        | 164             |                         |                  | 273594                | 115281 | 0                        | 0              | 0                       | 0        | 0.00                    | 0                              | 0.00          | 0                | 0                  | 0                | 0           |      |
| 2      | Akola              | Rural        | 107             |                         |                  | 93636                 | 42637  | 0                        | 0              | 0                       | 0        | 0.00                    | 0                              | 0.00          | 0                | 0                  | 0                | 0           |      |
| 3      | Bah                | Rural        | 206             |                         |                  | 107154                | 40910  | 0                        | 0              | 0                       | 0        | 0.00                    | 0                              | 0.00          | 0                | 0                  | 0                | 0           |      |
| 4      | Barauli Ahir       | Rural        | 213             |                         |                  | 177767                | 75592  | 0                        | 0              | 0                       | 0        | 0.00                    | 0                              | 0.00          | 0                | 0                  | 0                | 0           |      |
| 5      | Bichpuri           | Rural        | 97              |                         |                  | 112289                | 59634  | 0                        | 0              | 6717855                 | 3308794  | 230798.61               | 3925                           | 3797.00       | 2023             | 0                  | 128              | 1128        |      |
| 6      | Ettmadpur          | Rural        | 204             |                         |                  | 133815                | 59248  | 0                        | 0              | 0                       | 0        | 0.00                    | 0                              | 0.00          | 0                | 0                  | 0                | 0           |      |
| 7      | Fatehabad          | Rural        | 283             |                         |                  | 183725                | 58130  | 0                        | 0              | 0                       | 0        | 0.00                    | 0                              | 0.00          | 0                | 0                  | 0                | 0           |      |
| 8      | Fatehpur           | Rural        | 172             |                         |                  | 110929                | 50808  | 0                        | 0              | 0                       | 0        | 0.00                    | 0                              | 0.00          | 0                | 0                  | 0                | 0           |      |

| = |     | and<br>And<br>And<br>And<br>And<br>And<br>And<br>And<br>And<br>And<br>A | S S S S S S S S S S S S S S S S S S S |     |   | <b>PM-[POSHA</b><br>Government Of | <b>N SCHEME]</b><br>Uttar Pradesh |                      |                     | स<br>उग             | ाइंड कॉर्प<br>परांत Ap<br>पर किल | ो देखने<br>prove बट<br>क करें | के<br>.न | BARA |          |        |
|---|-----|-------------------------------------------------------------------------|---------------------------------------|-----|---|-----------------------------------|-----------------------------------|----------------------|---------------------|---------------------|----------------------------------|-------------------------------|----------|------|----------|--------|
| 0 | 169 | 0                                                                       | 172                                   | 0   | 0 | साइंड                             | कॉपी देख                          | वने के लि            | ए                   |                     | 0.                               | View                          | View     | View | Approved | Reject |
| 0 | 225 | 0                                                                       | 217                                   | 0   | 0 | - 'Vie                            | w' पर ाक                          | लक कर                | 231                 | 231                 | 0                                | View                          | View     | View | Approve  | -      |
| 0 | 183 | 0                                                                       | 196                                   | 0   | 0 | 0                                 | 222                               | 196                  | 196                 | 196                 | 0                                | View                          | View     | view | Approved | Reject |
| 0 | 60  | 0                                                                       | 60                                    | 0   | 0 | 0                                 | Арр                               | orove बटव<br>पके टवा | न पर कि<br>रा चना ब | लक करव<br>ाया फॉर्म | ने के बाट<br>रे आपके             |                               | View     | View | Approved | Reject |
| 0 | 143 | 0                                                                       | 144                                   | 0   | 0 | 0                                 | ਕ                                 | ॉग इन सं             | f 'Approv           | ve' हो च्           | का है                            | v                             | View     | View | Approved | Reject |
| 0 | 179 | 0                                                                       | 192                                   | 0   | 0 | 0                                 | 214                               | 192                  | 192                 | 192                 | 0                                | View                          | View     | View | Approved | Reject |
| 0 | 106 | 0                                                                       | 105                                   | 1   | 0 | 0                                 | 103                               | 106                  | 106                 | 106                 | 0                                | View                          | View     | View | Approved | Reject |
| 0 | 171 | 0                                                                       | 174                                   | 0   | 0 | 0                                 | 230                               | 174                  | 174                 | 174                 | 0                                | View                          | View     | View | Approved | Reject |
| 0 | 219 | 0                                                                       | 90                                    | 130 |   | 0                                 | 738                               | 219                  | 219                 | 219                 | 0                                | View                          | View     | View | Approved | Reject |
| 0 | 136 | 0                                                                       | 136                                   | 2   | 0 | 0                                 | 96                                | 138                  | 138                 | 138                 | 0                                | View                          | View     | View | Approved | Reject |
| 0 | 204 | 0                                                                       | 211                                   | 0   | 0 | 0                                 | 94                                | 211                  | 211                 | 211                 | 0                                | View                          | View     | View | Approved | Reject |
| 0 | 70  | 0                                                                       | 70                                    | 0   | 0 | 0                                 | 126                               | 70                   | 70                  | 70                  | 0                                | View                          | View     | View | Approved | Reject |

Remark :- 🛛 Forwarded as recommended by BEOs/NSA and this is final meals data पर click करके फॉरवर्ड करें | |

नोट : यह डाटा तब तक फॉरवर्ड नहीं होगा जब तक सारे विकल्प Approve नहीं किये जायेंगे |

Ŧ

^

![](_page_9_Picture_0.jpeg)

 $\equiv$ 

#### PM-[POSHAN SCHEME]

BARABANKI

 $\left[ \mathbf{x} \right]$ 

Government Of Uttar Pradesh

| 5  | Dewa                 | Rural | 207 | 15541 | 8734  | 174272 | 81408 | 189720 | 88249 | 21580.265 | 10629.086 | 17.54968 | 464 | 0.00     | 0 | 0 | 169 |  |
|----|----------------------|-------|-----|-------|-------|--------|-------|--------|-------|-----------|-----------|----------|-----|----------|---|---|-----|--|
| 6  | Fatehpur             | Rural | 232 | 16585 | 9058  | 159494 | 66904 | 175374 | 74243 | 19211.480 | 9462.371  | 15.62354 | 546 | 0.00     | 0 | 0 | 225 |  |
| 7  | Haidergarh           | Rural | 212 | 15891 | 8698  | 155988 | 64737 | 161034 | 65056 | 17327.406 | 8534.394  | 14.09143 | 543 | 61449.00 | 0 | 0 | 183 |  |
| 8  | Harakh               | Rural | 212 | 13337 | 7098  | 134864 | 58670 | 22566  | 63261 | 7869.653  | 3876.098  | 6.39827  | 489 | 0.00     | 0 | 0 | 60  |  |
| 9  | Masauli              | Rural | 163 | 11713 | 7566  | 124167 | 62831 | 132144 | 66611 | 15548.054 | 7657.997  | 12.64397 | 383 | 0.00     | 0 | 0 | 143 |  |
| 10 | Nindura              | Rural | 214 | 18828 | 11040 | 183725 | 85195 | 185439 | 86158 | 21083.292 | 10384.308 | 17.14553 |     | 0.00     | 0 | 0 | 179 |  |
| 11 | Puredalai            | Rural | 128 | 10133 | 4975  | 100889 | 37832 | 102988 | 37873 | 10706.433 | 5273.318  | 8.70707  |     | 0.00     | 0 | 0 | 106 |  |
| 12 | Ramnagar             | Rural | 191 | 13429 | 7481  | 132102 | 52866 | 140696 | 56181 | 15072.823 | 7423.928  | 12.25792 | 464 | 0.00     | 0 | 0 | 171 |  |
| 13 | Siddhaur             | Rural | 240 | 15756 | 8405  | 148918 | 61801 | 0      | 0     | 0.000     | 0.000     | 0.00000  | 571 | 0.00     | 0 | 0 | 219 |  |
| 14 | Sirauli<br>Gauspur   | Rural | 168 | 13375 | 6633  | 136016 | 55713 | 146745 | 56310 | 15491.070 | 7629.930  | 12.59813 | 220 | 0.00     | 0 | 0 | 136 |  |
| 15 | Suratganj            | Rural | 240 | 20257 | 9994  | 188004 | 75378 | 197361 | 81775 | 21441.575 | 10560.776 | 17.43719 | 603 | 0.00     | 0 | 0 | 204 |  |
| 16 | चेक-बॉक्स<br>क्लिक क |       | 210 | 13370 | 8479  | 143558 | 78423 | 144796 | 80684 | 17810.074 | 8772.126  | 14.48326 | 594 | 7205.00  | 0 | 0 | 70  |  |

![](_page_9_Picture_7.jpeg)

^

|           |               |                | a la la la la la la la la la la la la la |          |                  | PM-[POSHA<br>Government Of | <b>N SCHEME]</b><br>f Uttar Pradesh |                         |         |       |      |       |        |             | BARABANKI | D      |
|-----------|---------------|----------------|------------------------------------------|----------|------------------|----------------------------|-------------------------------------|-------------------------|---------|-------|------|-------|--------|-------------|-----------|--------|
| 0         | 169           | 0              | 172                                      | 0        | 0                | 0                          | 206                                 | 172                     | 172     | 172   | 0    | View  | View   | View        | Approved  | Reject |
| 0         | 225           | 0              | 217                                      | 0        | 0                | 0                          | 231                                 | 231                     | 231     | 231   | 0    | View  | View   | View        | Approve   | -      |
| 0         | 183           | 0              | 196                                      | 0        | 0                | 0                          | 222                                 | 196                     | 196     | 196   | 0    | View  | View   | View        | Approved  | Reject |
| 0         | 60            | 0              | 60                                       | 0        | 0                | 0                          | 304                                 | 60                      | 60      | 60    | 0    | View  | View   | View        | Approved  | Reject |
| 0         | 143           | 0              | 144                                      | 0        | 0                | 0                          | 163                                 | 144                     | 144     | 144   | 0    | View  | View   | View        | Approved  | Reject |
| 0         | 179           | 0              | 192                                      | 0        | 0                |                            | (                                   | $\overline{\mathbf{X}}$ |         | 92    | 0    | View  | View   | View        | Approved  | Reject |
| 0         | 106           | 0              | 105                                      | 1        | 0                |                            |                                     | $\bigcirc$              |         | 06    | 0    | View  | View   | View        | Approved  | Reject |
| 0         | 171           | 0              | 174                                      | 0        | 0                | F                          | Please App                          | oroved All              | Record  | 74    | 0    | View  | View   | View        | Approved  | Reject |
| 0         | 219           | 0              | 90                                       | 130      |                  |                            |                                     | ОК                      |         | 19    | 0    | View  | View   | View        | Approved  | Reject |
| 0         | 136           | 0              | 136                                      | 2        | 0                | 0                          | 96                                  | 138                     | 138     | 138   | 0    | View  | View   | View        | Approved  | Reject |
| 0         | 204           | 0              | 211                                      | 0        | 0                | 0                          | 94                                  | 211                     | 211     | 211   | 0    | View  | View   | View        | Approved  | Reject |
| 0         | 70            | 0              | 70                                       | 0        | 0                | 0                          | 126                                 | 70                      | 70      | 70    | 0    | View  | View   | View        | Approved  | Reject |
| ∢<br>Rema | ırk :- 🗹 Forw | arded as recor | nmended by                               | BEOs/NSA | and this is fina | al meals data प            | र click करके प                      | जॅरवर्ड करें।।          |         |       |      |       |        |             |           | •      |
| नो        | ट – अग        | र आप           | बिना '/                                  | Approv   | e' किये          | लॉक ब                      | टन पर                               | चेक त                   | त्रगाकर | क्लिक | करते | है तो | यह पेज | ।<br>प्रदशि | ति होगा   |        |

# MPR Approval की जेनेरेटड एक्सेल |

| ×  |          | _WorkStatusReport                                   | ts_Report_For | _MDM_Portal20                      | 231105_638347             | 79458527859 | 973 - Excel    | Q                          | Search                       |                                 |                    |                                            |                        |               |                                                                                                    | Sign in                                                                                       | - 0       | ×      |
|----|----------|-----------------------------------------------------|---------------|------------------------------------|---------------------------|-------------|----------------|----------------------------|------------------------------|---------------------------------|--------------------|--------------------------------------------|------------------------|---------------|----------------------------------------------------------------------------------------------------|-----------------------------------------------------------------------------------------------|-----------|--------|
| Fi | le I     | <b>lome</b> Insert P                                | age Layout    | Formulas                           | Data Revie                | ew View     | Help           |                            |                              |                                 |                    |                                            |                        |               |                                                                                                    |                                                                                               | Ŕ         | Share  |
| F  | Paste    | ∑ Cut<br>È Copy ✓<br>ダ Format Painter<br>Iipboard ឆ | Calibri B I L | √ 11     ↓    ↓    ↓    ↓     Font | ✓ Aˆ A˘<br>⊘ ✓ <u>A</u> ✓ |             | ≡   ॐ          | ab<br>C Wrap Te<br>Merge 8 | xt Ge<br>د Center حالم<br>ای | neral<br>- % <b>9</b><br>Number | ←0 00<br>Formattin | nal Format as<br>Ig ~ Table ~ St<br>Styles | Cell Inser<br>yles ~ ~ | t Delete Form | The first sector of the first sector of the f | <ul> <li>▲ZV</li> <li>Sort &amp; Find &amp;<br/>Filter × Select ×</li> <li>Editing</li> </ul> |           | ~      |
| A1 |          | ✓ : × ✓ .                                           | fx Sr.No.     |                                    |                           |             |                |                            |                              |                                 |                    |                                            |                        |               |                                                                                                    |                                                                                               |           | $\sim$ |
|    | А        | В                                                   | С             | D                                  | Е                         | F           | G              | Н                          | I                            | J                               | К                  | L                                          | М                      | Ν             | 0                                                                                                    | Р                                                                                             | Q         |        |
| 1  | Sr.No.   | Block/Town Name                                     | Area type     | Total School                       | Total Enrollm             | ent (IVRS)  | Total Meal ser | ved (IVRS)                 | Total Enrollment             | : (As Per BEO)                  | Recommended M      | eal(As Per BEO)                            | QT-2 Food              | Consumtion    | QT-3 Cooking Cost                                                                                                    | QT-4 Cook-Cum Helper                                                                          | QT-5 MME  |        |
| 2  |          |                                                     |               |                                    | PS                        | UPS         | PS             | UPS                        | PS                           | UPS                             | PS                 | UPS                                        | Rice                   | Wheat         | Cooking Cost                                                                                                    | No Of Cook Cum Helper                                                                         | MME Amour | t Sanc |
| 3  |          |                                                     | Total         | 3092                               | 224050                    | 124216      | 2240721        | 987296                     | 2084861                      | 970004                          | 213074             | 124460                                     | 237171.094             | 116815.616    | 192.87426                                                                                                    | 6451                                                                                          | 7025      | 5      |
| 4  | 1        | Banikodar                                           | Rural         | 249                                | 17067                     | 9205        | 164457         | 70302                      | 171774                       | 74273                           | 17231              | 9316                                       | 18973.295              | 9345.056      | 15.42979                                                                                                    | 585                                                                                           | 160       | 0      |
| 5  | 2        | Banki<br>Banki Citu                                 | Rural         | 217                                | 14179                     | 9647        | 158022         | 80129                      | 165840                       | 93015                           | 14362              | 10661                                      | 20459.288              | 10076.963     | 16.63761                                                                                                    | 503                                                                                           |           | 1      |
| 6  | 3        | Banki City                                          | Urban         | 21                                 | 1408                      | 396         | 9398           | /281                       | 11622                        | /322                            | 991                | 394                                        | 1514.535               | 745.965       | 1.23161                                                                                                    | 36                                                                                            |           | 0      |
| /  | 4        | Dariyabad                                           | Rural         | 188                                | 13181                     | 6807        | 126847         | 47826                      | 136762                       | 38993                           | 13193              | 6/64                                       | 13081.851              | 6443.3        | 10.63926                                                                                                    | 450                                                                                           |           | 0      |
| 8  | 5        | Dewa                                                | Rural         | 207                                | 15541                     | 8/34        | 1/42/2         | 81408                      | 189720                       | 88249                           | 15527              | 8677                                       | 21580.265              | 10629.086     | 17.54968                                                                                                    | 464                                                                                           |           |        |
| 9  | 0        | Haidargarh                                          | Rural         | 232                                | 16585                     | 9058        | 159494         | 64727                      | 1/53/4                       | 74243                           | 15420              | 8954                                       | 17227.406              | 9462.371      | 15.02354                                                                                                    | 540                                                                                           | 6144      |        |
| 10 | /<br>0   | Harakh                                              | Rural         | 212                                | 12227                     | 7009        | 124964         | 59670                      | 22566                        | 62261                           | 2247               | 7005                                       | 7860.652               | 2076.000      | 6 20027                                                                                                    | 343                                                                                           | 0144      | 9      |
| 12 | <u>ہ</u> | Masauli                                             | Rural         | 163                                | 11713                     | 7566        | 124167         | 62831                      | 132144                       | 66611                           | 11704              | 7033                                       | 15548.054              | 7657 997      | 12 6/397                                                                                                    | 383                                                                                           |           |        |
| 13 | 10       | Nindura                                             | Rural         | 214                                | 18878                     | 11040       | 183725         | 85195                      | 185439                       | 86158                           | 18887              | 11199                                      | 21083 292              | 10384 308     | 17 14553                                                                                                    | 505                                                                                           |           | 0      |
| 14 | 11       | Puredalai                                           | Rural         | 128                                | 10133                     | 4975        | 100889         | 37832                      | 102988                       | 37873                           | 10693              | 4413                                       | 10706 433              | 5273 318      | 8 70707                                                                                                    |                                                                                               |           | 0      |
| 15 | 12       | Ramnagar                                            | Rural         | 191                                | 13429                     | 7481        | 132102         | 52866                      | 140696                       | 56181                           | 13381              | 7391                                       | 15072.823              | 7423.928      | 12.25792                                                                                                    | 464                                                                                           |           | 0      |
| 16 | 13       | Siddhaur                                            | Rural         | 240                                | 15756                     | 8405        | 148918         | 61801                      | 0                            | 0                               | 15740              | 8402                                       | 0                      | 0             | 0                                                                                                    | 571                                                                                           |           | 0      |
| 17 | 14       | Sirauli Gauspur                                     | Rural         | 168                                | 13375                     | 6633        | 136016         | 55713                      | 146745                       | 56310                           | 13307              | 6625                                       | 15491.07               | 7629.93       | 12.59813                                                                                                    | 220                                                                                           |           | 0      |
| 18 | 15       | Suratganj                                           | Rural         | 240                                | 20257                     | 9994        | 188004         | 75378                      | 197361                       | 81775                           | 20381              | 9964                                       | 21441.575              | 10560.776     | 17.43719                                                                                                    | 603                                                                                           |           | 0      |
| 19 | 16       | Trivediganj                                         | Rural         | 210                                | 13370                     | 8479        | 143558         | 78423                      | 144796                       | 80684                           | 13278              | 8471                                       | 17810.074              | 8772.126      | 14.48326                                                                                                    | 594                                                                                           | 720       | 5      |

![](_page_12_Figure_0.jpeg)

![](_page_13_Figure_0.jpeg)

| יח | १क ५   | नव कर      |                           |                            | DIOCK WISE LITTI | ig of Food Grain( | -3)                       |                            |                           |                            | SIOCK WISE LITTIN | g of Food Grain(O | -3)                       |                            |               |
|----|--------|------------|---------------------------|----------------------------|------------------|-------------------|---------------------------|----------------------------|---------------------------|----------------------------|-------------------|-------------------|---------------------------|----------------------------|---------------|
|    | Sr.No. | Block      | Allocation in<br>Rice(Kg) | Allocation in<br>Wheat(Kg) | Rice(Kg)         | Wheat(Kg)         | Progresive in<br>Rice(Kg) | Progresive in<br>Wheat(Kg) | Allocation in<br>Rice(Kg) | Allocation in<br>Wheat(Kg) | Rice(Kg)          | Wheat(Kg)         | Progresive in<br>Rice(Kg) | Progresive in<br>Wheat(Kg) | Action        |
|    | 1      | Banikodar  | 0.00000                   | 0.00000                    | 21600.00000      | 10600.00000       | 21600.00000               | 10600.00000                | 0.00000                   | 0.00000                    | 15300.00000       | 7500.00000        | 1                         |                            | Already Saved |
|    | 2      | Banki      | 0.00000                   | 0.00000                    | 25800.00000      | 12900.00000       | 25800.00000               | 12900.00000                | 0.00000                   | 0.00000                    | 23300.00000       | 11700.00000       | सेव बत                    | टन पर                      | Already Saved |
|    | 3      | Banki City | 0.00000                   | 0.00000                    | 0.00000          | 0.00000           | 0.00000                   | 0.00000                    | 0.00000                   | 0.00000                    | 0.00000           | 0.00000           | ािलक                      | कर                         | Save          |
|    | 4      | Dariyabad  | 0.00000                   | 0.00000                    | 14000.00000      | 7000.00000        | 14000.00000               | 7000.00000                 | 0.00000                   | 0.00000                    | 10000.00000       | 5000.00000        | 10000.00000               | 5000.00000                 | Already Saved |
|    | 5      | Dewa       | 0.00000                   | 0.00000                    | 16300.00000      | 8100.00000        | 16300.00000               | 8100.00000                 | 0.00000                   | 0.00000                    | 24500.00000       | 12200.00000       | 24500.00000               | 12200.00000                | Already Saved |
|    | 6      | Fatehpur   | 0.00000                   | 0.00000                    | 17900.00000      | 10500.00000       | 17900.00000               | 10500.00000                | 0.00000                   | 0.00000                    | 10500.00000       | 6000.00000        | 10500.00000               | 6000.00000                 | Already Saved |
|    | 7      | Haidergarh | 0.00000                   | 0.00000                    | 17371.00000      | 8686.00000        | 17371.00000               | 8686.00000                 | 0.00000                   | 0.00000                    | 12763.00000       | 6382.00000        | 12763.00000               | 6382.00000                 | Already Saved |
|    | 8      | Harakh     | 0.00000                   | 0.00000                    | 26000.00000      | 11800.00000       | 26000.00000               | 11800.00000                | 0.00000                   | 0.00000                    | 24000.00000       | 12000.00000       | 24000.00000               | 12000.00000                | Already Saved |
|    | 9      | Masauli    | 0.00000                   | 0.00000                    | 14200.00000      | 7200.00000        | 14200.00000               | 7200.00000                 | 0.00000                   | 0.00000                    | 11300.00000       | 5700.00000        | 11300.00000               | 5700.00000                 | Already Saved |
|    | 10     | Nindura    | 0.00000                   | 0.00000                    | 2470 00000       | 1187 00000        | 2470.00000                | 1187.00000                 | 0.00000                   | 0.00000                    | 569 00000         | 2800 00000        | 569.00000                 | 2800.00000                 | 🞦 अ 📾 С 🌣     |

![](_page_14_Picture_0.jpeg)

 $\equiv$ 

![](_page_14_Picture_1.jpeg)

**PM-[POSHAN SCHEME]** Government Of Uttar Pradesh

AGRA

|   | Barauli Ahir   | 0.00000 | 0.00000 | 0.00000 | 0.00000 | Save |
|---|----------------|---------|---------|---------|---------|------|
|   | Bichpuri       | 0.00000 | 0.00000 | 0.00000 | 0.00000 | Save |
|   | Ettmadpur      | 0.00000 | 0.00000 | 0.00000 | 0.00000 | Save |
|   | Fatehabad      | 0.00000 | 0.00000 | 0.00000 | 0.00000 | Save |
|   | Fatehpur Sikri | 0.00000 | 0.00000 | 0.00000 | 0.00000 | Save |
|   | Jagner         | 0.00000 | 0.00000 | 0.00000 | 0.00000 | Save |
| 0 | Jaitpur Kalan  | 0.00000 | 0.00000 | 0.00000 | 0.00000 | Save |
| 1 | Khandauli      | 0.00000 | 0.00000 | 0.00000 | 0.00000 | Save |
| 2 | Kheragarh      | 0.00000 | 0.00000 | 0.00000 | 0.00000 | Save |
| 3 | Pinahat        | 0.00000 | 0.00000 | 0.00000 | 0.00000 | Save |
| 4 | Saiyan         | 0.00000 | 0.00000 | 0.00000 | 0.00000 | Save |
| 5 | SAIYAN Demo    | 0.00000 | 0.00000 | 0.00000 | 0.00000 | Save |
|   | Shamsabad      | 0.00000 | 0.00000 | 0.00000 | 0.00000 | Save |

करें |

नोट : सारा डाटा लॉक तभी होगा जब P.S & U.P.S का सारा डाटा भर दिया जाएगा एवं सेव बटन पर क्लिक कर दिया जाएगा |

## <u>QT – 2 LIFTING OF FOOD GRAIN</u> की Generated PDF

![](_page_15_Picture_1.jpeg)

Signature **District Basic Education Officer** 

Date:23/11/2023

![](_page_15_Picture_4.jpeg)

![](_page_16_Figure_0.jpeg)

![](_page_17_Figure_0.jpeg)

![](_page_18_Picture_0.jpeg)

![](_page_19_Picture_0.jpeg)

 $\equiv$ 

### PM-[POSHAN SCHEME]

Government Of Uttar Pradesh

BARABANKI

![](_page_19_Picture_4.jpeg)

|       | (                                                                   | Quantity(In Kg) | Amount(In Rs.) | Total(PS+UPS)                           |                | Duration            | ו ה                        | eduction Ag   | ainst Quali | ty Gross Due     | Paymont      |            | Transactiv | onId/PPA        |                |            | int E               | ailed            | Net Amount/Su     | 100066 |
|-------|---------------------------------------------------------------------|-----------------|----------------|-----------------------------------------|----------------|---------------------|----------------------------|---------------|-------------|------------------|--------------|------------|------------|-----------------|----------------|------------|---------------------|------------------|-------------------|--------|
| Rice  |                                                                     |                 |                | Quantity(In Kg)                         | Amount(In Rs.) | From                | То                         | Quantity If A | Applicable  | Payment          | Туре         | No. Of PPA | No.        | JIIIU/FFA       | Payment Date   | (Including | All Tax) A          | Amount*          | Amount            | 100035 |
| (Ps+l | JPS)                                                                |                 |                | ,,,,,,,,,,,,,,,,,,,,,,,,,,,,,,,,,,,,,,, | `````          | Month               | Month                      |               |             |                  |              |            |            |                 |                | <u> </u>   | · ·                 |                  |                   |        |
| Whea  | it                                                                  |                 |                |                                         |                | Select 🔻            | Select 🔻                   | 0             |             |                  | Select 🗢     | 0          |            |                 |                |            |                     |                  |                   |        |
| (PS+  | UPS)                                                                |                 |                |                                         |                |                     |                            |               |             |                  |              |            |            |                 |                |            |                     |                  |                   |        |
|       |                                                                     |                 |                |                                         |                |                     |                            |               | Save        |                  |              |            |            |                 |                |            |                     |                  |                   |        |
|       |                                                                     |                 |                |                                         |                |                     |                            |               |             |                  |              |            | डाटा       | सेव हो          | न क            |            |                     |                  |                   |        |
|       | बाद इस तरह से<br>Full Payment 2023-2024 प्रदर्शित होगा              |                 |                |                                         |                |                     |                            |               |             |                  |              |            |            |                 |                | 'Loc<br>वि | k' बटन प<br>लक करें | नर<br>           |                   |        |
|       |                                                                     |                 |                | Bill Pr                                 | esented by     | FCI                 |                            |               |             | -                |              | Paid       | To FCI     |                 |                |            |                     |                  |                   |        |
| Sr.No | Bill<br>Numb                                                        | er Rice(P       | 'S+UPS)        | Wheat(PS+                               | UPS)           | Total F<br>Grains(P | <sup>:</sup> ood<br>S+UPS) | Durat         | ion De      | eduction Against | Quality & Qu | antity Gr  | oss Due    | No. Of          | PPA Amount (In | cluding    | Failed<br>Amount*   | Net Amour<br>Amo | t/Success<br>ount | tion   |
|       | Quantity(In Amount(In Quantity(In Amount(In Quantity(In Amount(In F |                 |                |                                         |                |                     |                            | n From        | То          | lf Appl          | icable       | Pa         | ayment     | PPA             | All Tax)       |            |                     |                  |                   |        |
|       |                                                                     | Kg)             | Rs.)           | Kg)                                     | Rs.)           | Kg)                 | Rs.)                       | Month         | Month       |                  |              |            |            |                 |                |            |                     |                  |                   |        |
| 1     | 2                                                                   | 3               | 4              | 5                                       | 6              | 7                   | 8                          | 9             | 10          | 11               | 1            |            | 12         | 13              | 14             |            | 15                  | 1                | 6                 | 17     |
| 1     | 23                                                                  | 456 23          | 33             | 45                                      | 545            | 68                  | 5                          | 78 May        | April       | (View            | Details'     | पर         | 578        | View<br>Details |                | 5          | 114                 | 9                | -1144             | LOCK   |
| 2     | 32         1         1         1         2         2         April  |                 |                |                                         |                |                     | April                      | किल           | क करें      |                  | 2            | 0          |            | 2               |                | 0          | 2                   | LOCK             |                   |        |

Partial Payment 2022-2023

|        |                |             |           | Bill P      | resente   | d by FCI          |                 |       |       |                             | Paid      | To FC  | I            |      |                     |                   |                              |        |
|--------|----------------|-------------|-----------|-------------|-----------|-------------------|-----------------|-------|-------|-----------------------------|-----------|--------|--------------|------|---------------------|-------------------|------------------------------|--------|
| Sr.No. | Bill<br>Number | Rice(P      | S+UPS)    | Wheat(P     | S+UPS)    | Total<br>Grains(F | Food<br>PS+UPS) | Dura  | tion  | Deduction Against Quality & | Gross Due | No. Of | Transaction  | Data | PPA Amount          | Failed<br>Amount* | Net Amount/Success<br>Amount | Action |
|        |                | Quantity(In | Amount(In | Quantity(In | Amount(In | Quantity(In       | Amount(In       | From  | То    | Quantity If Applicable      | Payment   | PPA    | mansactionit | Date | (Including All Tax) |                   |                              | Â      |
|        |                | Kg)         | Rs.)      | Kg)         | Rs.)      | Kg)               | Rs.)            | Month | Month |                             |           |        |              |      |                     |                   |                              |        |
| 1      | 2              | 3           | 4         | 5           | 6         | 7                 | 8               | 9     | 10    | 11                          | 12        | 13     | 14           | 15   | 16                  | 17                | 18                           | 19     |

|                               |                           |                    |                   | 'View<br>ਕਿੰਕੂ ਨੂ              | Details'<br>फ्रुके आ | पर<br>प भरे                      |                    |                                                      |                                   |             |              |                  |                                    |                    |                        |        |                      |                       |                    |                      |         |
|-------------------------------|---------------------------|--------------------|-------------------|--------------------------------|----------------------|----------------------------------|--------------------|------------------------------------------------------|-----------------------------------|-------------|--------------|------------------|------------------------------------|--------------------|------------------------|--------|----------------------|-----------------------|--------------------|----------------------|---------|
| ≡                             |                           |                    |                   | हुए बिल<br>देख र               | ं की जाव<br>सकते है  | नकारी<br>                        | PM<br>G            | - <b>[POSH</b> /<br>Bill Deta                        | <b>AN SCI</b><br>ils              | HEME]       |              |                  |                                    |                    |                        | ×      |                      |                       | BARAB              | ANKI                 | 0       |
| Rice<br>(Ps+I<br>Whea<br>(PS+ | Qua<br>JPS)<br>It<br>JPS) | ntity(In Kg) 🖡     | Amount(In Rs.     | ) Total(PS+UP<br>Quantity(In P | S)<br>(g) Amount(l   | n Rs.) From<br>Month<br>Select 🗢 | To<br>Mont<br>Sele | Bill Numbo<br>Total Quar<br>Deduction<br>Quantity If | er<br>itity<br>Against<br>Applica | t Quality & |              | 23456<br>68<br>0 | Bill Date<br>Total Amo<br>Gross Du | ount<br>le Payment | 02/1<br>578<br>578     | 1/2023 | PA Amou<br>Including | nt Fai<br>All Tax) Am | iled N<br>nount* A | et Amount/s<br>mount | Success |
|                               |                           |                    |                   |                                |                      |                                  |                    | Sr No.                                               | PPA Nu                            | umber       | Payment Date | PP               | A Amount                           | Failed Amo         | ount Net               | Amount |                      |                       |                    |                      |         |
|                               |                           |                    |                   |                                |                      |                                  |                    | 1                                                    | 66                                |             | 02/11/2023   | 2                |                                    | 576                | -57                    | 4      |                      |                       |                    |                      |         |
|                               |                           |                    |                   |                                |                      |                                  | L                  | 2                                                    | 8                                 |             | 03/11/2023   | 3                |                                    | 573                | -57                    | 0      |                      |                       |                    |                      |         |
|                               |                           |                    |                   | Bill F                         | Presente             | d by FCI                         |                    |                                                      |                                   |             |              |                  |                                    |                    |                        |        |                      |                       |                    |                      |         |
| Sr.No                         | Bill<br>Number            | Rice(P             | S+UPS)            | Wheat(F                        | PS+UPS)              | Total F<br>Grains(PS             | ood<br>S+UP:       |                                                      |                                   |             |              |                  |                                    |                    |                        | Close  | uding <sup>4</sup>   | Failed<br>Amount*     | Net Amount<br>Amou | Success              | Action  |
|                               |                           | Quantity(In<br>Kg) | Amount(In<br>Rs.) | Quantity(In<br>Kg)             | Amount(In<br>Rs.)    | Quantity(In<br>Kg)               | Amo<br>Rs.)        | Mon                                                  | th Mo                             | onth        | _            |                  |                                    |                    |                        |        |                      |                       |                    |                      |         |
| 1                             | 2                         | 3                  | 4                 | 5                              | 6                    | 7                                | 8                  | 9                                                    | 1                                 | 10          | 11           |                  |                                    | 12                 | 13                     | 14     |                      | 15                    | 16                 |                      | 17      |
| 1                             | 23456                     | 23                 | 33                | 3 45                           | 545                  | 68                               |                    | 578                                                  | May                               | April       |              |                  | 0                                  | 578                | <u>View</u><br>Details |        | 5                    | 1149                  |                    | -1144                | LOCK    |
| 2                             | 32                        | 1                  | 1                 | 1                              | 1                    | 2                                |                    | 2                                                    | April                             | April       |              |                  | 0                                  | 2                  | 0                      |        | 2                    | 0                     |                    | 2                    | LOCK    |
|                               |                           |                    |                   |                                |                      |                                  |                    |                                                      |                                   |             |              |                  |                                    |                    |                        |        |                      |                       |                    |                      |         |

Partial Payment 2022-2023

| Bill | Preser | nted | by | FCI |
|------|--------|------|----|-----|
|------|--------|------|----|-----|

Paid To FCI

| ≡                 |                                                   |                        |                            |                            | <b>PM-[</b><br>Govern | POSHAN SCHEME]            |           |           |            |            |               |                             |            | BARABAN            | кі 🚺               |         |
|-------------------|---------------------------------------------------|------------------------|----------------------------|----------------------------|-----------------------|---------------------------|-----------|-----------|------------|------------|---------------|-----------------------------|------------|--------------------|--------------------|---------|
|                   | Bill Pres                                         | ented By F             | CI                         |                            |                       |                           |           |           | PPA        | No.Deta    | ils Of        | Payment                     |            |                    |                    |         |
| Rice              | Quantity(In Kg) Amount(In Rs.)                    | Total(PS+UPS)          | Amount(In Bo)              | Duratior<br>From           | То                    | Deduction Against Quality | Gross Due | Payment   | No. Of PPA | Transactio | nld/PPA       | Payment Date                | PPA Amount | Failed Amount*     | Net Amount/S       | Success |
| (Ps+UPS)<br>Wheat |                                                   | Quantity(in Kg)        | Amount(in Ks.)             | Month                      | Month                 |                           | Payment   | Select    | 0          | NO.        |               |                             |            |                    | Amount             |         |
| (PS+UPS)          |                                                   |                        |                            |                            |                       | Save                      |           |           |            |            |               |                             |            |                    |                    |         |
| Sr.No. Bi<br>Num  | ill<br>nber Rice(PS+UPS)<br>Ouantity/In Amount/In | Bill Pre<br>Wheat(PS+L | esented by<br>JPS) Total F | FCI<br>ood Grai<br>fity(In | nsı<br>An             | Record Locke              | ea Succes | sfully !! |            | To FCI     | No. Of<br>PPA | PPA Amount (Ind<br>All Tax) | Failed     | Net Amour<br>* Amo | nt/Success<br>punt | Action  |
| 1 2               | 2 लाक बटन पर                                      | ाक्लक क                | रन क                       |                            |                       | s                         | uccess !  |           |            | 12         | 13            | 14                          | 15         | 1                  | 6                  | 17      |
| 1 2               | 234 उपरात यह पद                                   | न प्रदाशत              | हागा  <br><del>- `</del> ' | 68                         |                       | _                         | _         |           |            | 578        | Details       |                             | 5 1        | 149                | -1144              | LOCK    |
| 2                 | Success' 4                                        | োক্পক প                | יא                         | 2                          |                       | 2 April April             |           |           | 0          | 2          | 0             |                             | 2          | 0                  | 2                  | LOCK    |

### Partial Payment 2022-2023

|   |        |                |                    |                   | Bill F             | Presentee         | d by FCI           |                   |               |             |                             | Paid      | To FC  | I             |      |                     |                   |                              |       |
|---|--------|----------------|--------------------|-------------------|--------------------|-------------------|--------------------|-------------------|---------------|-------------|-----------------------------|-----------|--------|---------------|------|---------------------|-------------------|------------------------------|-------|
| 9 | Sr.No. | Bill<br>Number | Rice(P             | S+UPS)            | Wheat(F            | PS+UPS)           | Total<br>Grains(F  | Food<br>PS+UPS)   | Dura          | tion        | Deduction Against Quality & | Gross Due | No. Of | TransactionId | Data | PPA Amount          | Failed<br>Amount* | Net Amount/Success<br>Amount | Actio |
|   |        |                | Quantity(In<br>Kg) | Amount(In<br>Rs.) | Quantity(In<br>Kg) | Amount(In<br>Rs.) | Quantity(In<br>Kg) | Amount(In<br>Rs.) | From<br>Month | To<br>Month | Quantity If Applicable      | Payment   | PPA    | Transactionid | Jale | (Including All Tax) |                   |                              |       |
|   | 1      | 2              | 3                  | 4                 | 5                  | 6                 | 7                  | 8                 | 9             | 10          | 11                          | 12        | 13     | 14            | 15   | 16                  | 17                | 18                           | 19    |

![](_page_22_Picture_0.jpeg)

#### PM-[POSHAN SCHEME]

Government Of Uttar Pradesh

|                | C            | Quantity(In Kg)    | Amount(In Rs.     | ) Total(PS+U       | PS)               | Dur                  | ation             | Deduction       |               |                   | Paymont   | -          | Transaction        |                           |                          | Failed                   | Not Amount/Success |
|----------------|--------------|--------------------|-------------------|--------------------|-------------------|----------------------|-------------------|-----------------|---------------|-------------------|-----------|------------|--------------------|---------------------------|--------------------------|--------------------------|--------------------|
| Rice<br>(Ps+U  | PS)          |                    |                   | Quantity(In        | Kg) Amount        | (In Rs.) From<br>Mor | n To<br>ith Month | & Quantity      | If Applicable | Payment           | Туре      | No. Of PPA | No.                | Payment Dat               | e (Including All         | Tax) Amount*             | Amount             |
| Wheat<br>(PS+U | :<br>PS)     |                    |                   |                    |                   | Se                   | lect 🗢 Select     | ▼ 0             |               |                   | Select    | 0          |                    |                           |                          |                          |                    |
|                |              |                    |                   |                    |                   |                      |                   |                 | Save          |                   |           |            |                    |                           |                          |                          |                    |
|                |              |                    |                   |                    |                   |                      |                   |                 |               |                   |           |            |                    |                           |                          |                          | _                  |
|                |              |                    |                   |                    |                   |                      |                   |                 | Full Pa       | yment 2023        | -2024     |            |                    | डाटा लॉक क<br>गया डाटा 'A | रने के बात<br>lready Loc | र लॉक किय<br>(ed' नाम सं | п<br>ì             |
|                |              |                    |                   | Bill P             | resented          | d by FCI             |                   |                 |               |                   | Р         | aid To FC  |                    | Яс                        | रारात हागा               |                          |                    |
| Sr.No.         | Bill<br>Numb | er Rice(P          | S+UPS)            | Wheat(P            | S+UPS)            | Tota<br>Grains(      | l Food<br>PS+UPS) | Dura            | tion De       | duction Against   | Quality & | Gross Due  | No. Of             | PPA Amount                | Failed No<br>Amount*     | Am ess                   | Action             |
|                |              | Quantity(In<br>Kg) | Amount(In<br>Rs.) | Quantity(In<br>Kg) | Amount(In<br>Rs.) | Quantity(In<br>Kg)   | Amount(<br>Rs.)   | n From<br>Month | To<br>Month   | Quantity If Appli | cable     | Payment    | PPA                | (Including All Tax)       |                          |                          |                    |
| 1              | 2            | 3                  | 4                 | 5                  | 6                 | 7                    | 8                 | 9               | 10            | 11                |           | 12         | 13                 | 14                        | 15                       | 16                       | 17                 |
| 1              | 234          | 56 23              | 33                | 45                 | 545               | 6                    | 8 5               | 78 May          | April         |                   | 0         | 57         | 78 View<br>Details | Į                         | 1149                     | -114                     | Already Locked     |
| 2              |              | 32 1               | 1                 | 1                  | 1                 |                      | 2                 | 2 Apri          | l April       |                   | 0         |            | 2 0                |                           | 0                        |                          | 2 LOCK             |

### Partial Payment 2022-2023

|        |                |             |           | Bill P      | resented  | d by FCI          |                 |       |       |                             | Paid <sup>-</sup> | To FC  | I             |      |                     |                   |                              |        |
|--------|----------------|-------------|-----------|-------------|-----------|-------------------|-----------------|-------|-------|-----------------------------|-------------------|--------|---------------|------|---------------------|-------------------|------------------------------|--------|
| Sr.No. | Bill<br>Number | Rice(P      | S+UPS)    | Wheat(P     | S+UPS)    | Total<br>Grains(F | Food<br>PS+UPS) | Dura  | ition | Deduction Against Quality & | Gross Due         | No. Of | TransactionId | Data | PPA Amount          | Failed<br>Amount* | Net Amount/Success<br>Amount | Action |
|        |                | Quantity(In | Amount(In | Quantity(In | Amount(In | Quantity(In       | Amount(In       | From  | То    | Quantity If Applicable      | Payment           | PPA    | Transactioniu | Date | (Including All Tax) |                   |                              | Î,     |
|        |                | Kg)         | Rs.)      | Kg)         | Rs.)      | Kg)               | Rs.)            | Month | Month |                             |                   |        |               |      |                     |                   |                              |        |
| 1      | 2              | 3           | 4         | 5           | 6         | 7                 | 8               | 9     | 10    | 11                          | 12                | 13     | 14            | 15   | 16                  | 17                | 18                           | 19     |

![](_page_22_Picture_6.jpeg)

🞦 अ 🎟 C 🌣 🕧

|                    |               | QT-2A PA      |           |                 |        |   |
|--------------------|---------------|---------------|-----------|-----------------|--------|---|
| State :-           | Uttar Pradesh | District:-    | BARABANKI | Bill Year:-     | Select | ▽ |
| Bill Number:-      |               | Bill Date:-   |           | Print Excel     |        |   |
| Allocated Amount:- |               | Expenditure:- | 0         | Total Balance:- |        |   |

|          |                 | Bill Prese     | ented By F      | CI              |          |        |                           |           |         | PPA I      | No.Details Of     | Payment      |                     |         |                    |
|----------|-----------------|----------------|-----------------|-----------------|----------|--------|---------------------------|-----------|---------|------------|-------------------|--------------|---------------------|---------|--------------------|
|          | Quantity(In Kg) | Amount(In Rs.) | Total(PS+UPS)   |                 | Duration | 1      | Deduction Against Quality | Gross Duo | Paymont |            | TransactionId/PPA |              | PPA Amount          | Failed  | Not Amount/Success |
| Rice     |                 |                | Quantity/In Ka) | Amount(In Rs.)  | From     | То     | 8 Quantity If Applicable  | Baymont   | Type    | No. Of PPA | No                | Payment Date | (Including All Tax) | Amount* | Amount             |
| (Ps+UPS) |                 |                | Quantity(in Kg) | Allount(in KS.) | Month    | Month  | a quantity if Applicable  | Fayment   | Type    |            | NO.               |              | (including All Tax) | Amount  | Amount             |
| Wheat    |                 |                |                 |                 | Soloct   | Soloct |                           |           | Soloct  | 0          |                   |              |                     |         |                    |
| (PS+UPS) |                 |                |                 | ļ               | Select   | Select | 0                         |           | Jeleci  | 0          |                   |              |                     |         |                    |

Save

#### Full Payment 2023-2024

|        | Bill   |             |           | Bill F      | Presente  | d by FCI      |              |      |       | Pa                                      | aid To FCI |        |                       | Failed  | Net Amount/Success |
|--------|--------|-------------|-----------|-------------|-----------|---------------|--------------|------|-------|-----------------------------------------|------------|--------|-----------------------|---------|--------------------|
| Sr.No. | Number | Rice(PS     | S+UPS)    | Wheat(P     | S+UPS)    | Total Food Gr | ains(PS+UPS) | Dura | ation | Deduction Against Quality & Quantity If | Gross Due  | No. Of | PPA Amount (Including | Amount* | Amount             |
|        |        | Quantity(In | Amount(In | Quantity(In | Amount(In | Quantity(In   | Amount(In    | From | To    | Applicable                              | Payment    | PPA    | All Tax)              |         |                    |

आवश्यकतानुसार प्रिंट एवं एक्सेल बटन का उपयोग करें |

# QT-2A Bill/Entry Payment की जेनेरेटड एक्सेल |

| Ka (       | ∃_w                    | /orkStatusR                      | eports_Report_Fc          | or_MDM_Portal2023        | 1105_63834797244           | 1033347 - Excel          | ♀ Sear                                                                                                    | ch                          |          |                              |                                                                       |               |                     |                                              | Sign in —               | o x     |
|------------|------------------------|----------------------------------|---------------------------|--------------------------|----------------------------|--------------------------|----------------------------------------------------------------------------------------------------|-----------------------------|----------|------------------------------|-----------------------------------------------------------------------|---------------|---------------------|----------------------------------------------|-------------------------|---------|
| File       | Home                   | Insert                           | Page Layout               | t Formulas D             | Data Review                | View Help                |                                                                                                    |                             |          |                              |                                                                       |               |                     |                                              |                         | 🖻 Share |
| Paste<br>v | X Cu<br>Co<br>Clipboar | it<br>ppy ~<br>rmat Painte<br>rd | Calibri<br>B I            |                          |                            |                          | <sup>(b)</sup> / <sub>(c)</sub> Wrap Text <sup>(b)</sup> / <sub>(c)</sub> Merge & Cen <sup>(c)</sup> / <sub>(c)</sub> Merge & Cen | ter >) Gener                | ral<br>/ | ~<br>00.00<br>0€ 00<br>0€ 00 | Conditional Format as Cell<br>Formatting v Table v Styles v<br>Styles | Insert Delete | E Format<br>• Clear | um × A<br>Z<br>Sort &<br>Filter ×<br>Editing | Find &<br>Select ~      | ~       |
| A1         | $\sim$                 | $\cdot$ : $\times$               | √ <i>fx</i> Sr.Nc         | ).                       |                            |                          |                                                                                                    |                             |          |                              |                                                                       |               |                     |                                              |                         | ~       |
| A          |                        | В                                | С                         | D                        | E                          | F                        | G                                                                                                    | Н                           | 1        | J                            | К                                                                     |               | L                   | М                                            | Ν                       |         |
| 1          |                        |                                  |                           |                          | В                          | ill Presented            | by FCI                                                                                                    |                             |          |                              |                                                                       |               | Paid To FCI         |                                              |                         |         |
| 3 Sr.No    |                        | lumber                           | Rice(P<br>Quantity(In Kg) | S UPS)<br>Amount(In Rs.) | Wheat(P<br>Quantity(In Kg) | S UPS)<br>Amount(In Rs.) | Total Food Grains<br>Quantity(In Kg) Am                                                                                           | (PS UPS)<br>ount(In Rs.) Fr | Duratio  | on<br>Fo Month               | Deduction Against Quality &<br>Applicable                             | Quantity If   | Gross Due Payment   | No. Of PPA                                   | PPA Amount (Including A | II Tax) |
| 5 <b>1</b> | -                      | 2                                | 3                         | 4                        | 5                          | 6                        | 7                                                                                                    | 8                           | 9        | 10                           | 11                                                                    |               | 12                  | 13                                           | 14                      |         |
| 6          | 1                      | 23456                            | 23                        | 33                       | 45                         | 545                      | 68                                                                                                    | 578                         | May      | April                        |                                                                       | 0             | 578                 | View Details                                 |                         | 5       |
| 7          | 2                      | 32                               | 1                         | 1                        | 1                          | 1                        | 2                                                                                                    | 2                           | April    | April                        |                                                                       | 0             | 2                   | 0                                            |                         | 2       |
| 8          |                        |                                  |                           |                          |                            |                          |                                                                                                    |                             |          |                              |                                                                       |               |                     |                                              |                         |         |
| 9          |                        |                                  |                           |                          |                            |                          |                                                                                                    |                             |          |                              |                                                                       |               |                     |                                              |                         |         |
| 10         |                        |                                  |                           |                          |                            |                          |                                                                                                    |                             |          |                              |                                                                       |               |                     |                                              |                         |         |
| 12         |                        |                                  |                           |                          |                            |                          |                                                                                                    |                             |          |                              |                                                                       |               |                     |                                              |                         |         |
| 13         |                        |                                  |                           |                          |                            |                          |                                                                                                    |                             |          |                              |                                                                       |               |                     |                                              |                         |         |
| 14         |                        |                                  |                           |                          |                            |                          |                                                                                                    |                             |          |                              |                                                                       |               |                     |                                              |                         |         |
| 15         |                        |                                  |                           |                          |                            |                          |                                                                                                    |                             |          |                              |                                                                       |               |                     |                                              |                         |         |
| 16         |                        |                                  |                           |                          |                            |                          |                                                                                                    |                             |          |                              |                                                                       |               |                     |                                              |                         |         |
| 17         |                        |                                  |                           |                          |                            |                          |                                                                                                    |                             |          |                              |                                                                       |               |                     |                                              |                         |         |
| 18         |                        |                                  |                           |                          |                            |                          |                                                                                                    |                             |          |                              |                                                                       |               |                     |                                              |                         |         |
| 19         |                        |                                  |                           |                          |                            |                          |                                                                                                    |                             |          |                              |                                                                       |               |                     |                                              |                         |         |
| 20         |                        |                                  |                           |                          |                            |                          |                                                                                                    |                             |          |                              |                                                                       |               |                     |                                              |                         |         |
| 21         |                        |                                  |                           |                          |                            |                          |                                                                                                    |                             |          |                              |                                                                       |               |                     |                                              |                         |         |

| Ξ | Kaling Sal | <b>PM-[POSHAN SCHEME]</b><br>Government Of Uttar Pradesh |                                                         | BARABANKI                                                    |
|---|------------|----------------------------------------------------------|---------------------------------------------------------|--------------------------------------------------------------|
|   |            |                                                          |                                                         | 2023-24 Change Financial Year                                |
|   |            | PM POSHAN Integ                                          | rated Mandal Level                                      |                                                              |
|   |            |                                                          |                                                         |                                                              |
|   | MPR        | <u>District Level MPR Entry</u>                          | Q                                                       | -2A Payment to FCI भरने के उपरांत<br>इस विकल्प पर क्लिक करें |
|   |            | QT-2 Lifting of Food Grain                               | QT-2A Payment To FCI                                    | QT-5 MME Payment                                             |
|   |            | QT-5A Tptn. Payment                                      | NGO CCH Payment                                         | NON-NGO CCH Payment                                          |
|   |            | Material Cost payment                                    | Flexi Payment<br>Kitchen Garden<br>Additional Nutrition | NON-Recurring Payment<br>Kitchen CumStore<br>Kitchen Utensil |

![](_page_26_Figure_0.jpeg)

'Nature of Component' में 'School' प्रदर्शित होगा

| ≡                                                                            | References<br>Barrier<br>Martine Santo<br>Stor Frank          | <b>]</b> •   |           | PM-[POS<br>Government | HAN SCHEME]<br>Of Uttar Pradesh |            |                 | BARABANK                                                                                 | 0 |
|------------------------------------------------------------------------------|---------------------------------------------------------------|--------------|-----------|-----------------------|---------------------------------|------------|-----------------|------------------------------------------------------------------------------------------|---|
|                                                                              | Allocated Amou                                                | nt:-         |           | E                     | kpenditure:-                    |            | Total Balance:- |                                                                                          |   |
|                                                                              | Show 100   entries                                            | 5            |           |                       |                                 |            |                 | Search:                                                                                  |   |
|                                                                              | Sr.No. 🗌 Nature                                               | Of Component | PPA Numbe | er/Transaction        | ld 🛛 PPA Amount                 | Failed An  | nount           | Net Amount/Success Amount                                                                |   |
|                                                                              | 1 Select                                                      |              |           |                       |                                 |            |                 |                                                                                          |   |
| संख्याएँ भरने<br>पश्चात आपर<br>द्वारा भरा ग<br>डाटा इस तरह<br>प्रदर्शित होगा | ving 1 to 1 of 1 entries<br>के<br>या<br>र से<br>100 र entries | 25           |           | MME R                 | Submit<br>eport District        |            | रि<br>'Na       | Previous 1 Next<br>पोर्ट देखने के लिए<br>ture of Component'<br>सेलेक्ट भरें  <br>Search: |   |
|                                                                              | Sr.No. 🗌 Nature                                               | of Component | Month     | Date                  | PPA Number/TransactionId        | PPA Amount | Failed Amount   | Net Amount/Success Amount                                                                |   |
|                                                                              | 1                                                             | salary       | April     | 2023-11-21            | {                               | 0          | 0               | 0                                                                                        |   |
|                                                                              | 2                                                             | salary       | April     | 2023-11-14            |                                 | 0          | 0               | 3                                                                                        |   |
|                                                                              | Showing 1 to 2 of 2 entrie                                    | 2S           |           |                       |                                 |            |                 | Previous 1 Next                                                                          |   |

![](_page_28_Figure_0.jpeg)

![](_page_29_Figure_0.jpeg)

|                   |                 | Bill Pres          | ented By FCI    |                    |               |             |                           |           |               |          | PPA No.Details Of Pa | ayment       |                     |         |                    |
|-------------------|-----------------|--------------------|-----------------|--------------------|---------------|-------------|---------------------------|-----------|---------------|----------|----------------------|--------------|---------------------|---------|--------------------|
|                   | Quantity(In Kg) | Amount (In<br>Rs.) | Total(PS+UPS)   |                    | Duration      | 1           | Deduction Against Quality | Gross Due | Payment       |          | TransactionId/PPA    | Payment Date | PPA Amount          | Failed  | Net Amount/Success |
| Rice<br>(Ps+UPS)  | 78              | 67                 | Quantity(In Kg) | Amount (In<br>Rs.) | From<br>Month | To<br>Month | & Quantity If Applicable  | Payment   | Туре          | NO. OFFA | No.                  | Fayment Date | (Including All Tax) | Amount* | Amount             |
| Wheat<br>(PS+UPS) | 67              | 67                 | 145             | 134                | April 🤜       | April 🤜     | 0                         | 134       | Partitial Pay | 2        | 67                   | 13-04-2023   | 0                   | 0       | 0                  |

![](_page_29_Figure_2.jpeg)

|       |                |              | Tptn. Bill Preser | nted by FCI |              |                             | •         | Tptn. Pa | id To  | FCI                    |        |       |
|-------|----------------|--------------|-------------------|-------------|--------------|-----------------------------|-----------|----------|--------|------------------------|--------|-------|
| Sr.No | Bill<br>Number | Rice(PS+UPS) | Wheat(PS+UPS)     | Total Food  | Duration     | Deduction Against Quality 9 | Creas Due | Boursent | No. Of | DDA Amarine (Including | Foiled | Actio |
|       |                |              |                   | आवश्यकतान्  | नुसार प्रिंट | . एवं एक्सेल बटन            | का उप     | योग व    | करें   |                        |        |       |

| =           |      |                |                     | Evy Meal           |                   |                    |                   | Gover         | nment Of    | Jttar Pradesh     |                              |                     |                    |                     |                    |               |        |                              | BARABAI                   |                               |                        |
|-------------|------|----------------|---------------------|--------------------|-------------------|--------------------|-------------------|---------------|-------------|-------------------|------------------------------|---------------------|--------------------|---------------------|--------------------|---------------|--------|------------------------------|---------------------------|-------------------------------|------------------------|
|             |      |                | Allocated A         | mount:-            | 0.0               | 0000               |                   |               | E           | xpenditure:-      | 0                            |                     |                    |                     | Total B            | alance:-      |        | 0.00000                      |                           |                               |                        |
|             |      |                |                     |                    |                   |                    |                   |               |             |                   |                              |                     |                    |                     |                    |               |        |                              |                           |                               |                        |
|             |      |                | Bil                 | l Presented        | By FCI            |                    |                   |               |             |                   |                              |                     |                    | PPA                 | A No.Details Of Pa | yment         |        |                              |                           |                               |                        |
|             | Quan | itity(In Kg)   | Amount (In F        | Rs.) Total(F       | PS+UPS)           |                    | Duration          | ۱<br>۲        | Deduction   | aginst Quality &  | Gross Due                    | Payment             |                    | Tr                  | ansactionId/PPA    | -             |        | PPA Amount                   |                           | Net Amoun                     | t/Success              |
| UPS)        |      |                |                     | Quanti             | ity(In Kg)        | Amount (In R       | s.)<br>Month      | To Month G    | Quantity If | Applicable        | Payment                      | Туре                | No. Of             | PPA No              | 0.                 | Payment D     | Date   | (Including All Tax)          | Failed Amour              | Amount                        |                        |
| at<br>⊦UPS) |      |                |                     |                    |                   |                    | Select <          | Select 🛡      | 0           |                   |                              | Select              | ▼ 0                |                     |                    | dd-mm-yy      | уу 🗖   |                              |                           |                               |                        |
|             |      |                |                     |                    |                   |                    |                   |               |             | Save              |                              |                     |                    |                     |                    |               |        |                              |                           |                               |                        |
|             |      |                |                     |                    |                   |                    |                   |               |             |                   |                              |                     |                    |                     |                    |               |        |                              |                           |                               |                        |
|             |      |                |                     |                    |                   |                    |                   |               |             | F.,               |                              |                     |                    |                     |                    |               |        |                              |                           |                               |                        |
|             |      |                |                     |                    |                   |                    |                   |               |             | Fu                | in Paymen                    | L                   |                    |                     |                    |               |        |                              |                           |                               |                        |
|             |      |                |                     | Tpt                | n. Bill P         | resented           | by FCI            |               |             |                   |                              |                     |                    |                     | Tptn. Pai          | id To FCI     |        |                              |                           |                               |                        |
| o. E        | Bill | Rice(F         | PS+UPS)             | WI                 | heat(PS+UPS       | 5) Total           | Food Grains       | s(PS+UPS)     | Dura        | tion              |                              |                     |                    |                     |                    |               |        |                              |                           |                               | Actio                  |
|             |      | Quantity(In    | Amount(In           | Quantit            | ty(In Amo         | unt(In Qua         | ntity(In A        | Amount(In     | From        | To                | tion Against Qua<br>Applical | ality & Quan<br>ble | tity If            | Gross Du<br>Payment | t Payment          | No. Of<br>PPA | PPA A  | mount (Including Al<br>Tax.) | Amount*                   | Net<br>Amount/Suco            | cess                   |
|             | 2    | Kg)            | Rs.)                | Kg)                | R                 | s.)<br>6           | Kg)<br>7          | Rs.)          | Month<br>9  | Month<br>10       | 11                           |                     |                    | 12                  | 13                 | 14            |        | 15                           | 16                        | 17                            | 18                     |
|             | 2    | J              | 4                   | 5                  |                   | 0                  | 1                 | 0             | 5           | N                 | Io Record Found              |                     |                    | 12                  | 15                 | 14            |        | 15                           | 10                        | 11                            | 10                     |
|             |      |                |                     |                    |                   |                    |                   |               |             | Par               | tial Payme                   | nt                  |                    |                     |                    |               |        | र                            | गरा डाट<br>बाद यह<br>होगा | । सेव क<br>बटन प्र<br>।डसके ब | रने के<br>स्तुत<br>बाद |
|             |      |                |                     | Tptn. B            | ill Prese         | ented by           | FCI               |               |             |                   |                              |                     |                    | Тр                  | tn. Paid To        | FCI           |        |                              | 'Paymer                   | ',<br>ht' पर वि               | क्लेक                  |
| o. Num      | nber | Rice(PS+       | UPS)                | Wheat(P            | S+UPS)            | Total<br>Grains(F  | Food<br>S+UPS)    | Dura          | tion        | Deduction Against | Quality & G                  | ross Due            | Payment            | No. Of Tra          | ansactionId/PPA    | Transaction   | 1/Date | PPA Amou                     |                           | कर                            |                        |
|             | Q    | uantity(In Kg) | Amount(In G<br>Rs.) | tuantity(In<br>Kg) | Amount(In<br>Rs.) | Quantity(In<br>Kg) | Amount(In<br>Rs.) | From<br>Month | To Month    | Quantity If App   | licable P                    | ayment              | Туре               | PPA                 | No.                |               | "Date  | (Including All Tax.)         | Amount* A                 | mount/Succe                   |                        |
| 2           | 2    | 3              | 4                   | 5                  | 6                 | 7                  | 8                 | 9             | 10          | 11                |                              | 12                  | 13                 | 14                  | 15                 | 16            |        | 17                           | 18                        | 19                            | 0                      |
|             | 34   | 2.000          | 5.000               | 4.000              | 6.000             | 6.000              | 11.000            | 0 April       | April       |                   | 0                            | 11                  | Partial<br>Payment | 0                   |                    |               |        |                              |                           |                               | Payment                |
|             |      | 0.000          | 0.000               | 0.000              |                   |                    |                   |               |             |                   |                              |                     | Partial            |                     |                    |               |        |                              |                           |                               |                        |
|             |      |                |                     |                    |                   | 1 000              | 4 000             |               | Novo nak    |                   | 0                            |                     | i uiuu             |                     |                    |               |        |                              |                           |                               | D                      |

![](_page_31_Figure_0.jpeg)

**Partial Payment** 

![](_page_32_Figure_0.jpeg)

|                  | =     |                  |                    | 2      | PM-[POSHAN SCHEME] Government Of Uttar Pradesh        |                       |                 |                |                       |                       | BARABANKI                          |                |                    |  |
|------------------|-------|------------------|--------------------|--------|-------------------------------------------------------|-----------------------|-----------------|----------------|-----------------------|-----------------------|------------------------------------|----------------|--------------------|--|
|                  |       | Bill Num<br>भरें | lber               |        |                                                       |                       |                 | Bill Date भरें |                       |                       | Bil                                | Bill Year भरें |                    |  |
|                  |       |                  |                    |        |                                                       | NGO BILL ENTRY PAYMEN |                 |                |                       |                       |                                    |                |                    |  |
|                  |       |                  | State :-           |        | r Pradesh                                             | District:-            |                 | BARABANKI      |                       | Bill Year:-           | 2023-24                            | ▼              |                    |  |
|                  |       |                  | Bill Number        | 677    |                                                       | Bill Date:-           | 0               | 1/11/2023      |                       | Add NGO/SHG           | Print                              | Excel          |                    |  |
| सारी<br>संख्याएँ |       | A                | Allocated Amount:- |        | Expenditure:-                                         |                       | 0               | 0 Tot          |                       | Cotal Balance:- 0.000 |                                    |                |                    |  |
| भर               |       |                  |                    |        |                                                       |                       |                 |                |                       |                       |                                    |                |                    |  |
|                  | NGO   |                  | BILL ENTR          | Y      |                                                       |                       | PAYMENT ENTRY   |                |                       |                       |                                    |                |                    |  |
|                  | Name  | No of Cooks      | Duration           | Amount | Deduction Against Quality &<br>Quantity If Applicable | Gross Due<br>Payment  | Payment<br>Type | No. Of PPA     | TransactionId/PPA No. | Payment Date          | PPA Amount (Including<br>All Tax.) | Failed Amount  | Net Amount/Success |  |
|                  | None- | 3                | April 🔻 June       | 432    | 0                                                     | 1296                  | Partitial Payn  | 0              | 342                   | 07-11-2023            | 200                                | 1096           | -896               |  |

![](_page_33_Figure_1.jpeg)

Full Payment 2023-2024

| NGO Name        | Bill Number | BILL ENTRY  |                   |        | PAYMENT ENTRY                                      |                   |              |            |                                 |               |                    | Action |
|-----------------|-------------|-------------|-------------------|--------|----------------------------------------------------|-------------------|--------------|------------|---------------------------------|---------------|--------------------|--------|
|                 |             | No of Cooks | Duration          | Amount | Deduction Against Quality & Quantity If Applicable | Gross Due Payment | Payment Type | No. Of PPA | PPA Amount (Including All Tax.) | Failed Amount | Net Amount/Success |        |
|                 |             | NU UI CUUKS | From Month To Mon | th     |                                                    |                   |              |            |                                 |               |                    |        |
| No Record Found |             |             |                   |        |                                                    |                   |              |            |                                 |               |                    |        |

| ≡                              |                                                                                                    |                                        | <b>PM</b><br>Gove                                     | -[POSHAN SCHEME]<br>ernment Of Uttar Pradesh |                                |                                                   |                                    | BARABANKI                                                      |  |  |  |  |  |
|--------------------------------|----------------------------------------------------------------------------------------------------|----------------------------------------|-------------------------------------------------------|----------------------------------------------|--------------------------------|---------------------------------------------------|------------------------------------|----------------------------------------------------------------|--|--|--|--|--|
|                                |                                                                                                    | Allocated Amount:-                     | 0.000                                                 | Expenditure:-                                | 0                              | Total Balanc                                      | e:- 0.000                          |                                                                |  |  |  |  |  |
|                                |                                                                                                    |                                        |                                                       |                                              |                                |                                                   |                                    |                                                                |  |  |  |  |  |
| NGO                            |                                                                                                    | BILL ENTRY                             |                                                       | PAYMENT ENTRY                                |                                |                                                   |                                    |                                                                |  |  |  |  |  |
| Name                           | No of Cooks                                                                                                    | Duration Amount                        | Deduction Against Quality &<br>Quantity If Applicable | Gross Due Pay<br>Payment Typ                 | went No. Of PPA                | TransactionId/PPA No. Payment Date                | PPA Amount (Including<br>All Tax.) | Failed Amount Net Amount/Success                               |  |  |  |  |  |
| Select 🔻                       |                                                                                                    | Select 🔻 Select 🔻                      | 0                                                     | Se                                           | elect 🗢 0                      | dd-mm-yyyy                                        |                                    |                                                                |  |  |  |  |  |
| Save<br>Full Payment 2023-2024 |                                                                                                    |                                        |                                                       |                                              |                                |                                                   |                                    |                                                                |  |  |  |  |  |
| NGO Na                         | NGO Name     BILL ENTRY     PAYMEN       NGO Name     Duration     Amount       No of Cooks     Duration       From Month     To Month       To Month     To Month       To Month     To Month       To Month     To Month |                                        |                                                       |                                              |                                |                                                   |                                    |                                                                |  |  |  |  |  |
|                                |                                                                                                    |                                        |                                                       | Partia                                       | Record Found                   | जाप अपन द्व<br>पेमेंट की एंट्री<br>रिकाईस में दे  | नीचे प्रदर्शित<br>ब सकते है        | सारा डाटा सेव करने के<br>बाद यह बटन प्रस्तुत<br>होगा  इसके बाद |  |  |  |  |  |
| NGO                            | Bill                                                                                                    | BILL ENTRY                             |                                                       |                                              |                                | करें                                              |                                    |                                                                |  |  |  |  |  |
| Name                           | Number <sub>N</sub>                                                                                                    | lo of From To Ame<br>Cooks Month Month | Deduction Against Quality & Qua<br>unt<br>Applicable  | ntity If Gross Due<br>Payment                | Payment No. Of T<br>Type PPA P | TransactionId/PPA Payment PPA A<br>Io. Date Tax.) | mount (Including All Failed        | d Net<br>Int Amount/Success                                    |  |  |  |  |  |
| 1                              | 677                                                                                                    | 3 April June 432.                      | 000                                                   | 0 1296                                       | Partial 0<br>Payment           |                                                   |                                    | Payment                                                        |  |  |  |  |  |

![](_page_35_Picture_0.jpeg)
| Ξ |     | <b>PM-[POSHAN SCHEME]</b><br>Government Of Uttar Pradesh |                                                         | BARABANKI                                                                  |
|---|-----|----------------------------------------------------------|---------------------------------------------------------|----------------------------------------------------------------------------|
|   |     |                                                          |                                                         | 2023-24 Change Financial Year                                              |
|   |     | PM POSHAN Integ                                          | rated Mandal Level                                      |                                                                            |
|   | MPR | District Level MPR Entry                                 |                                                         | NGO CCH पेमेंट<br>भरने के बाद 'NON<br>NGO CCH<br>PAYMENT' पर<br>क्लिक करें |
|   |     | QT-2 Lifting of Food Grain                               | QT-2A Payment To FCI                                    | QT-5 MN yment                                                              |
|   |     | QT-5A Tptn. Payment                                      | NGO CCH Payment                                         | NON-NGO CCH Payment                                                        |
|   |     | Material Cost payment                                    | Flexi Payment<br>Kitchen Garden<br>Additional Nutrition | NON-Recurring Payment<br>Kitchen CumStore<br>Kitchen Utensil               |
|   |     |                                                          |                                                         |                                                                            |

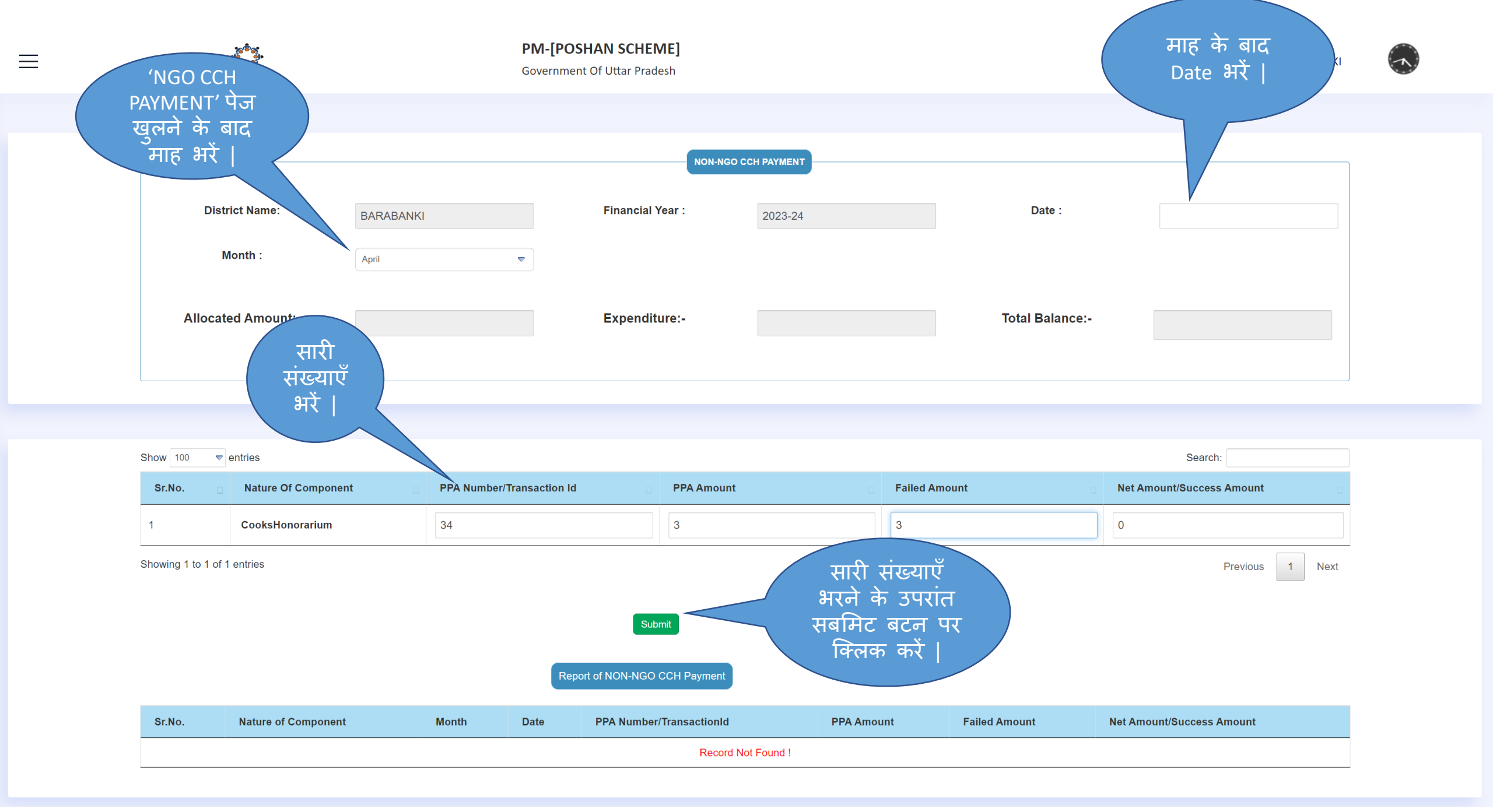

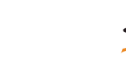

# NON-NGO CCH PAYMENT

| District Name:     | BARABANKI | Financial Year : | 2023-24 | Date :          | dd-mm-yyyy | ť |
|--------------------|-----------|------------------|---------|-----------------|------------|---|
| Month :            | April     |                  |         |                 |            |   |
| Allocated Amount:- |           | Expenditure:-    |         | Total Balance:- |            | ] |

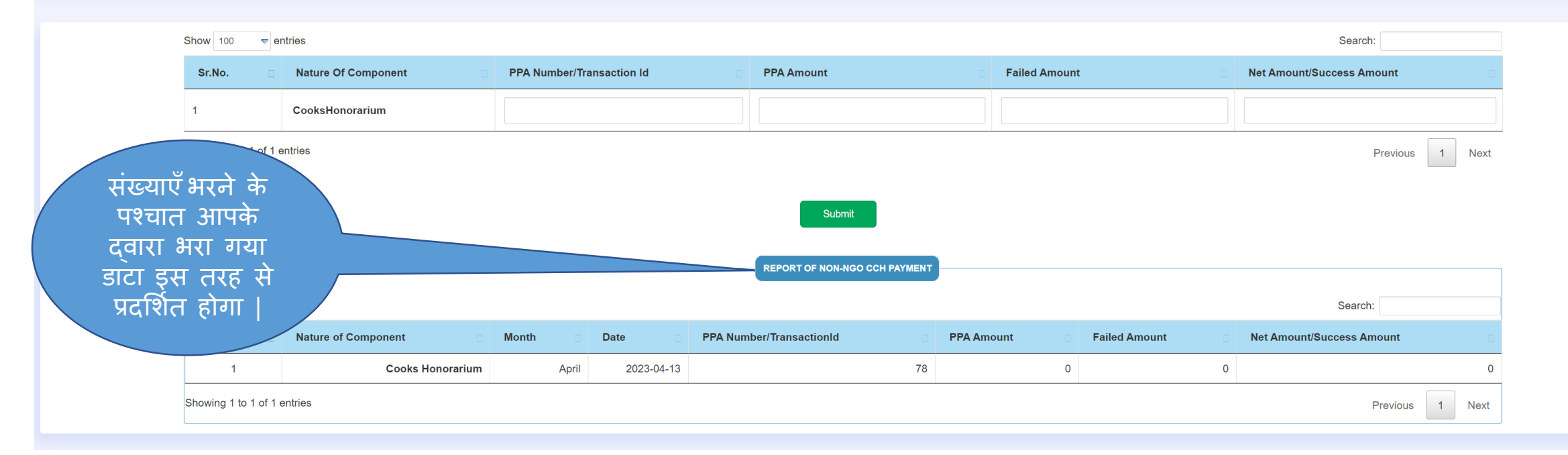

| である。<br>後<br>の<br>の<br>の<br>の<br>の<br>の<br>の<br>の<br>の<br>の<br>の<br>の<br>の | <b>PM-[POSHAN SCHEME]</b><br>Government Of Uttar Pradesh |                                                         | BARABANKI                                                    |
|----------------------------------------------------------------------------|----------------------------------------------------------|---------------------------------------------------------|--------------------------------------------------------------|
|                                                                            |                                                          |                                                         | 2023-24 Change Financial Year                                |
|                                                                            | PM POSHAN Integ                                          | grated Mandal Level                                     |                                                              |
| MPR                                                                        | District Level MPR Entry                                 |                                                         |                                                              |
| 'NON 'NGO CCH                                                              | QT-2 Lifting of Food Grain                               | QT-2A Payment To FCI                                    | QT-5 MME Payment                                             |
| PAYMENT' भरने के<br>पश्चात 'Material Cost<br>Payment' पर क्लिक<br>करें     | QT-5A Tptn. Payment                                      | NGO CCH Payment                                         | NON-NGO CCH Payment                                          |
|                                                                            | Material Cost payment                                    | Flexi Payment<br>Kitchen Garden<br>Additional Nutrition | NON-Recurring Payment<br>Kitchen CumStore<br>Kitchen Utensil |
|                                                                            |                                                          |                                                         |                                                              |

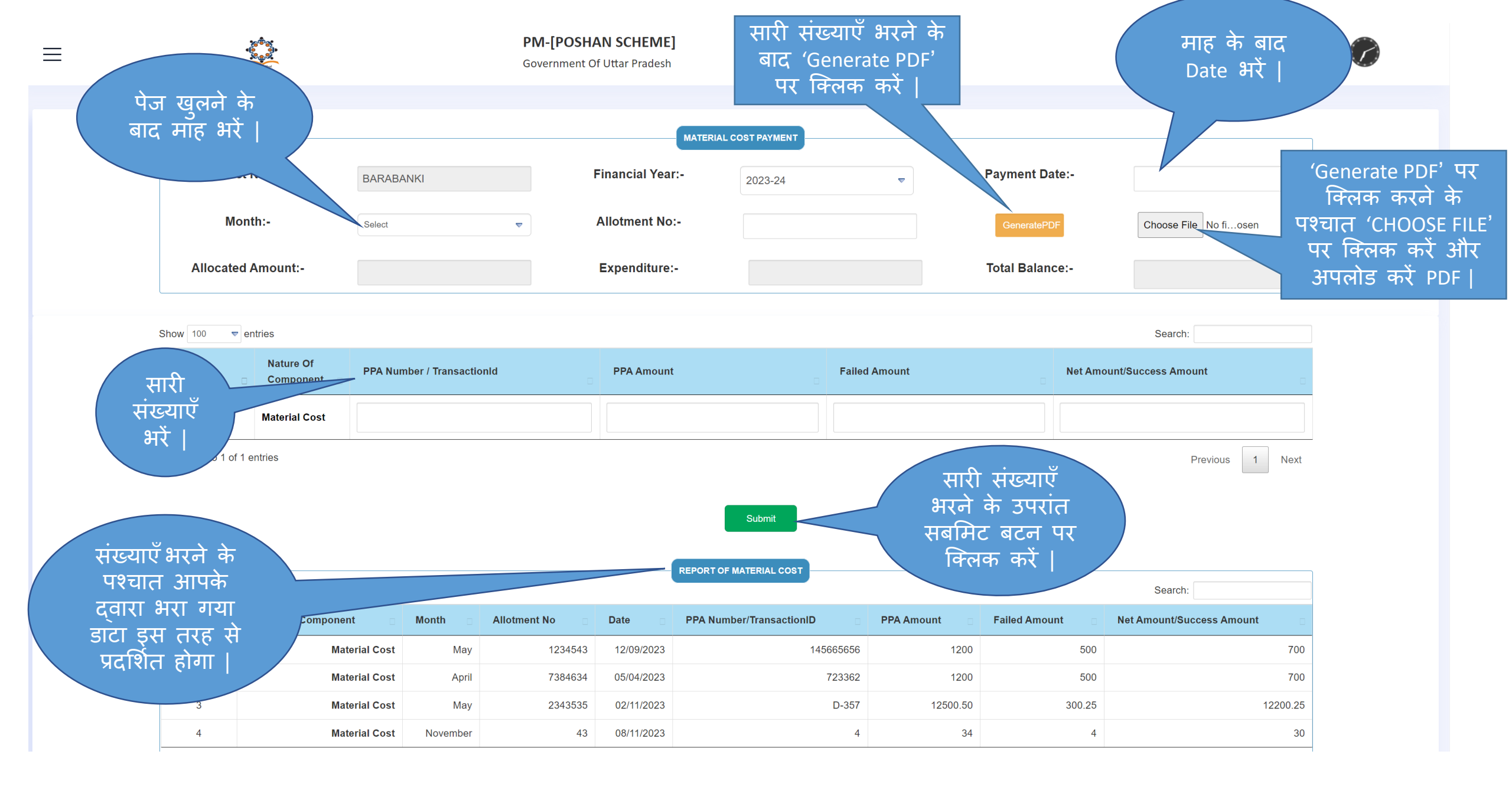

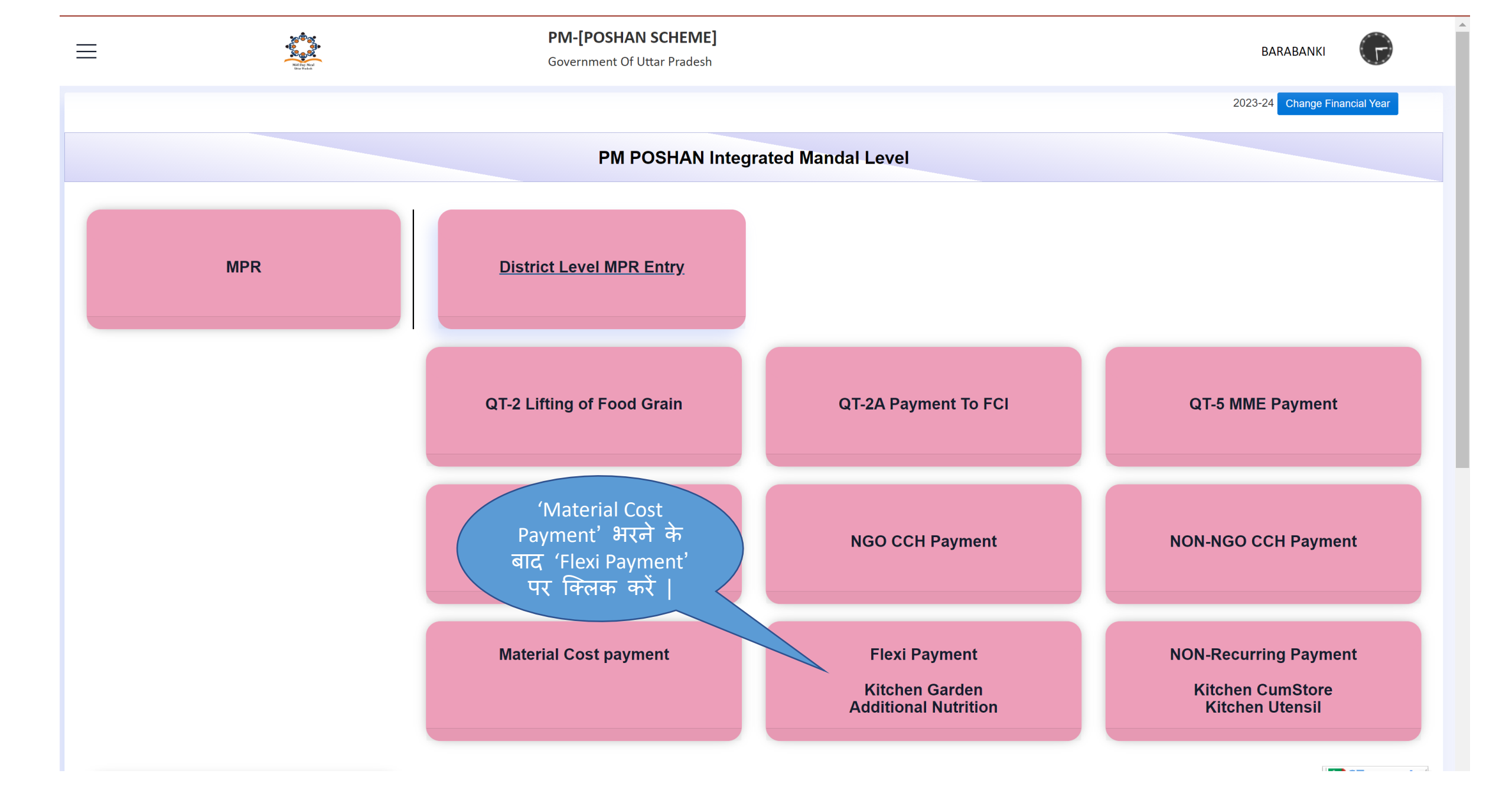

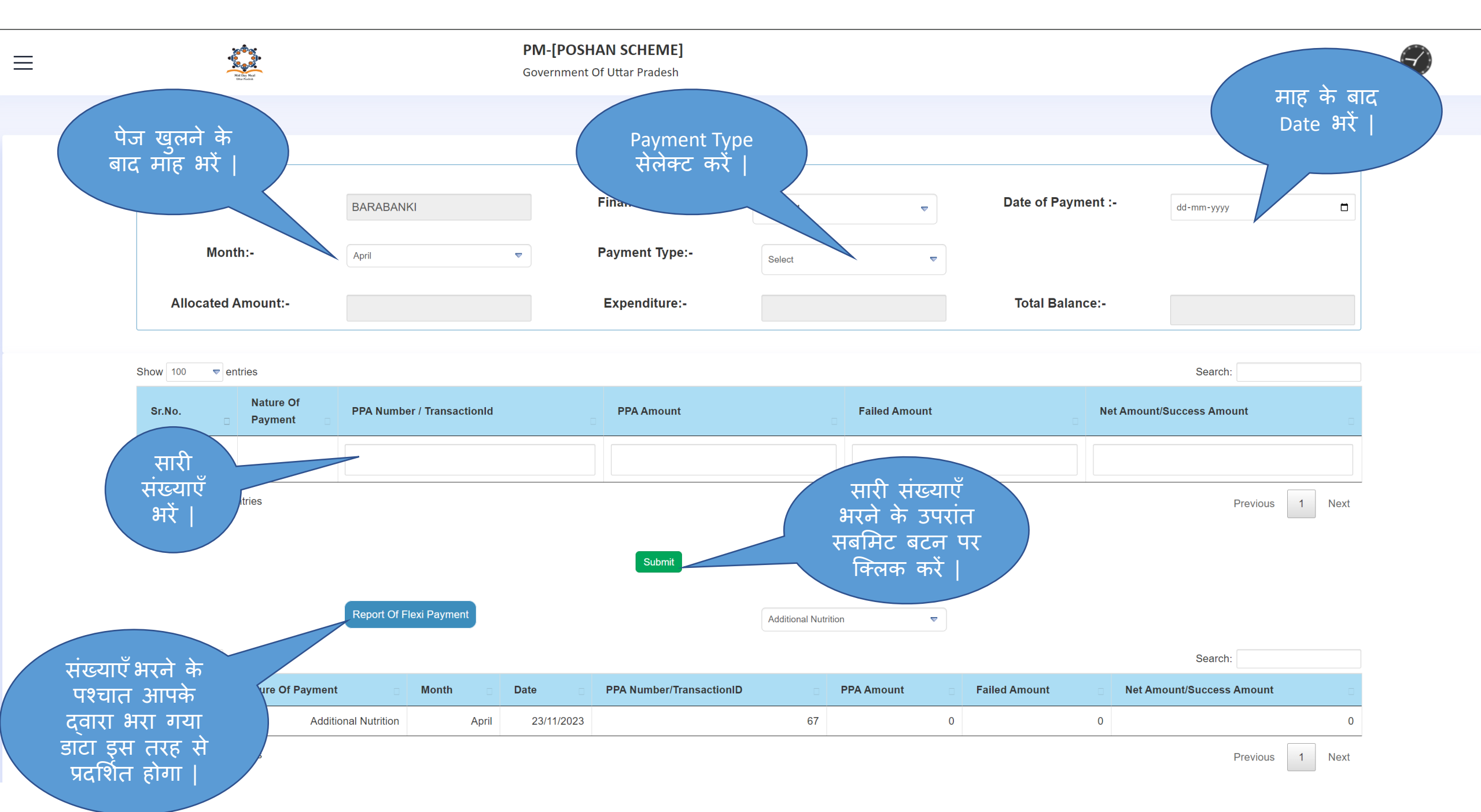

| = |     | <b>PM-[POSHAN SCHEME]</b><br>Government Of Uttar Pradesh |                                                         | BARABANKI                                                    |
|---|-----|----------------------------------------------------------|---------------------------------------------------------|--------------------------------------------------------------|
|   |     |                                                          |                                                         | 2023-24 Change Financial Year                                |
|   |     | PM POSHAN Integ                                          | rated Mandal Level                                      |                                                              |
|   | MPR | <u>District Level MPR Entry</u>                          |                                                         |                                                              |
|   |     | QT-2 Lifting of Food Grain                               | QT-2A Payment To FCI                                    | QT-5 MME Payment                                             |
|   |     | QT-5A Tptn. Payment                                      | NON Recurring<br>Payment पर क्लिक<br>करें               | NON-NGO CCH Payment                                          |
|   |     | Material Cost payment                                    | Flexi Payment<br>Kitchen Garden<br>Additional Nutrition | NON-Recurring Payment<br>Kitchen CumStore<br>Kitchen Utensil |

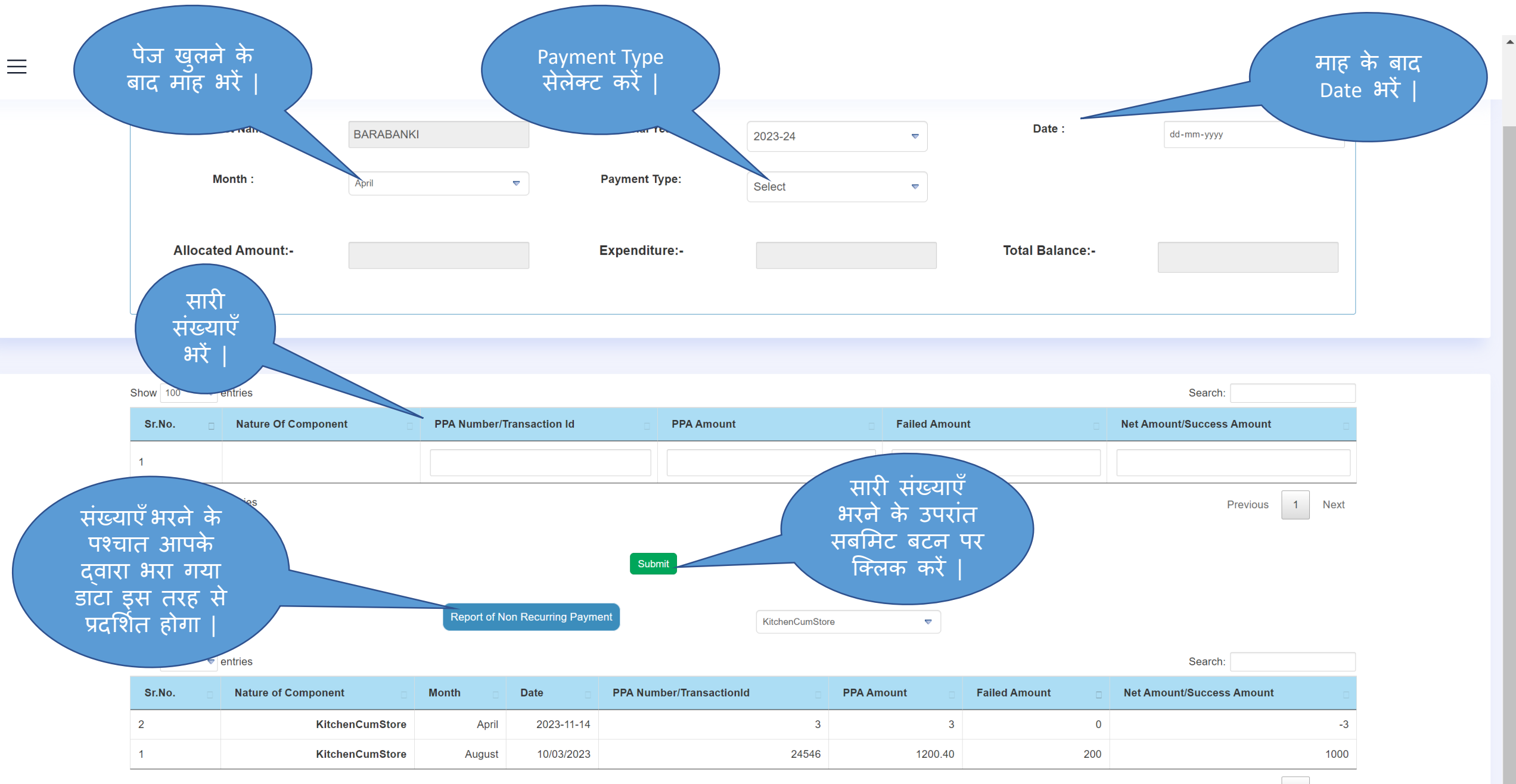

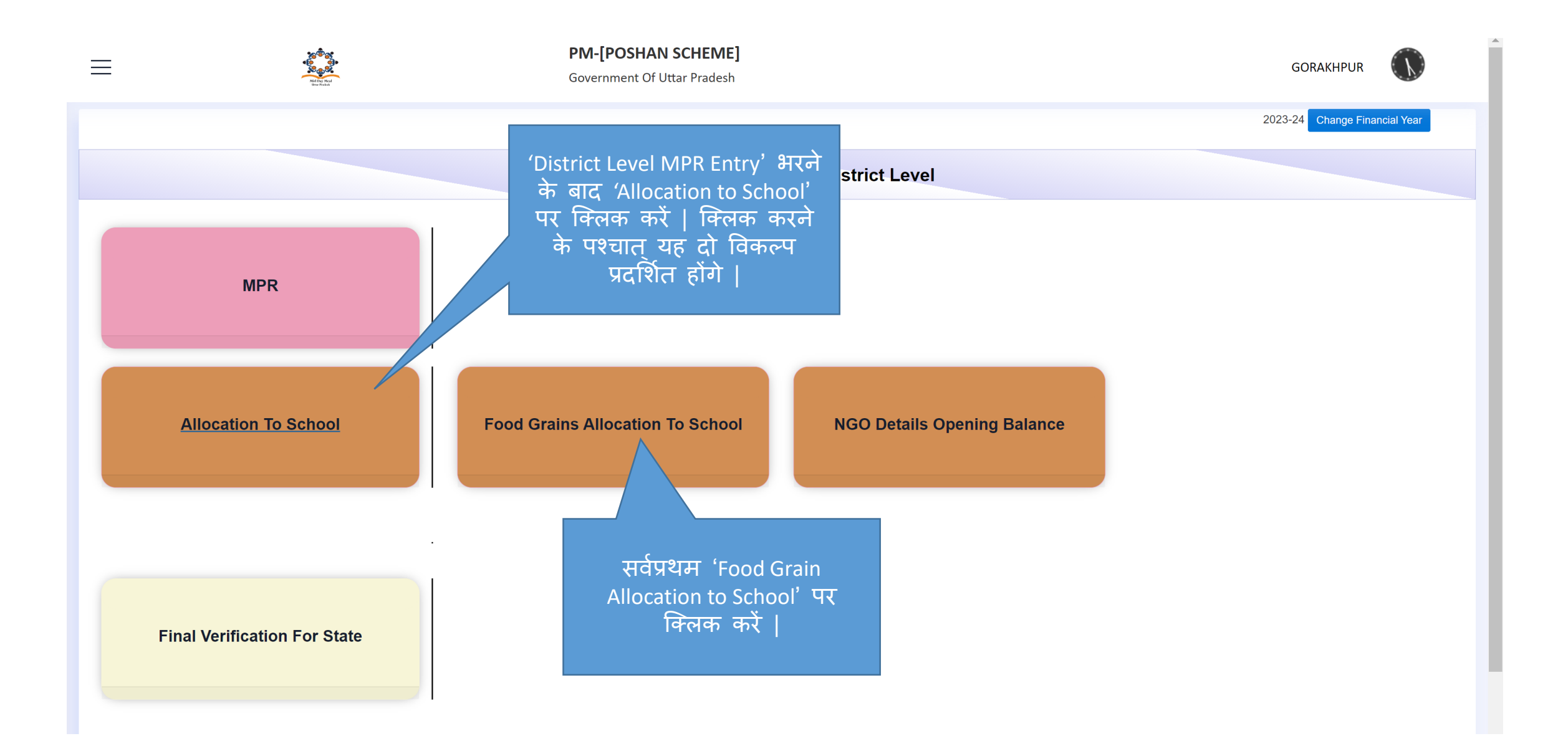

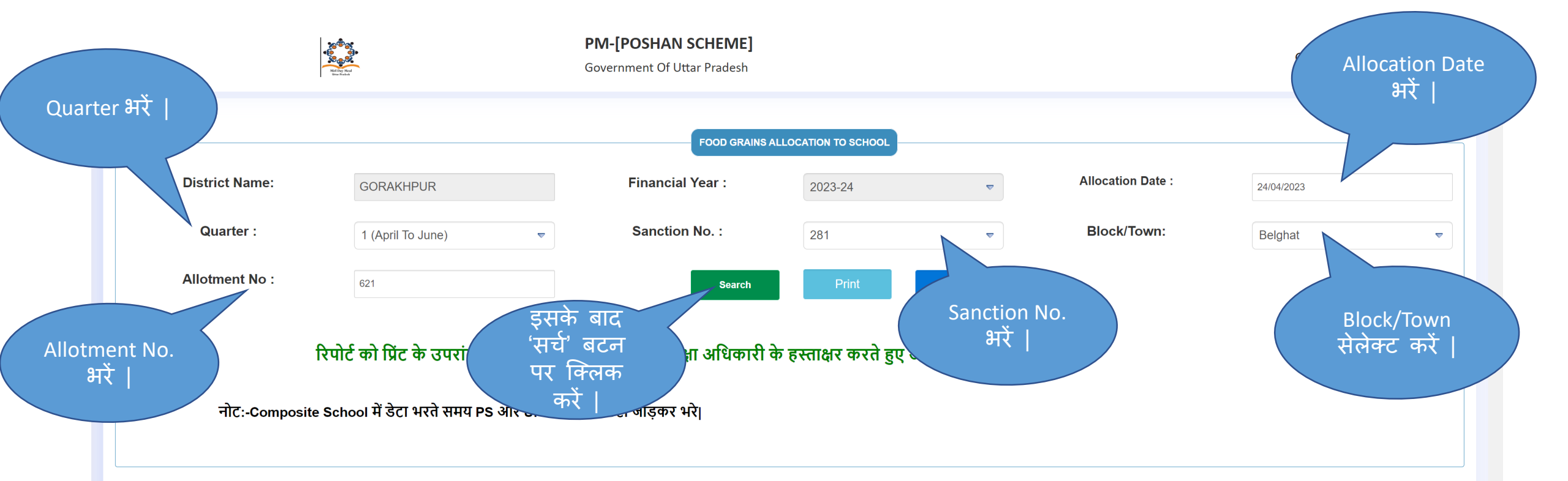

|              | Primary Sanction |                | Upper Primary Sanction |                | Total Allocation | Of Rice And Wheat | Total Lifting Of BlockWise Rice And Wheat |                |  |
|--------------|------------------|----------------|------------------------|----------------|------------------|-------------------|-------------------------------------------|----------------|--|
| Sanction No. | Rice (In MT.)    | Wheat (In MT.) | Rice (In MT.)          | Wheat (In MT.) | Rice (In MT.)    | Wheat (In MT.)    | Rice (In Kg.)                             | Wheat (In Kg.) |  |
| 1            | 2                | 3 4            |                        | 5              | 6                | 7                 | 8                                         | 9              |  |
| 281          | 501.810          | 247.160        | 300.010                | 147.760        | 801.820          | 394.920           | 0.000                                     | 0.000          |  |

|                   |             |             |             |                                       | Primary/Upper Primary Allocation |                 |  |  |
|-------------------|-------------|-------------|-------------|---------------------------------------|----------------------------------|-----------------|--|--|
| Sr.No. UDISE Code |             | School Name | School Type | School Catagory                       | Rice (In KG.)                    | Wheat (In KG .) |  |  |
| 1                 | 2           | 3           | 4           | 5                                     | 6                                | 7               |  |  |
| 1                 | 09581704401 | AJAMTA      | PS          | Local Body (Basic Shiksha Paraishad ) | 0.000                            | 0.000           |  |  |

-

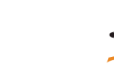

|                                                       |                                | FOOD GRAINS AL                                                     | LOCATION TO SCHOOL |        |                            |       |   |
|-------------------------------------------------------|--------------------------------|--------------------------------------------------------------------|--------------------|--------|----------------------------|-------|---|
| 'Download Template                                    | BARABANKI                      | Financial Year :                                                   | 2023-24            | ▽      | Allocation Date :          |       |   |
| & Upload' पर क्लिक<br>करके template<br>डाउनलोड करें । | 1 (April To June)              | Sanction No. :                                                     | 281                |        | Block/Town:                | Banki | ▼ |
|                                                       | 0                              | 'Download Template &                                               | Print              | Report |                            |       |   |
| Download Templete And Upload                          | Choose File No file chosen 각   | pload' पर क्लिक करने<br>5 पश्चात 'CHOOSE FILE'<br>पर क्लिक करें और | Allotment L        | etter: | Choose File No file chosen |       |   |
| नोट:-Composite                                        | School में डेटा भरते समय PS और | अपलोड करें PDF                                                     |                    |        |                            |       |   |
|                                                       |                                |                                                                    |                    |        |                            |       |   |

|              | Primary Sanction |                | Upper Primary Sanction |                | Total Allocation | Of Rice And Wheat | Total Lifting Of BlockWise Rice And Wheat |                |
|--------------|------------------|----------------|------------------------|----------------|------------------|-------------------|-------------------------------------------|----------------|
| Sanction No. | Rice (In MT.)    | Wheat (In MT.) | Rice (In MT.)          | Wheat (In MT.) | Rice (In MT.)    | Wheat (In MT.)    | Rice (In Kg.)                             | Wheat (In Kg.) |
| 1            | 2 3 4 5          |                | 5                      | 6 7            |                  | 8                 | 9                                         |                |
| 281          | 449.340          | 221.320        | 307.480                | 151.450        | 756.820          | 372.770           | 81941.000                                 | 38884.000      |

|        |            |             |             | Primary/Upper Primary Allocation |               |                 |
|--------|------------|-------------|-------------|----------------------------------|---------------|-----------------|
| Sr.No. | UDISE Code | School Name | School Type | School Catagory                  | Rice (In KG.) | Wheat (In KG .) |
| 1      | 2          | 3           | 4           | 5                                | 6             | 7               |

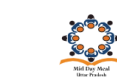

### PM-[POSHAN SCHEME]

Government Of Uttar Pradesh

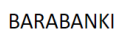

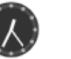

| 179 | 09460409903 | SATYANAM VIDHYAPEETH UCCHATAR MADHYAMIK<br>VIDHYALAY  | UPS               | Govt Aided(Basic Education Dept)      | 0.000 | 0.000 |
|-----|-------------|-------------------------------------------------------|-------------------|---------------------------------------|-------|-------|
| 180 | 09460409818 | SATYNAM VIDYAPEETH PRIMARY PATHSALA RAILWAY<br>STATIO | PS                | Govt Aided Others                     | 0.000 | 0.000 |
| 181 | 09460406612 | SEMRA                                                 | PS                | Local Body (Basic Shiksha Paraishad ) | 0.000 | 0.000 |
| 182 | 09460405501 | SHAHABPUR                                             | PS                | Local Body (Basic Shiksha Paraishad ) | 0.000 | 0.000 |
| 183 | 09460400401 | SHUKLAI                                               | PS                | Local Body (Basic Shiksha Paraishad ) | 0.000 | 0.000 |
| 184 | 09460406002 | SULTANPUR                                             | Composite(PS&UPS) | Local Body (Basic Shiksha Paraishad ) | 0.000 | 0.000 |
| 185 | 09460406301 | SURSANADA                                             | PS                | Local Body (Basic Shiksha Paraishad ) | 0.000 | 0.000 |
| 186 | 09460406304 | SURSANDA                                              | UPS               | Local Body (Basic Shiksha Paraishad ) | 0.000 | 0.000 |
| 187 | 09460408901 | TILAKPURVA                                            | PS                | Local Body (Basic Shiksha Paraishad ) | 0.000 | 0.000 |
| 188 | 09460403602 | TINDHWANI                                             | Composite(PS&UPS) | Local Body (Basic Shiksha Paraishad ) | 0.000 | 0.000 |
| 189 | 09460407901 | URGADIA                                               | PS                | Local Body (Basic Shiksha Paraishad ) | 0.000 | 0.000 |
| 190 | 09460409604 | VIVEKANAND SMARK VIDYALAY DANIYALPUR                  | UPS               | Govt Aided(Basic Education Dept)      | 0.000 | 0.000 |
|     |             |                                                       |                   |                                       |       |       |

सम्पूर्ण सुरक्षित करें (इसको चेक करके सुरक्षित करने के बाद डाटा में को बदलाव नहीं किया जा सकता है )

Submit

'CHOOSE FILE' पर PDF अपलोड करने के बाद आपके स्क्रीन पर डाटा प्रदर्शित हो जाएगा | चेक – बॉक्स पर क्लिक करके सबमिट करें |

^

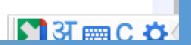

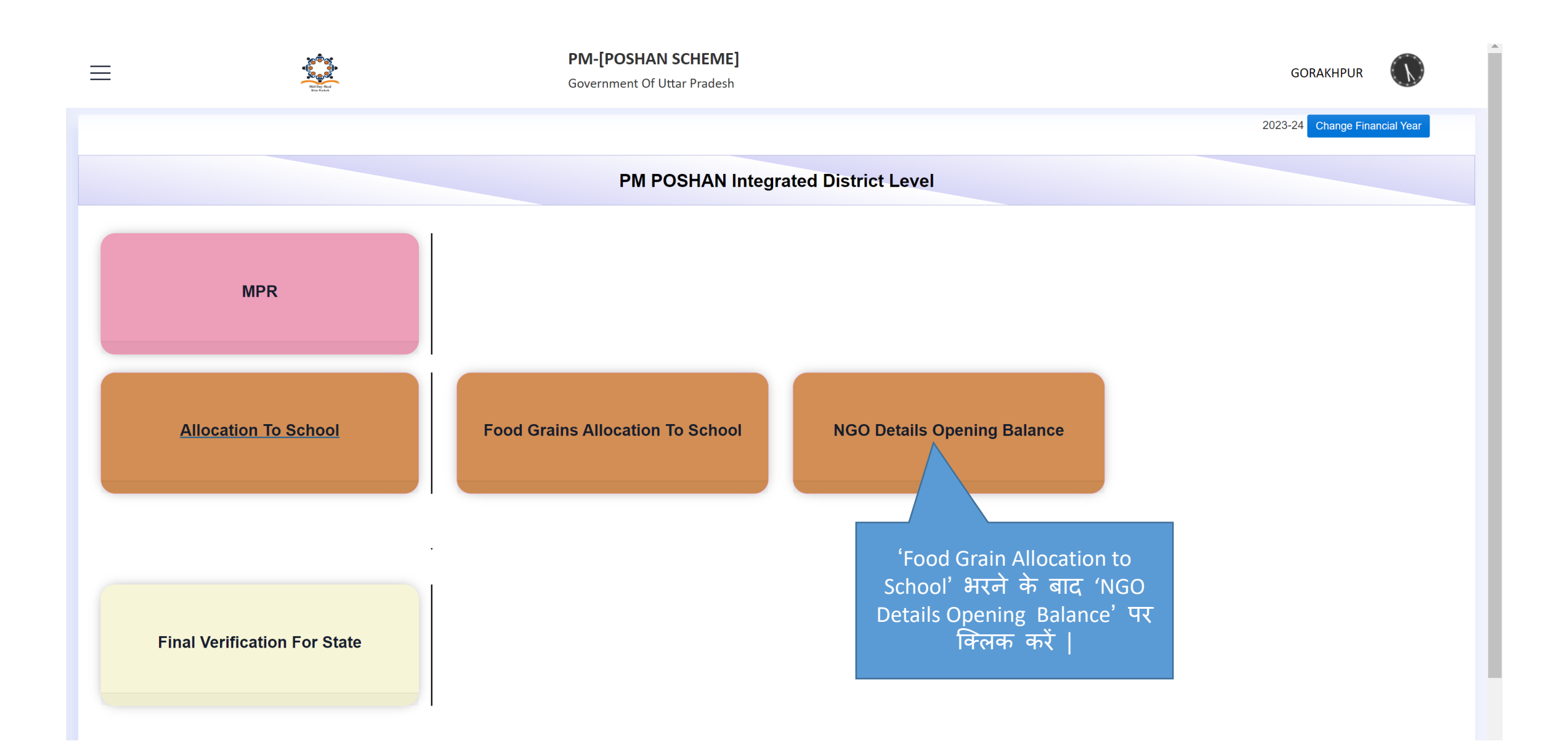

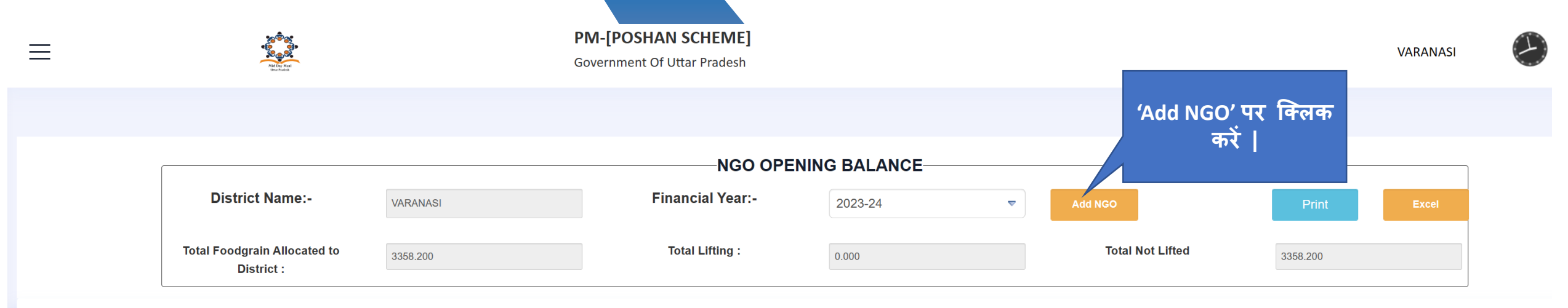

#### Add Allocation

|       |             |                          |                 | Openin         | g Balance       | Allo           | cation          | Li             | fting           | Food Grains Cor<br>Se | nsumed as per Meal<br>erved | Bal            | ance            |        |
|-------|-------------|--------------------------|-----------------|----------------|-----------------|----------------|-----------------|----------------|-----------------|-----------------------|-----------------------------|----------------|-----------------|--------|
| SR.No | NGO<br>Name | No Of<br>School(Covered) | Quarter<br>Name | Rice(In<br>Kg) | Wheat(In<br>Kg) | Rice(In<br>Kg) | Wheat(In<br>Kg) | Rice(In<br>Kg) | Wheat(In<br>Kg) | Rice(In Kg)           | Wheat(In Kg)                | Rice(In<br>Kg) | Wheat(In<br>Kg) | Action |
| 1     | 2           | 3                        | 4               | 5              | 6               | 7              | 8               | 9              | 10              | 11                    | 12                          | 13             | 14              | 15     |
|       |             |                          |                 |                |                 |                | No Data Avail   | able           |                 |                       |                             |                |                 |        |

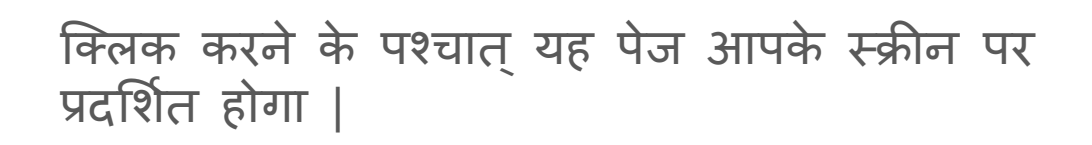

| ≡                |                                        |                    |             |              | NGO C       | pening Balance        | -           |              | 'Add NGO' पर क्लिक करने के<br>पश्चात राह सोदाल भापके |
|------------------|----------------------------------------|--------------------|-------------|--------------|-------------|-----------------------|-------------|--------------|------------------------------------------------------|
|                  |                                        |                    |             | Noo Barran   |             |                       | Opening     | j Balance    | स्क्रीन पर प्रदर्शित होगा                            |
|                  |                                        | SR.No              | NGO Nam     | e NGO Person | Mobile No   | No Of School(Covered) | Rice(In Kg) | Wheat(In Kg) | 'NGO Opening Balance' में पूछी                       |
| इसके पः          | श्चात ब्लॉक का नाम                     | 1                  | 2           | 3            | 4           | 5                     | 6           | 7            | गइ जानकारा का विवरण भर                               |
| ं सेलेक्त        | ट.करें ड्राप – डाउन                    | 1                  | Akshay Patr | Akshay Patra | 840000962   | 5                     | 200         | 200          |                                                      |
|                  | पजिका से                               |                    |             |              |             |                       |             |              | 3358.200                                             |
|                  |                                        | Block N<br>Araiili | lame:       |              |             |                       |             |              |                                                      |
|                  |                                        | , a cajin          |             |              |             |                       |             |              |                                                      |
|                  |                                        | SR.No              | Check       |              | School Name |                       | School Typ  | e Udise Code |                                                      |
| जितने वि<br>भाषन | वेद्यालय की संख्या<br>रे 'No Of School | 1                  | 2           |              | 3           |                       | 4           | 5            | al<br>Balance                                        |
| (Covered)        | ' में भरी है उतने ही                   |                    | PS          | BERUKA       |             |                       | PS          | 09670510401  | Rice(In Wheat(In<br>a) Kg) Kg) Action                |
| विद्यालय्        | आप चेक् – लिस्ट से                     | 2                  | PS          | S CHAUKHANDI |             |                       | PS          | 09670509801  | 13 14 15                                             |
| स                | लक्ट करग                               | 3                  | PS          | DEENDAS PUR  |             |                       | PS          | 09670510001  |                                                      |
|                  |                                        | 4                  | PS          | JALALPUR     |             |                       | PS          | 09670509901  |                                                      |
|                  |                                        | 5                  |             | PS JALALPUR  |             |                       | UPS         | 09670512501  |                                                      |
|                  |                                        | 6                  |             |              |             |                       |             | 00670512101  |                                                      |
|                  |                                        | 0                  | ĸ.          | UPS JANASA   |             |                       | UPS         | 09670512101  |                                                      |
|                  |                                        | 7                  | PS          | S KAMALPUR   |             |                       | PS          | 09670521801  |                                                      |
|                  |                                        | 8                  | PS          | S KHARAURA   |             |                       | PS          | 09670510101  |                                                      |
|                  | <u> </u>                               |                    |             | <b>```</b>   |             |                       |             | ~            |                                                      |

नोट – विद्यालय सेलेक्ट करने में आप एक या एक से अन्य ब्लॉक्स के विद्यलाओं को सेलेक्ट कर सकते है |

| ≡ |         | Mill Lay M                 | <b>20</b><br><b>20</b><br><b>20</b> |                  |                | PM-[POSH<br>Government | AN SCHEME]<br>Df Uttar Pradesh |                       | _                   |                                          | ٧   | ARANASI        |                           |                                     |                                |
|---|---------|----------------------------|-------------------------------------|------------------|----------------|------------------------|--------------------------------|-----------------------|---------------------|------------------------------------------|-----|----------------|---------------------------|-------------------------------------|--------------------------------|
|   |         |                            |                                     |                  |                |                        | NGO Oj                         | pening Balance        |                     |                                          | ×   |                |                           |                                     |                                |
|   |         | )istrict Nor               |                                     | SR.No            | NGO Name       | NGO Person<br>Name     | Mobile No                      | No Of School(Covered) | Open<br>Rice(In Kg) | ng Balance<br>Wheat(In Kg)               | Î   |                |                           |                                     |                                |
|   |         |                            | ne                                  | 1                | 2              | 3                      | 4                              | 5                     | 6                   | 7                                        |     | Print          |                           | Excel                               |                                |
|   | Total F | oodgrain All<br>District : | located to                          | 1                | Akshay Patra   | Akshay Patra           | 840000962                      | 5                     | 200                 | 200                                      |     | 3358.200       |                           |                                     |                                |
|   |         |                            |                                     | Block N<br>Chira | lame:<br>igaon |                        | •                              |                       |                     |                                          |     |                | सिलेक्टे<br>संख्य<br>होगी | ड विद्या<br>। यहाँ प्र<br>तत्पश्चात | लयों की<br>दर्शित<br>त्रसंख्या |
|   |         |                            |                                     | SR.No            | Check          |                        | School Name                    |                       | School              | Marking SchoolCount :<br>Type Udise Code | 5   |                | पर                        | क्लिक व                             | करे                            |
|   | SR.No   | NGO<br>Name                | No C<br>School(Cc                   | 1                | 2              |                        | 3                              |                       | 4                   | 5                                        | Kg) | Rice(In<br>Kg) | wneat(in<br>Kg)           | Action                              |                                |
|   | 1       | 2                          | 3                                   | 1                |                | ALIKA J.H. ASHAPUR     |                                |                       | UPS                 | 09670711601                              |     | 13             | 14                        | 15                                  |                                |
|   |         |                            |                                     | 2                | PS ASHA        | APUR (I)               |                                |                       | PS                  | 09670707301                              |     |                |                           |                                     |                                |
|   |         |                            |                                     | 3                |                | HAR I C SALARPUR       |                                |                       | UPS                 | 09670711701                              |     |                |                           |                                     |                                |
|   |         |                            |                                     | 4                | PS KHAL        | ISPUR                  |                                |                       | PS                  | 09670707601                              |     |                |                           |                                     |                                |
|   |         |                            |                                     | 5                | PS RAG         | HUNATH PUR             |                                |                       | PS                  | 09670719001                              |     |                |                           |                                     |                                |
|   |         |                            |                                     | 6                | PS SALA        | RPUR                   |                                |                       | PS                  | 09670707501                              |     |                |                           |                                     |                                |
|   |         |                            |                                     | 7                | PS AMAI        | JLI                    |                                |                       | PS                  | 09670708801                              |     |                |                           |                                     |                                |
|   |         |                            |                                     | 8                | PS GAN         | GAPUR BAKAINI          |                                |                       | PS                  | 09670717601                              |     |                |                           |                                     |                                |
|   |         |                            |                                     | 9                | PS A.H.        | CHITAUNI               |                                |                       | PS                  | 09670713901                              | -   |                |                           |                                     | 5                              |

| 20 <sup>0</sup> 0<br>62                                | PM-[P            | OSHAN | SCHEME]                     |             |               |                       |                           |                | ١               | /ARANASI |
|--------------------------------------------------------|------------------|-------|-----------------------------|-------------|---------------|-----------------------|---------------------------|----------------|-----------------|----------|
| Richard<br>With Table                                  | Govern           |       | Select All Sch              | ool         | ×             |                       |                           |                |                 |          |
|                                                        |                  | Sr.No | School Name                 | UDICE Code  | Class<br>Type |                       |                           |                |                 |          |
| District Name:-                                        |                  | 1     | PS BERUKA                   | 09670510401 | PS            |                       |                           |                |                 |          |
| VARANASI                                               |                  | 2     | PS CHAUKHANDI               | 09670509801 | PS            |                       |                           | Print          |                 |          |
| Total Foodgrain Allocated to 3358.200                  |                  | 3     | PS ANEI (II)                | 09670205501 | PS            | Tota                  | I Not Lifted              | 3358.200       |                 |          |
| District :                                             |                  | 4     | LSMD BALIKA J.H.<br>ASHAPUR | 09670711601 | UPS           |                       |                           |                |                 |          |
|                                                        |                  | 5     | VIDYA VIHAR I C<br>SALARPUR | 09670711701 | UPS           | Add A                 | Allocation                |                |                 |          |
|                                                        | Opening Bal      |       |                             |             | _             | Food Grains Con<br>Se | sumed as per Meal<br>rved | Bal            | ance            |          |
| NGO No Of Quarter F<br>SR.No Name School(Covered) Name | Rice(In V<br>Kg) | -01   |                             | ,           | Close         | Rice(In Kg)           | Wheat(In Kg)              | Rice(In<br>Kg) | Wheat(In<br>Kg) | Action   |
| 1 2 3 4                                                | 5                | 6     | 7 8                         | 9           | 10            | 11                    | 12                        | 13             | 14              | 15       |
|                                                        |                  |       | No Data A                   | vailable    |               |                       |                           |                |                 |          |

संख्या पर क्लिक करने के बाद यह मोडाल आपके स्क्रीन पर प्रदर्शित होगा |

# मोडाल को बंद करने के बाद 'सेव' बटन पर क्लिक करें |

|          | Mail Day Meal<br>Uther Prefere     |      |         |              |                          |             |                       |             |                     |    |      |          |        |
|----------|------------------------------------|------|---------|--------------|--------------------------|-------------|-----------------------|-------------|---------------------|----|------|----------|--------|
|          |                                    |      |         |              | NGO Person               |             |                       | Opening     | Balance             |    |      |          |        |
|          |                                    | s    | SR.No   | NGO          | Name Name                | Mobile No   | No Of School(Covered) | Rice(In Kg) | Wheat(In Kg)        |    |      |          |        |
|          |                                    |      | 1       |              | 2 3                      | 4           | 5                     | 6           | 7                   |    |      |          |        |
| D        | istrict Name:-                     |      | 1       | Akshay       | / Patra Akshay Patra     | 840000962   | 5                     | 200         | 200                 |    |      | Prin     | t      |
| Total Fo | oodgrain Allocated t<br>District : | o    | Block N | ame:         |                          |             |                       |             |                     |    |      | 3358.200 |        |
|          |                                    |      | Chirai  | gaon         |                          |             |                       |             | Jarking SchoolCount | E  |      |          |        |
|          |                                    | s    | SR.No   | Check        |                          | School Name |                       | School Typ  | be Udise Code       | 5  |      |          |        |
|          |                                    |      | 1       | 2            |                          | 3           |                       | 4           | 5                   |    | Meal | в        | alance |
| SR No    | NGO<br>Name Sch                    | No C |         | $\checkmark$ | LSMD BALIKA J.H. ASHAPUR |             |                       | UPS         | 09670711601         |    | Ka)  | Rice(In  | Who    |
| 1        | 2                                  | 2    | 2       |              | PS ASHAPUR (I)           |             |                       | PS          | 09670707301         |    | Ng)  | 13       |        |
|          |                                    | 3    | 3       | ✓            | VIDYA VIHAR I C SALARPUR |             |                       | UPS         | 09670711701         |    |      |          |        |
|          |                                    | 4    | ŀ       |              | PS KHALISPUR             |             |                       | PS          | 09670707601         |    |      |          |        |
|          |                                    | 5    | 5       |              | PS RAGHUNATH PUR         |             |                       | PS          | 09670719001         |    |      |          |        |
|          |                                    | 6    | 6       |              | PS SALARPUR              |             |                       | PS          | 09670707501         |    |      |          |        |
|          |                                    | 7    | ,       |              | PS AMAULI                |             |                       | PS          | 09670708801         |    |      |          |        |
|          |                                    | 8    | 3       |              | PS GANGAPUR BAKAINI      |             |                       | PS          | 09670717601         |    |      |          |        |
|          |                                    | 9    | )       |              | PS A.H. CHITAUNI         |             |                       | PS          | 09670713901         | •  |      |          |        |
|          |                                    |      |         |              |                          |             |                       |             | Save                | se |      |          |        |
|          |                                    |      |         |              |                          |             |                       |             |                     |    |      |          |        |

NGO Opening Balance

at(In

Action

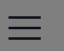

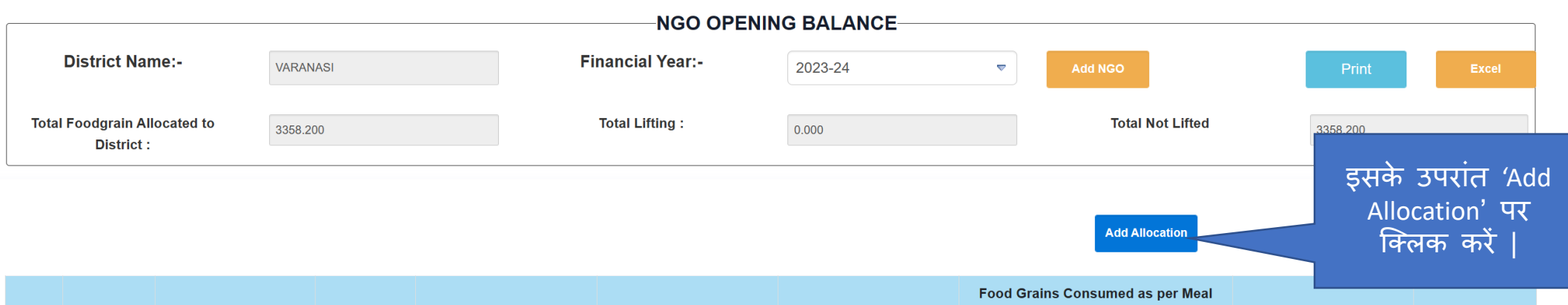

|       |                 |                          |                                       | Opening | Balance         | Allo           | cation          | Lif            | ting            | Food Grains Con<br>Se | isumed as per Meal<br>erved | Bal            | ance            |             |
|-------|-----------------|--------------------------|---------------------------------------|---------|-----------------|----------------|-----------------|----------------|-----------------|-----------------------|-----------------------------|----------------|-----------------|-------------|
| SR.No | NGO Name        | No Of<br>School(Covered) | No Of Quarter<br>School(Covered) Name |         | Wheat(In<br>Kg) | Rice(In<br>Kg) | Wheat(In<br>Kg) | Rice(In<br>Kg) | Wheat(In<br>Kg) | Rice(In Kg)           | Wheat(In Kg)                | Rice(In<br>Kg) | Wheat(In<br>Kg) | Action      |
| 1     | 2               | 3                        | 4                                     | 5       | 6               | 7              | 8               | 9              | 10              | 11                    | 12                          | 13             | 14              | 15          |
| 1     | Akshay<br>Patra | 5 -                      |                                       | 200.000 | 200.000         | 0.000          | 0.000           | 0.000          | 0.000           | 0.000                 | 0.000                       | 0.000          | 0.000           | Add Lifting |

आपके द्वारा भरा गया डाटा स्क्रीन पर इस तरह से प्रदर्शित होगा |

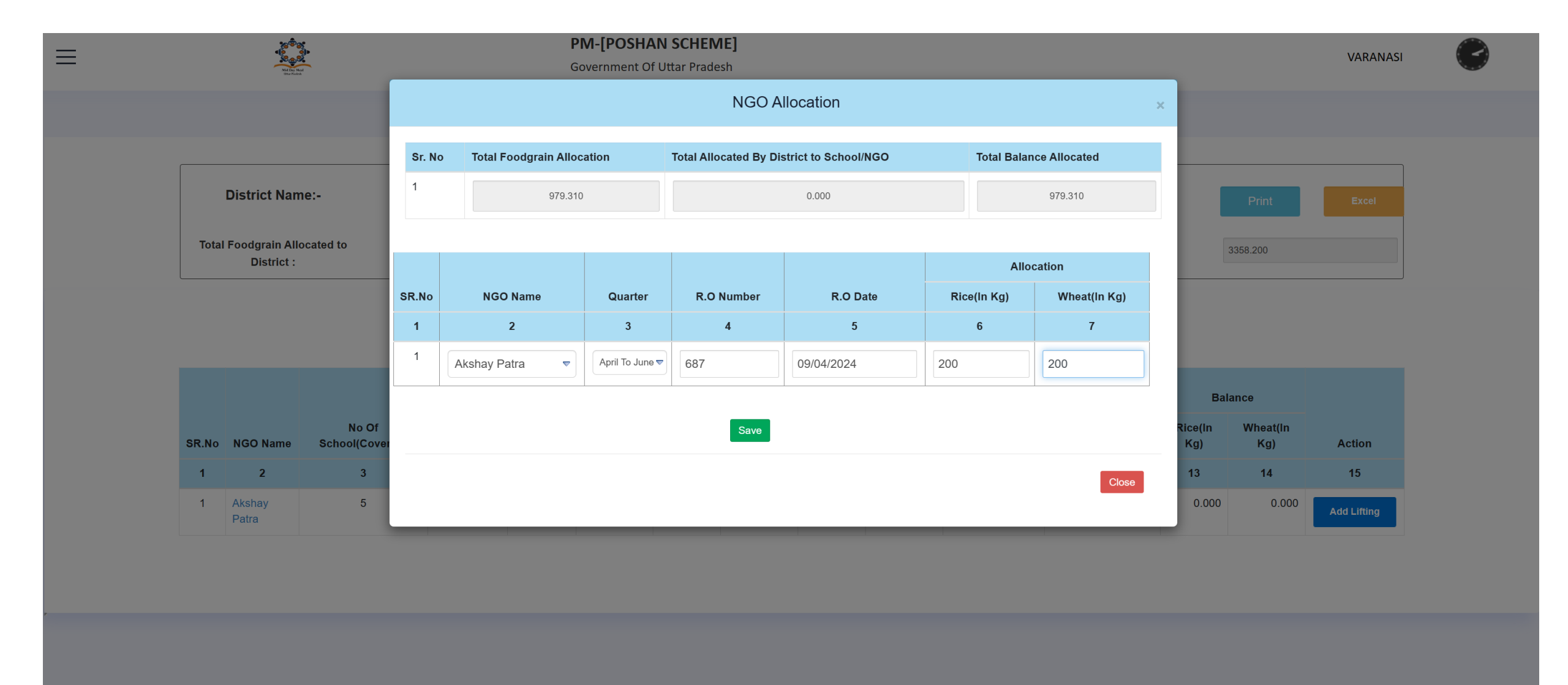

'Add Allocation' पर क्लिक करने के पश्चात् यह पेज आपके स्क्रीन पर प्रदर्शित होगा | 'NGO Name' के ड्राप – डाउन से नाम सेलेक्ट करें | उसके बाद बाकी जानकारी का विवरण दें | 'Allocation – Rice & Wheat' आप 'Total Balance Allocated' से ज़्यादा नहीं भर सकते है | आप एक 'Quarter' एक ही बार भर सकते है | 'सेव' बटन पर क्लिक करें |

 $\langle \langle \rangle$ 

|                                            |          |                  | NING BALANCE |   |         |            |          |       |
|--------------------------------------------|----------|------------------|--------------|---|---------|------------|----------|-------|
|                                            |          | NGO OF E         |              |   |         |            |          |       |
| District Name:-                            | VARANASI | Financial Year:- | 2023-24      | ▼ | Add NGO |            | Print    | Excel |
| Total Foodgrain Allocated to<br>District : | 3358.200 | Total Lifting :  | 0.000        |   | Total I | Not Lifted | 3358.200 |       |

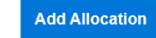

|                                                                                                   |                 |                          |                 | Opening        | g Balance       | Allo           | cation          | Lif            | ting            | Food Grains Con<br>Se | sumed as per Meal<br>rved | Bala           | ance            |             |
|---------------------------------------------------------------------------------------------------|-----------------|--------------------------|-----------------|----------------|-----------------|----------------|-----------------|----------------|-----------------|-----------------------|---------------------------|----------------|-----------------|-------------|
| SR.No                                                                                             | NGO Name        | No Of<br>School(Covered) | Quarter<br>Name | Rice(In<br>Kg) | Wheat(In<br>Kg) | Rice(In<br>Kg) | Wheat(In<br>Kg) | Rice(In<br>Kg) | Wheat(In<br>Kg) | Rice(In Kg)           | Wheat(In Kg)              | Rice(In<br>Kg) | Wheat(In<br>Kg) | Action      |
| 1                                                                                                 | 2               | 3                        | 4               | 5              | 6               | 7              | 8               | 9              | 10              | 11                    | 12                        | 13             | 14              | 15          |
| 1                                                                                                 | Akshay<br>Patra | 5                        | April To June   | 200.000        | 200.000         | 200.000        | 200.000         | 0.000          | 0.000           | 2258.000              | 13243.000                 | 2258.000       | 13243.000       | Add Lifting |
|                                                                                                   |                 |                          |                 |                |                 |                |                 |                |                 |                       |                           |                |                 |             |
| 'Allocation' भरने के पश्चात्<br>आपके स्क्रीन पर यह पेज<br>प्रदर्शित होगा   'Add Lifting' पर क्लिब |                 |                          |                 |                |                 |                |                 |                |                 |                       |                           |                |                 | र क्लिक व   |

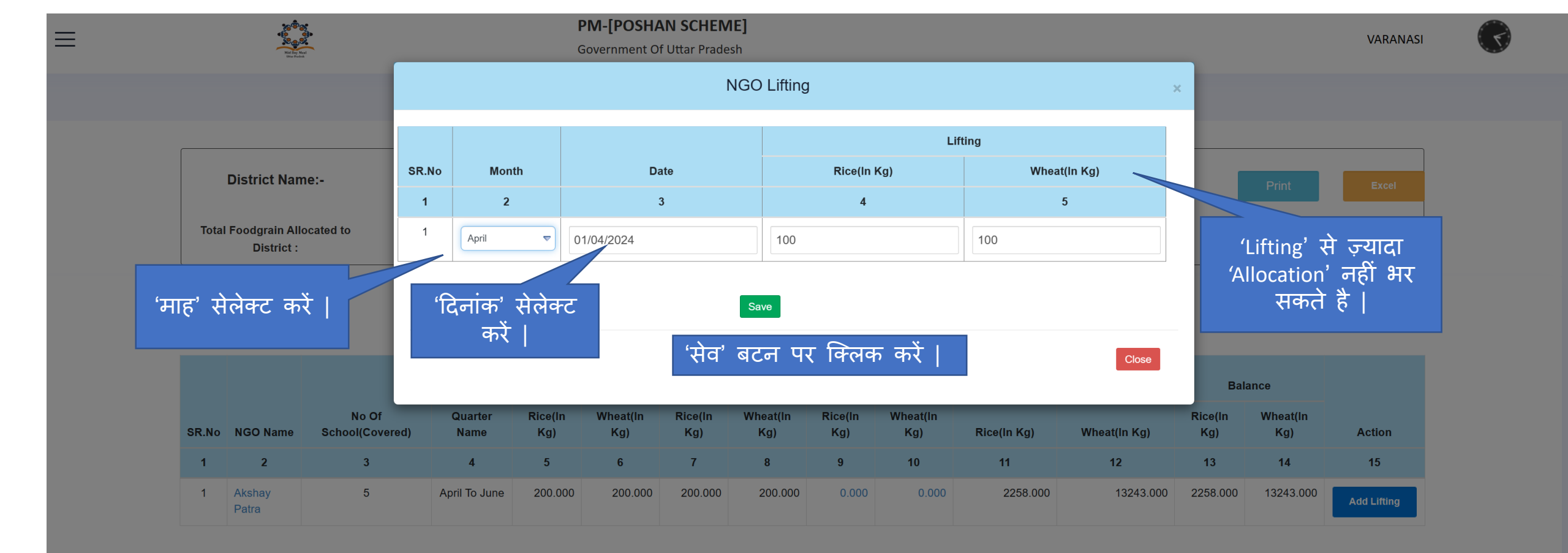

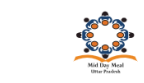

51

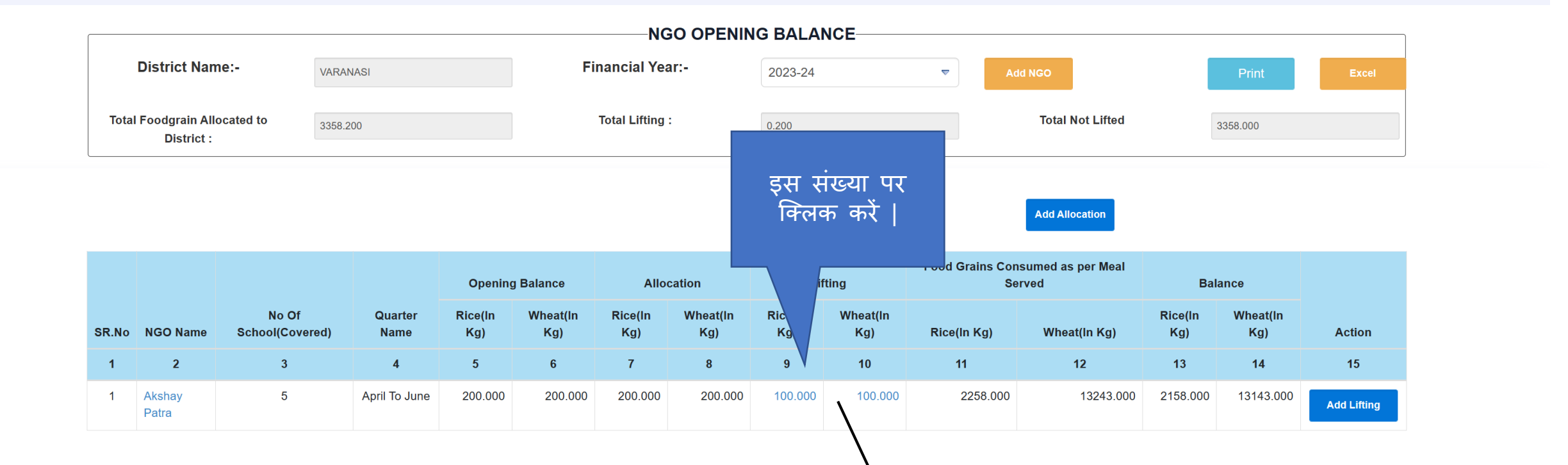

# आपके द्वारा भरा गया डाटा स्क्रीन पर इस तरह से प्रदर्शित होगा |

| = | දේ<br>ද<br>ද<br>ප<br>ප<br>ප<br>ප<br>ප<br>ප<br>ප<br>ප<br>ප<br>ප<br>ප<br>ප<br>ප<br>ප<br>ප<br>ප<br>ප |                          | PN     | I-[POSHA   | N SCHEME]  |                        |                         |          |          | VARANASI | (F |
|---|---------------------------------------------------------------------------------------------------|--------------------------|--------|------------|------------|------------------------|-------------------------|----------|----------|----------|----|
| _ | Raitore                                                                                           |                          |        |            |            | NGO Lifting Details    | ×                       | «        |          |          |    |
|   |                                                                                                   |                          | NGO Na | ne: Akshay | Patra      |                        |                         |          |          |          |    |
|   |                                                                                                   |                          | Sr. No | Month      | Date       | Allocation Rice(In Kg) | Allocation Wheat(In Kg) |          |          |          |    |
|   | District Name:-                                                                                   | District Name:- varanasi |        | April      | 01/04/2024 | 100.000                | 100.000                 |          | Print    | Excel    |    |
|   |                                                                                                   |                          |        | Tota       | al         | 100.000                | 100.000                 |          |          |          |    |
|   | Total Foodgrain Allocated to<br>District :                                                        | 3358.200                 |        |            |            |                        |                         | t Lifted | 3358.000 |          |    |
|   |                                                                                                   |                          |        | _          | _          |                        | Close                   | ation    |          |          |    |

|       |                 |                          |                 |                 |                  |                         | Food Grains C | Consumed as pe | r Meal |                |                 |             |
|-------|-----------------|--------------------------|-----------------|-----------------|------------------|-------------------------|---------------|----------------|--------|----------------|-----------------|-------------|
|       |                 |                          |                 | Opening Balance | Allocation       | Lifting                 |               | Served         |        | Bala           | ance            |             |
| SR.No | NGO Name        | No Of<br>School(Covered) | Quarter<br>Name |                 | <u>→</u> <u></u> | राज गोवाना आगने         | · <del></del> | <del></del>    | ۲g)    | Rice(In<br>Kg) | Wheat(In<br>Kg) | Action      |
| 1     | 2               | 3                        | 4               | ाक्लक करन       | क परचात्         | ्यह माडाल आपक<br>चेना । | र क्रान पर    | भदारात         |        | 13             | 14              | 15          |
| 1     | Akshay<br>Patra | 5                        | April To June   |                 |                  | ן ווייוא                |               |                | 43.000 | 2158.000       | 13143.000       | Add Lifting |

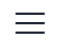

Government Of Uttar Pradesh

BARABANKI

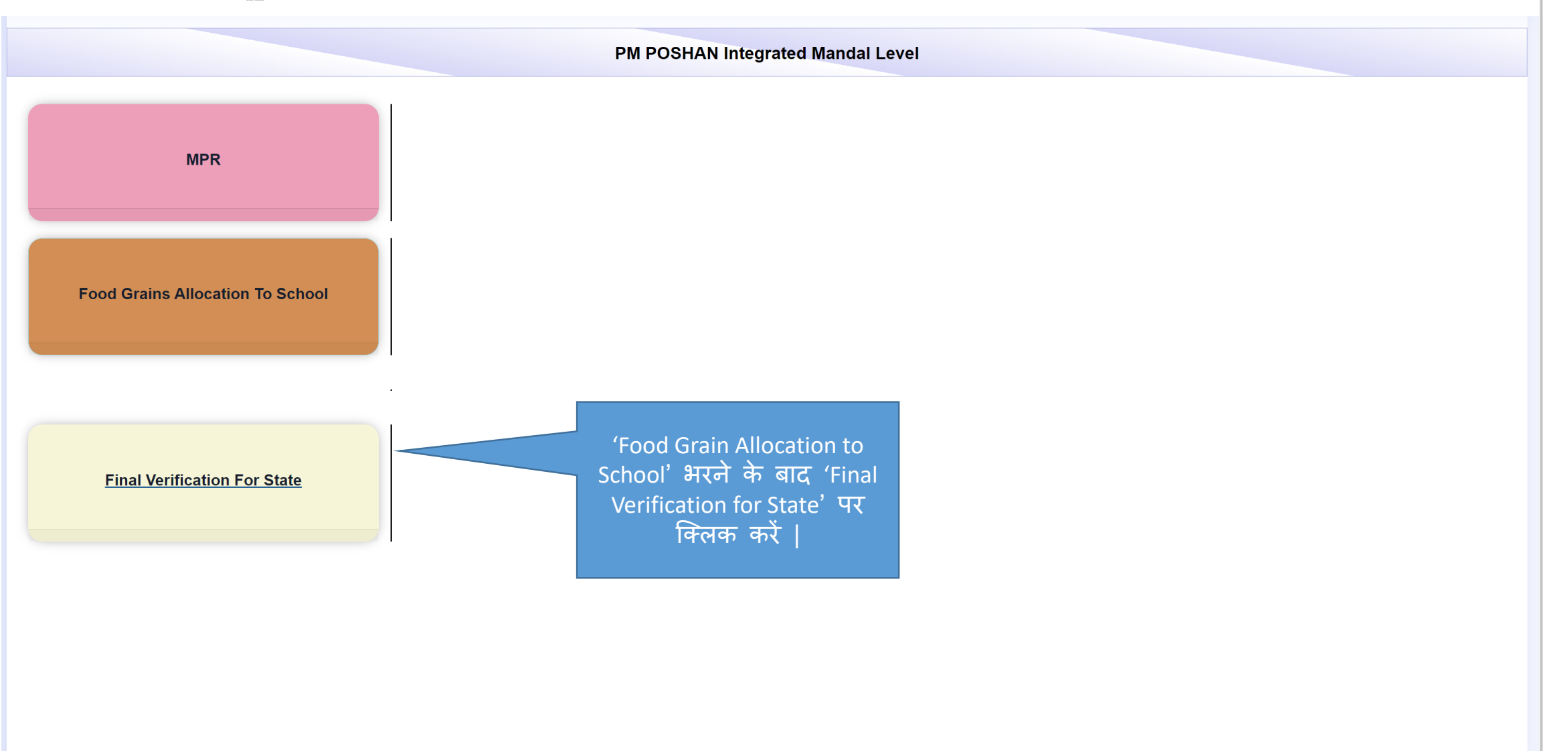

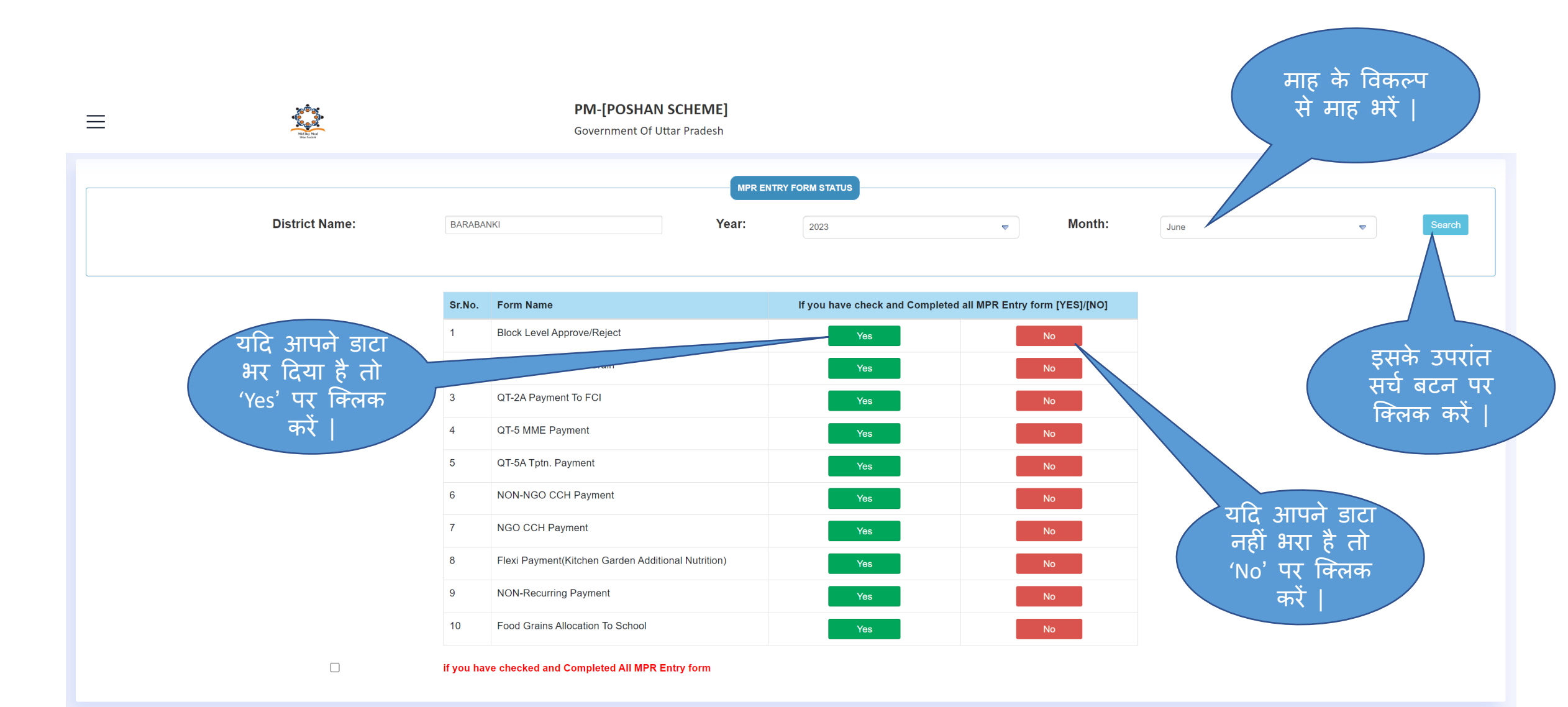

| Image: Second Second Secon |                    |              |                 |                    |            |                       |        |                                        |               |                  |                   |                         |                                | 0             |                  |                    |                    |             |          |          |
|----------------------------------------------------------------------------------------------------|--------------------|--------------|-----------------|--------------------|------------|-----------------------|--------|----------------------------------------|---------------|------------------|-------------------|-------------------------|--------------------------------|---------------|------------------|--------------------|--------------------|-------------|----------|----------|
|                                                                                                    |                    |              |                 |                    |            |                       | PN     | M POSHA                                | N INTEG       | RATED AP         | PROVAL D          | ISTRICT L               | .EVEL                          |               |                  |                    |                    |             |          |          |
|                                                                                                    | Dist               | trict:       | В               | ARABANKI           |            |                       | Mont   | th:                                    | April         |                  | ~                 | Year:                   |                                | 2023          |                  |                    | ⊽ Se               | earch       |          |          |
|                                                                                                    |                    |              |                 |                    |            |                       |        |                                        |               |                  |                   |                         |                                | Pri           | nt               | Export To Excel    |                    |             |          |          |
|                                                                                                    |                    |              |                 |                    |            |                       |        |                                        |               |                  |                   |                         |                                |               |                  |                    |                    |             |          |          |
|                                                                                                    |                    |              |                 |                    |            |                       |        |                                        |               |                  |                   |                         |                                |               |                  |                    |                    |             |          |          |
|                                                                                                    |                    |              |                 |                    |            |                       |        |                                        |               |                  |                   |                         |                                |               |                  |                    |                    |             |          |          |
|                                                                                                    |                    |              |                 | Enrollmer<br>Mode) | nt (online | COVERAGE<br>MEAL(DMS) |        | COVERAGE<br>RECOMMEND<br>(QT-1 & QT-1A | ED MEALS<br>) | QT-2 Food Co     | nsumption         | QT-3<br>Cooking<br>Cost | QT-4<br>Cook-<br>Cum<br>Helper | QT-5<br>MME   |                  | QT-6 Kitchen       | n Shed (Constructe | d)          |          |          |
| Sr.No.                                                                                                    | Block/Town<br>Name | Area<br>type | Total<br>School | PS                 | UPS        | PS                    | UPS    | PS                                     | UPS           | Rice (In<br>MTs) | Wheat (In<br>MTs) | Cooking<br>Cost         | No Of<br>Cook<br>Cum<br>Helper | MME<br>Amount | Sanction<br>Year | Sanction<br>Amount | Constructed        | Expenditure | Procured | N¢<br>Pr |
|                                                                                                    |                    | Total        | 3092            | 224107             | 124348     | 2240728               | 987296 | 2237192                                | 1040971       | 254509.454       | 125355.405        | 206.97430               | 7361                           | 70255.00      |                  |                    |                    |             | 2311     |          |
| 1                                                                                                    | Banikodar          | Rural        | 249             | 17073              | 9205       | 164457                | 70302  | 171774                                 | 74273         | 18973.295        | 9345.056          | 15.42979                | 585                            | 1600.00       | 0                | 0                  | 198                | 0           | 220      |          |
| 2                                                                                                    | Banki              | Rural        | 217             | 14127              | 9678       | 158022                | 80129  | 165840                                 | 93015         | 20459.288        | 10076.963         | 16.63761                | 503                            | 1.00          | 0                | 0                  | 196                | 0           | 192      |          |
| 3                                                                                                    | Banki City         | Urban        | 21              | 1429               | 396        | 9398                  | 7281   | 11622                                  | 7322          | 1514.535         | 745.965           | 1.23161                 | 36                             | 0.00          | 0                | 0                  | 14                 | 0           | 14       |          |
| 4                                                                                                    | Dariyabad          | Rural        | 188             | 13163              | 6807       | 126847                | 47826  | 136762                                 | 52035         | 14392.572        | 7088.879          | 11.70479                | 450                            | 0.00          | 0                | 0                  | 134                | 0           | 138      |          |
| 5                                                                                                    | Dewa               | Rural        | 207             | 15541              | 8741       | 174272                | 81408  | 189720                                 | 88249         | 21580.265        | 10629.086         | 17.54968                | 464                            | 0.00          | 0                | 0                  | 169                | 0           | 172      |          |
| 7                                                                                                    | Haidergarb         | Rural        | 232             | 15822              | 8600       | 155088                | 64737  | 1/53/4                                 | 65056         | 19211.480        | 853/ 30/          | 12.62354                | 540                            | 61449.00      | 0                | 0                  | 182                | 0           | 100      |          |
| 8                                                                                                    | Harakh             | Rural        | 212             | 13346              | 7101       | 134864                | 58670  | 22566                                  | 63261         | 7869.653         | 3876.098          | 6.39827                 | 489                            | 0.00          | 0                | <b>ि</b> अ 👼       |                    | 0           | 60       |          |

| ≡ | ED CONTRACTOR  |           | <b>PM-[POSHAN SCHEME]</b><br>Government Of Uttar Pradesh |                    |                                 |                    |            |      | BARABANKI | 1      |
|---|----------------|-----------|----------------------------------------------------------|--------------------|---------------------------------|--------------------|------------|------|-----------|--------|
|   | District Name: | BARABA    | NKI Yea                                                  | MPR ENTRY F<br>ar: | ORM STATUS                      | ₹                  | Month:     | June | ⊽         | Search |
|   |                | Sr.No.    | Form Name                                                |                    | If you have check and Completed | all MPR Entry form | [YES]/[NO] |      |           |        |
|   |                | 1         | Block Level Approve/Reject                               |                    | Yes                             | Nc                 |            |      |           |        |
|   | 'Yes' पर क्लिक |           |                                                          |                    | Yes                             | No                 |            |      |           |        |
|   | करें           | 3         | QT-2A Payment To FCI                                     |                    | Yes                             | Nc                 |            |      |           |        |
|   |                | 4         | QT-5 MME Payment                                         |                    | Yes                             | Nc                 |            |      |           |        |
|   |                | 5         | QT-5A Tptn. Payment                                      |                    | Yes                             | No                 |            |      |           |        |
|   |                | 6         | NON-NGO CCH Payment                                      |                    | Yes                             | Nc                 | ,          |      |           |        |
|   |                | 7         | NGO CCH Payment                                          |                    | Yes                             | Nc                 |            |      |           |        |
|   |                | 8         | Flexi Payment(Kitchen Garden Additional Nutrition)       |                    | Yes                             | Nc                 |            |      |           |        |
|   |                | 9         | NON-Recurring Payment                                    |                    | Yes                             | Nc                 |            |      |           |        |
|   |                | 10        | Food Grains Allocation To School                         |                    | Yes                             | Nc                 |            |      |           |        |
|   |                | if you ha | ve checked and Completed All MPR Entry form              |                    |                                 |                    |            |      |           |        |

| ≡                             | B<br>B<br>B<br>B<br>B<br>B<br>C<br>B<br>C<br>B<br>C<br>B<br>C<br>B<br>C<br>B<br>C<br>B<br>C<br>B |                                                                                                  | <b>PM-[POSHAN SCHEME]</b><br>Government Of Uttar Pradesh                                                                                                    |                                           |                      | BARABANKI                                                                                                    |              |
|-------------------------------|--------------------------------------------------------------------------------------------------|--------------------------------------------------------------------------------------------------|----------------------------------------------------------------------------------------------------|-------------------------------------------|----------------------|----------------------------------------------------------------------------------------------------|--------------|
|                               | District Name:                                                                                   | BARABA                                                                                           | MPR EN                                                                                                    | 2023                                      | Month:               | April                                                                                                    | Search       |
| सारे फॉर्म्स ल<br>चेक – बॉक्स | ॉक करने के पश्चात<br>ा पर क्लिक करें                                                             | Sr.No.         1         2         3         4         5         6         7         8         9 | Form NameBlock Level Approve/RejectQT-2 Lifting of Food GrainQT-2 A Payment To FCIQT-5 MME PaymentQT-5A Tptn. PaymentNON-NGO CCH PaymentNGO CCH PaymentFlexi Payment(Kitchen Garden Additional Nutrition)NON-Recurring Payment | If you have check and Completed all MPR E | ntry form [YES]/[NO] | 'Yes' पर क्लिक करने<br>के बाद 'Lock' बटन<br>प्रदर्शित होगा जिसका<br>मतलब है की आपके<br>द्वारा डाटा लॉक<br>होगया है |              |
|                               |                                                                                                  | 10<br>if you ha                                                                                  | Food Grains Allocation To School ve checked and Completed All MPR Entry form                                                                                                    | Lock                                      | Proceed              | इसके पश्चात 'Pro<br>क्लिक करें                                                                                     | ceed'पर<br>। |

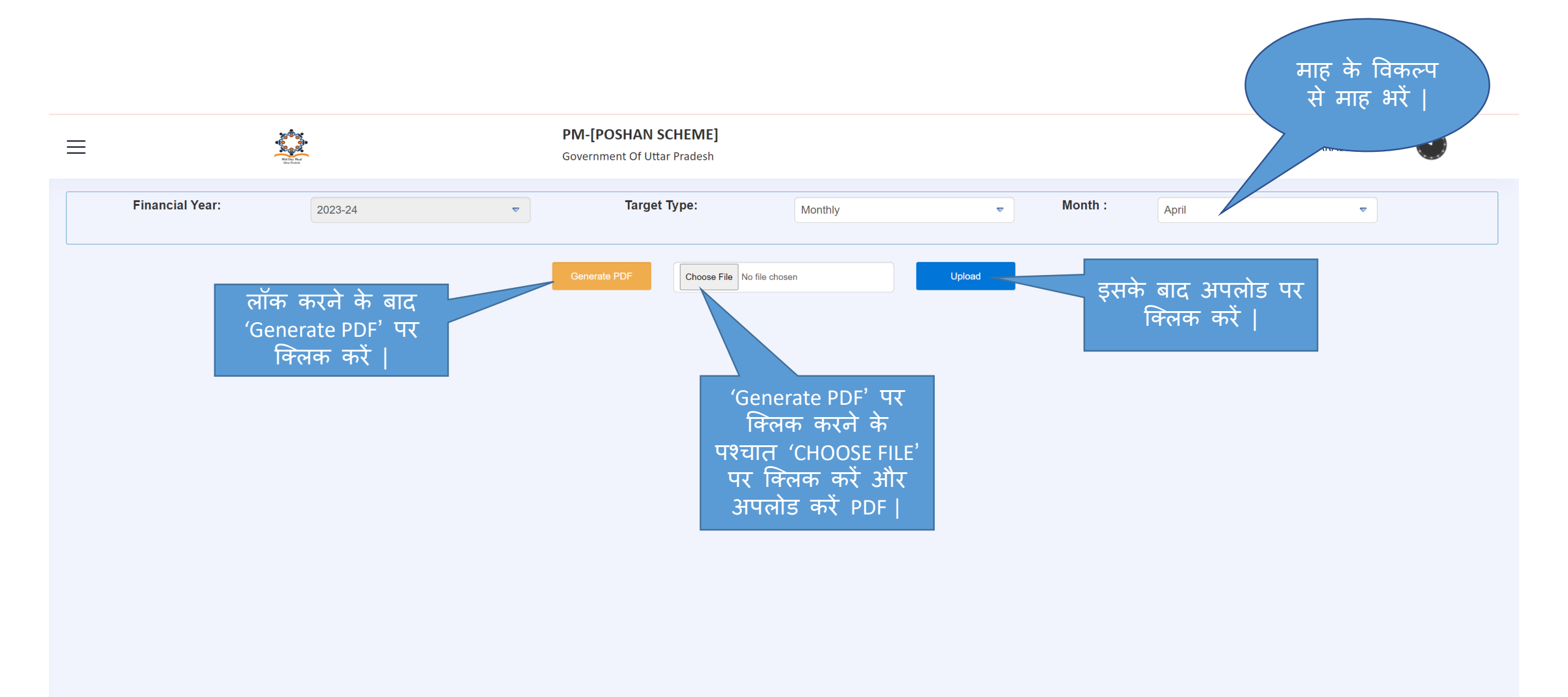

| $\equiv$                                                                                                    | තමින්<br>මේ<br>දිකුණි<br><sup>100</sup> 2000                                         | PM-[POSHAN SCHEME]<br>Government Of Uttar Pradesh | BARABANKI | $\bigcirc$ |
|----------------------------------------------------------------------------------------------------|--------------------------------------------------------------------------------------|---------------------------------------------------|-----------|------------|
| 🔓 Dashboard<br>👜 मध्यान्ह भोजन की स्थिति                                                                                                    |                                                                                      | PM POSHAN Integrated Mandal Level                 |           |            |
| <ul> <li>Master Data</li> <li>Analytics</li> <li>Block-Wise MPR Updation<br/>Status</li> <li>District MPR Entry/Approval</li> <li>Utilization Based Demand<br/>Generation</li> <li>Reports</li> <li>AWP &amp; Budgets</li> </ul> | MPR<br><sup>(</sup> Utilisation Bas<br>Demand Generat<br>पर क्लिक करें<br>Food Graii | ed<br>ion'<br>l                                   |           |            |
|                                                                                                    | Final Verification For State                                                         |                                                   |           |            |

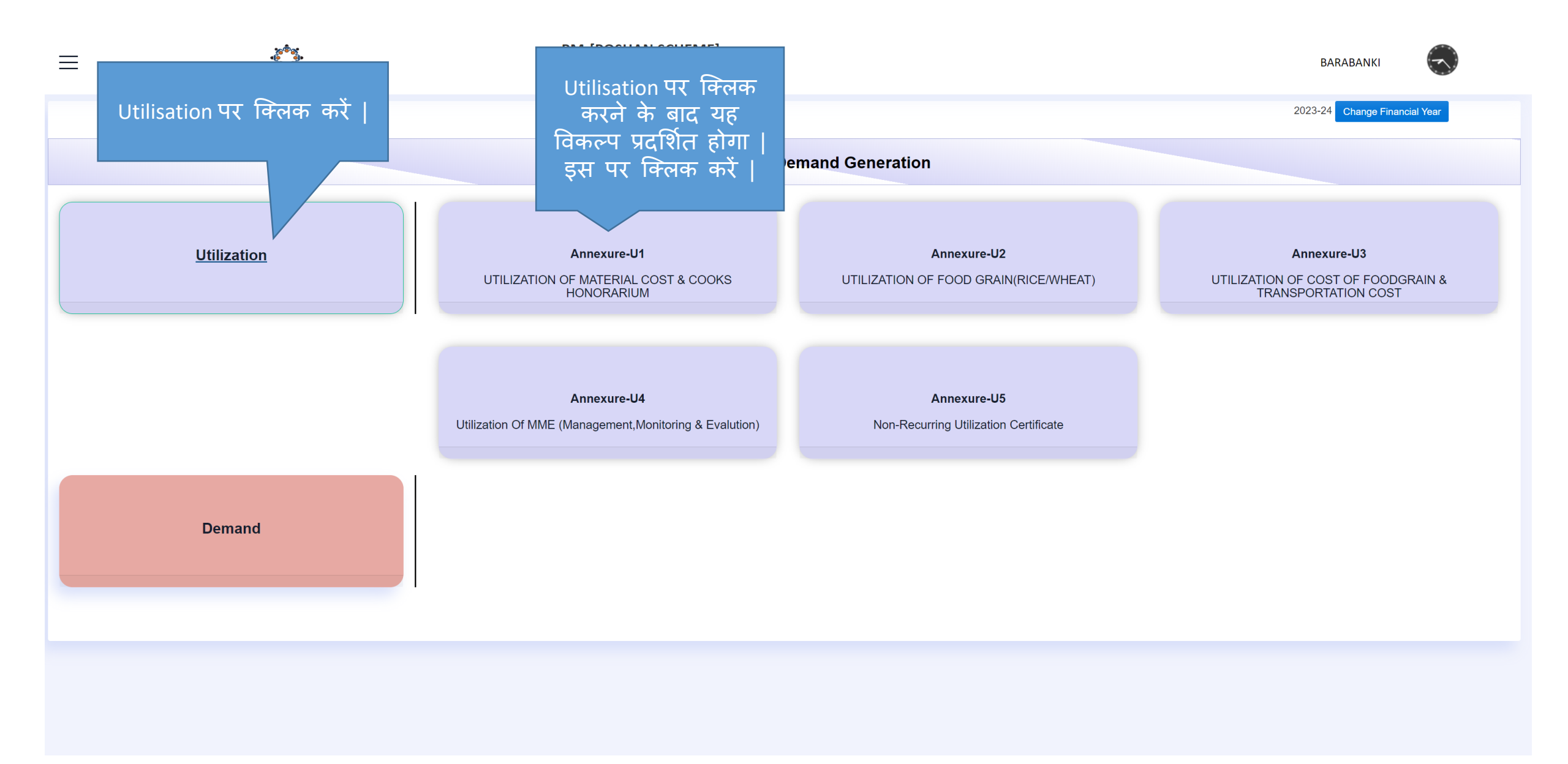

### U – 1 : Utilisation of Material Cost & Cooks Honorarium

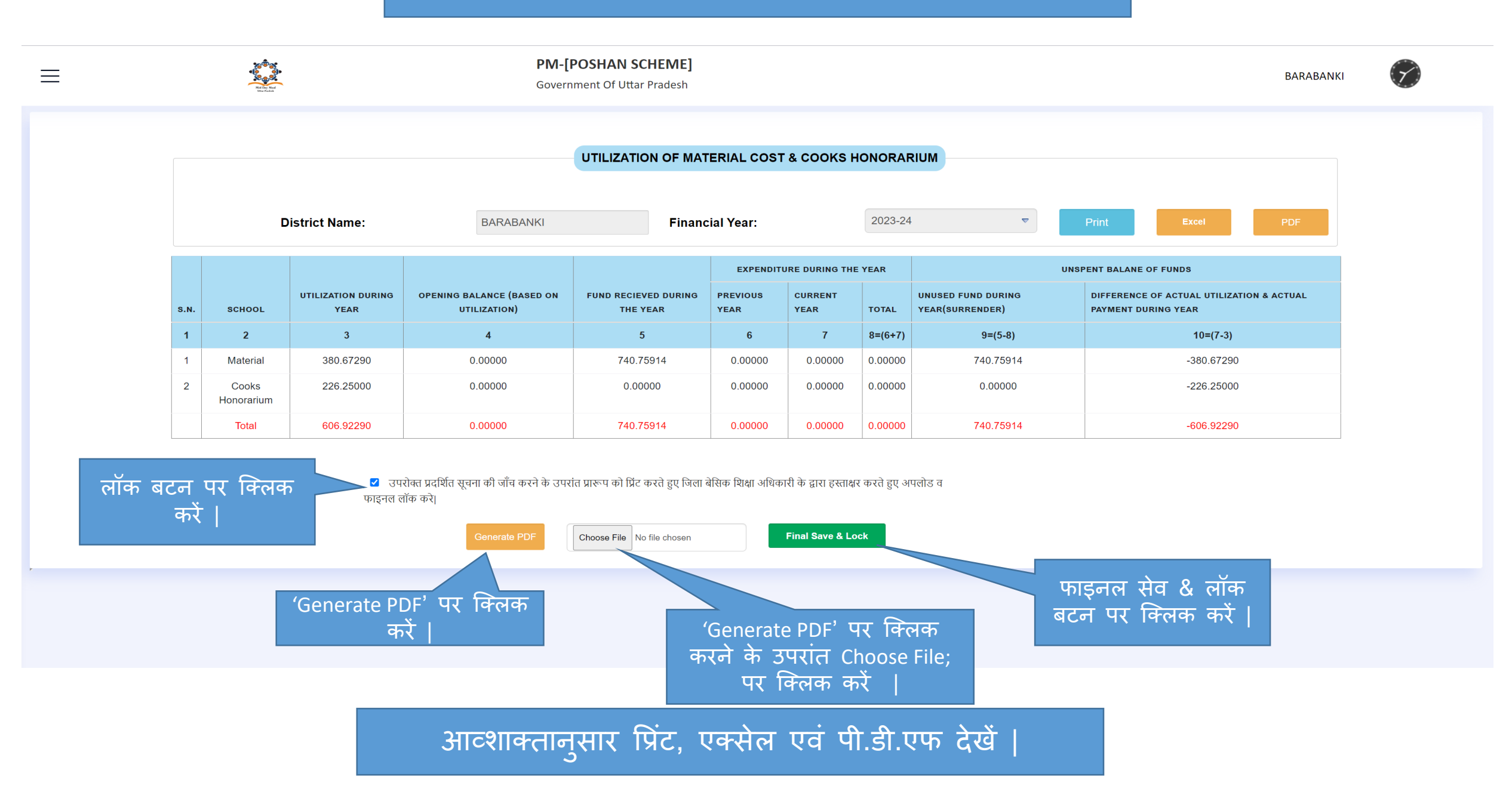

## U – 1 : Utilisation of Material Cost & Cooks Honorarium पी.डी.एफ

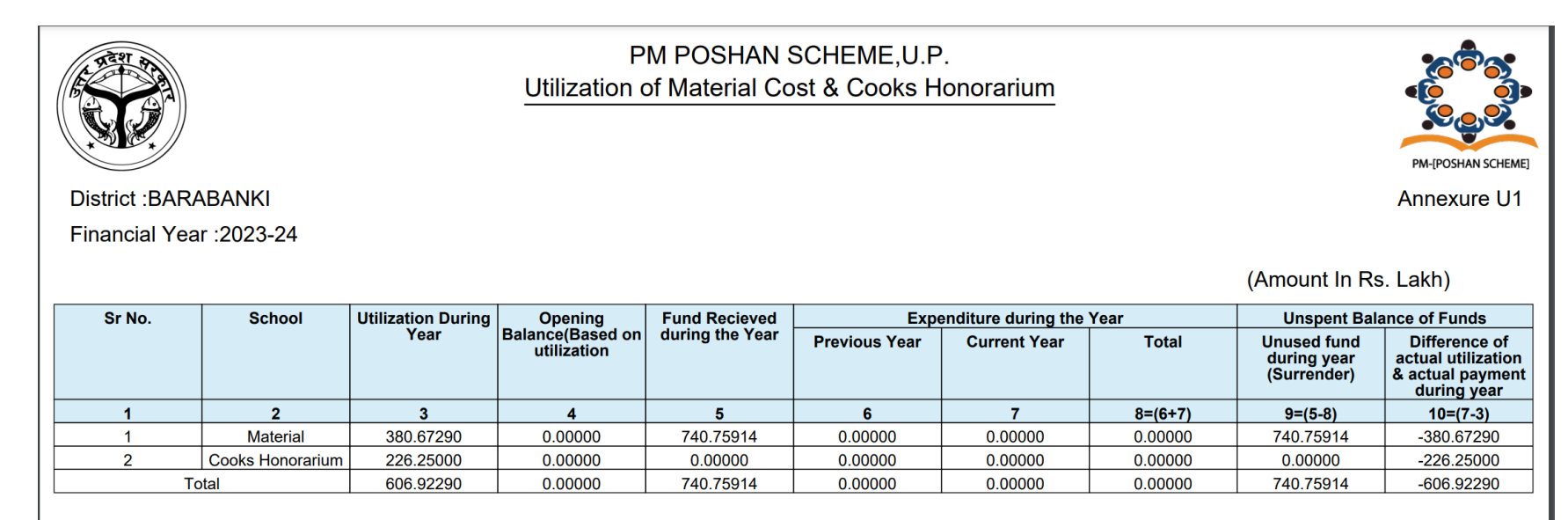

Note:-Total Expenditure of material cost of Rs.0.00000 lakh includes the expenditure of flexi component of Rs. lakh during the FY 2023-24

#### CERTIFICATE

This is certified that out of Total Rs. 740.75914 lakhs of grants recieved during the year 2023-24 for material cost & cooks honorarium, a sum of Rs.0.00000 Lakhs has been utilised for the purpose of payment of material cost & cooks honorarium for which it was sanctioned and that the balance of Rs.740.75914 Lakhs remaining utilized at the end of the financial Year 2023-24

(Signature) Basic Shiksha Adhikari (Signature) F&AO Basic Shiksha (Signature) District Magistrate

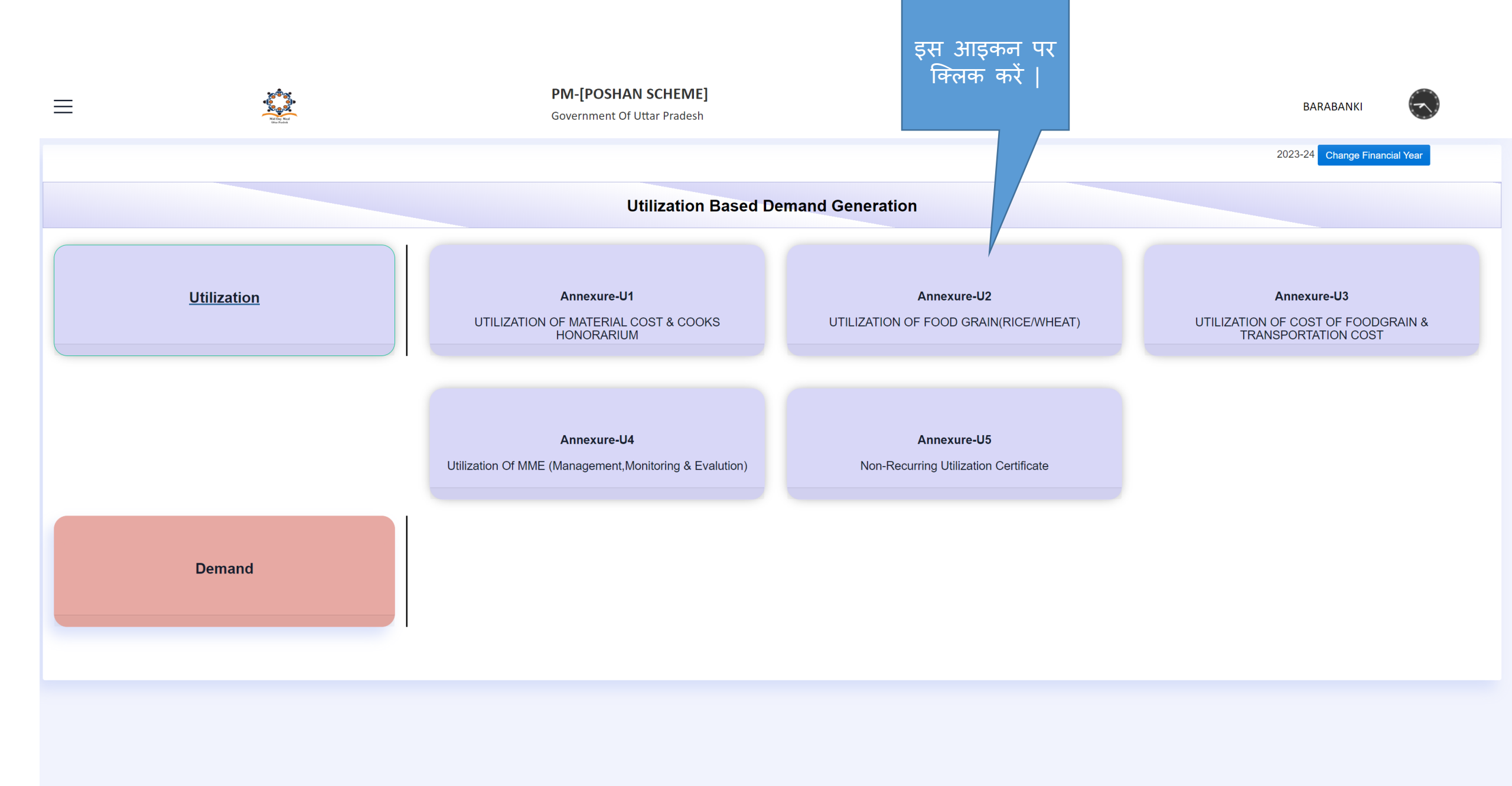
## **U**-2: Utilisation of Food Grain (Rice/Wheat)

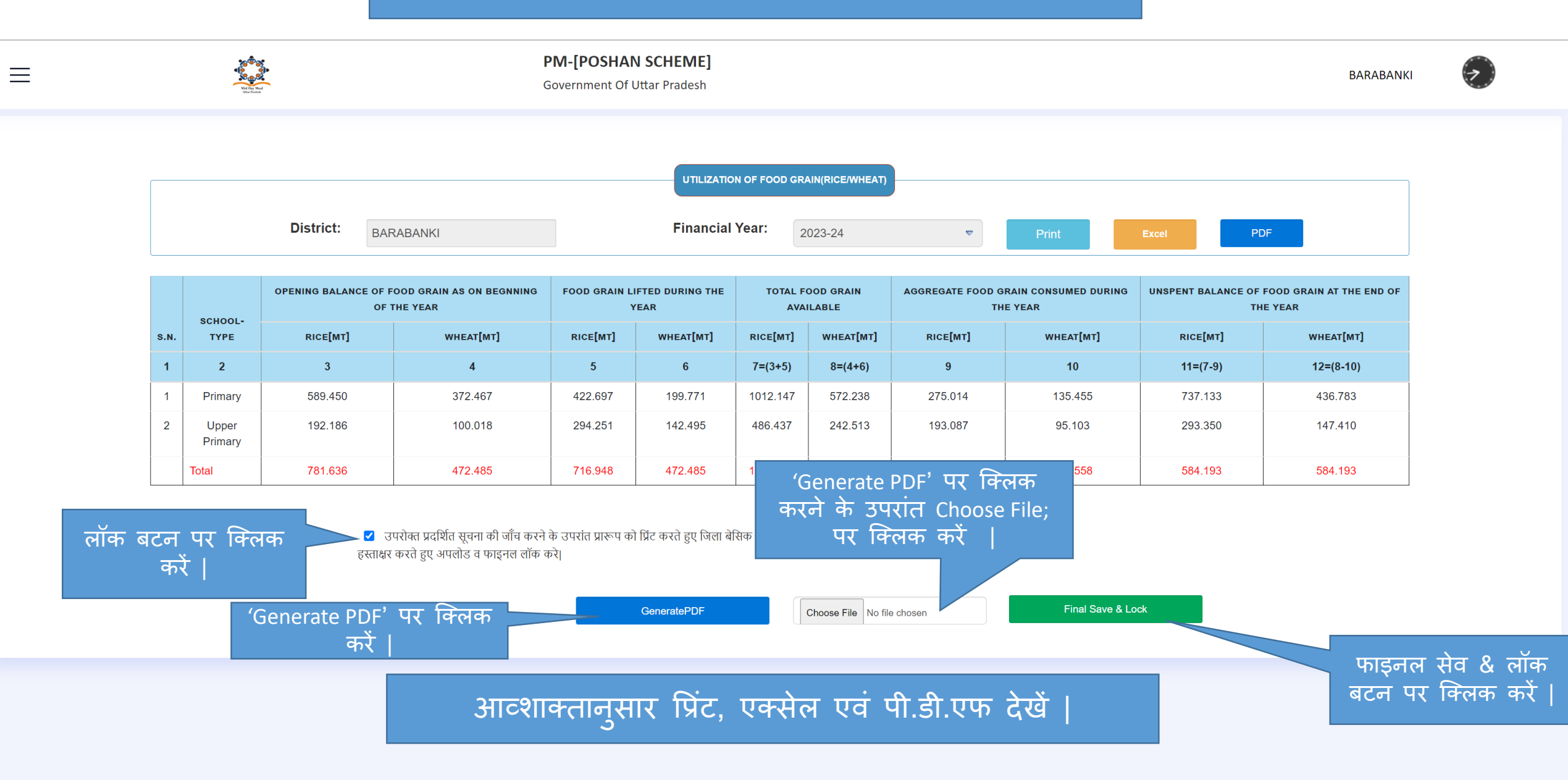

## U – 2 : Utilisation of Food Grain (Rice/Wheat) पी.डी.एफ

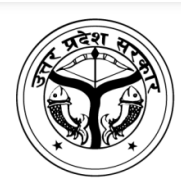

District : BARABANKI

Financial Year :2023-2024

PM Poshan Scheme, U.P. Utilization of Food grain(Rice/Wheat)

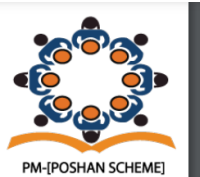

Annexure U2

#### (Quantity in MTs.)

| S.N.  | Schools-Type  | Opening Balance of Food<br>Grain as on begnning of the<br>year<br>RICE[MT] WHEAT[MT] |         | Opening Balance of Food<br>Grain as on begnning of the<br>year |           |                    | rain Available | Aggregate<br>Consumed di | Food Grain<br>uring the Year | Unspent Balance of Food<br>Grain at the end of the Year |           |  |
|-------|---------------|--------------------------------------------------------------------------------------|---------|----------------------------------------------------------------|-----------|--------------------|----------------|--------------------------|------------------------------|---------------------------------------------------------|-----------|--|
|       |               |                                                                                      |         | RICE[MT]                                                       | WHEAT[MT] | RICE[MT] WHEAT[MT] |                | RICE[MT]                 | WHEAT[MT]                    | RICE[MT]                                                | WHEAT[MT] |  |
| 1     | 2             | 3                                                                                    | 4       | 5                                                              | 6         | 7=(3+5)            | 8=(4+6)        | 9                        | 10                           | 11=(7-9)                                                | 12=(8-10) |  |
| 1     | Primary       | 589.450                                                                              | 372.467 | 422.697                                                        | 199.771   | 1012.147           | 572.238        | 275.014                  | 135.455                      | 737.133                                                 | 436.783   |  |
| 2     | Upper Primary | 192.186                                                                              | 100.018 | 294.251                                                        | 142.495   | 486.437            | 242.513        | 193.087                  | 95.103                       | 293.350                                                 | 147.410   |  |
| Total |               | 781.636                                                                              | 472.485 | 716.948                                                        | 342.266   | 1498.584           | 814.751        | 468.101                  | 230.558                      | 1030.483                                                | 584.193   |  |

#### CERTIFICATE

This is Certified that out of Total Quantity of RICE 716.948 MTs, WHEAT 342.266 MTs for primary and Quantity of RICE 716.948 MTs, WHEAT 342.266 MTs for Upper Primary of food grain lifted during the Financial year 2023-24 for PM POSHAN SCHEME, a total quantity of RICE 468.101 MTs, WHEAT 230.558 MTs for primary and Quantity of RICE 468.101 MTs WHEAT 230.558 MTs for upper primary has been utilised for the purpose of PM POSHAN SCHEME for which it was allocated and that the balance quantity of RICE 1030.483 MTs, WHEAT 584.193 MTs for primary and Quantity of RICE 1030.483 MTs, WHEAT 584.193 MTs for primary and Quantity of RICE 1030.483 MTs, WHEAT 584.193 MTs for upper primary and the financial year 2023-24.

(Signature) Basic Shiksha Adhikari (Signature) District Magistrate

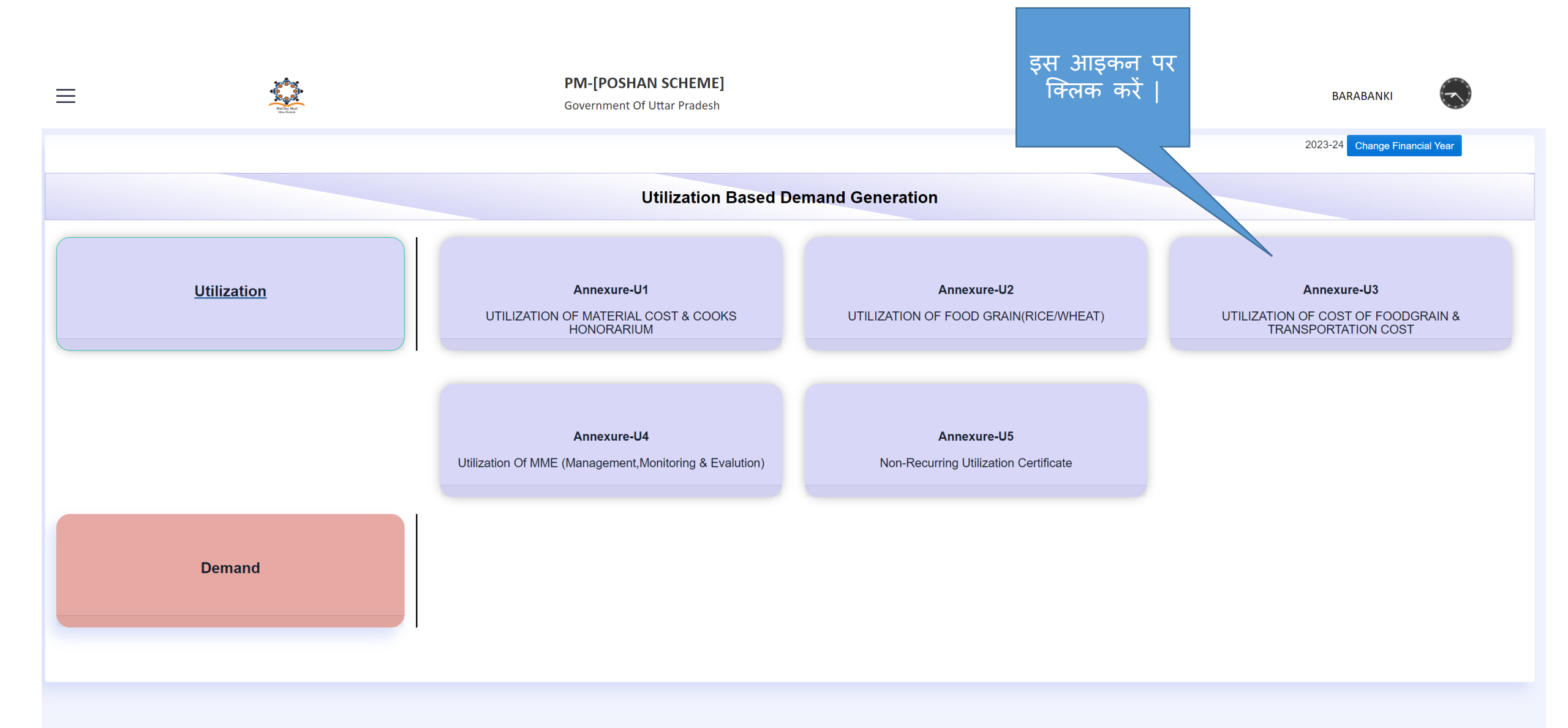

## **U** – **3** : Utilisation of Cost of Food Grain & Transportation Cost

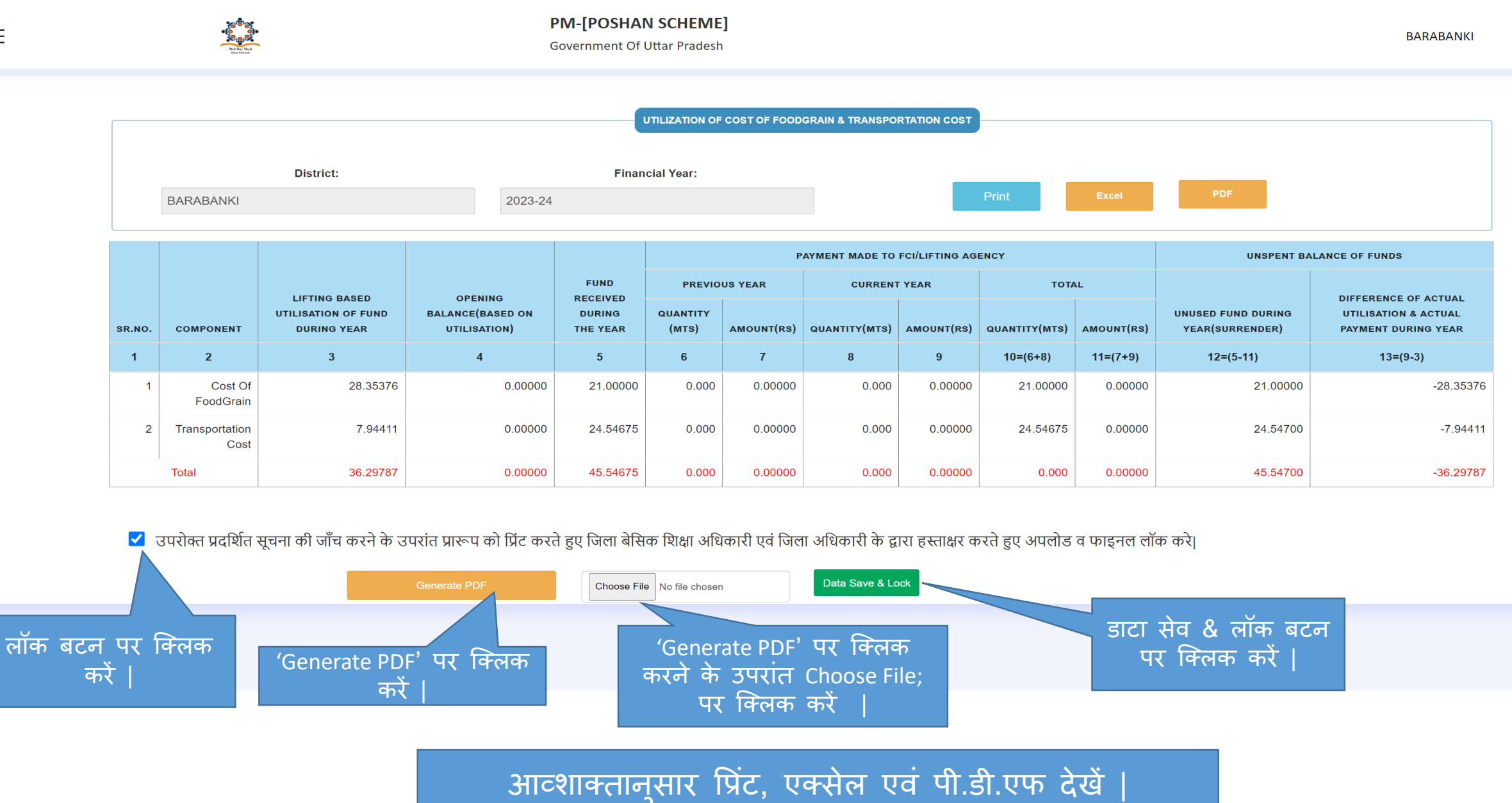

## U – 3 : Utilisation of Cost of Food Grain & Transportation Cost पी.डी.एफ

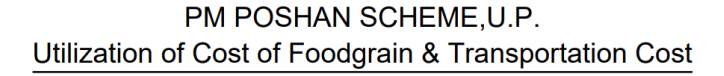

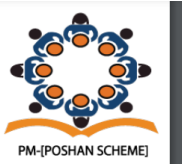

District :BARABANKI

Financial Year :2023-24

Annexure-U3

#### (Amount In Rs. Lakh & Quantity In MTs.)

| Sr.No. | Component              | Lifting based  | Opening      | Fund            |          | Pay     | ment Made To | FCI/Lifting Age | ncy      |          | Unspent Balance Of Funds      |                                                             |
|--------|------------------------|----------------|--------------|-----------------|----------|---------|--------------|-----------------|----------|----------|-------------------------------|-------------------------------------------------------------|
|        |                        | utilisation of | Balance(Base | e(Base Received | Previou  | us Year | Curren       | nt Year         | То       | tal      | Unused fund                   | Difference of                                               |
|        |                        | year           | utilisation) | Year            | Quantity | Amount  | Quantity     | Amount          | Quantity | Amount   | during<br>year(Surrend<br>er) | actual<br>utilisation &<br>actual<br>payment<br>during year |
| 1      | 2                      | 3              | 4            | 5               | 6        | 7       | 8            | 9               | 10=(6+8) | 11=(7+9) | 12=(5-11)                     | 13=(9-3)                                                    |
| 1      | Cost Of<br>FoodGrain   | 28.35376       | 0.00000      | 21.00000        | 0.000    | 0.00000 | 0.000        | 0.00000         | 0.000    | 0.00000  | 21.00000                      | -28.35376                                                   |
| 2      | Transportation<br>Cost | 7.94411        | 0.00000      | 24.54675        | 0.000    | 0.00000 | 0.000        | 0.00000         | 0.000    | 0.00000  | 24.54700                      | -7.94411                                                    |
| То     | tal                    | 36.29787       | 0.00000      | 45.54675        | 0.000    | 0.00000 | 0.000        | 0.00000         | 0.000    | 0.00000  | 45.54700                      | -36.29787                                                   |

#### CERTIFICATE

This is Certified that out of total Rs.45.54675 Lakhs of grains received during the year 2023-24 for cost of food grains & transportation cost, a sum of Rs. 0.00000 Lakhs has been utilised for the purpose of payment of cost of food grains & transportation cost for which it was sanctioned and that the Balance of Rs. 45.54700 Lakhs remaining unutilized at the end of the financial year 2023-24

(Signature) Basic Shikha Adhikari (Signature) F&AO Basic Shiksha (Signature) District Magistrate

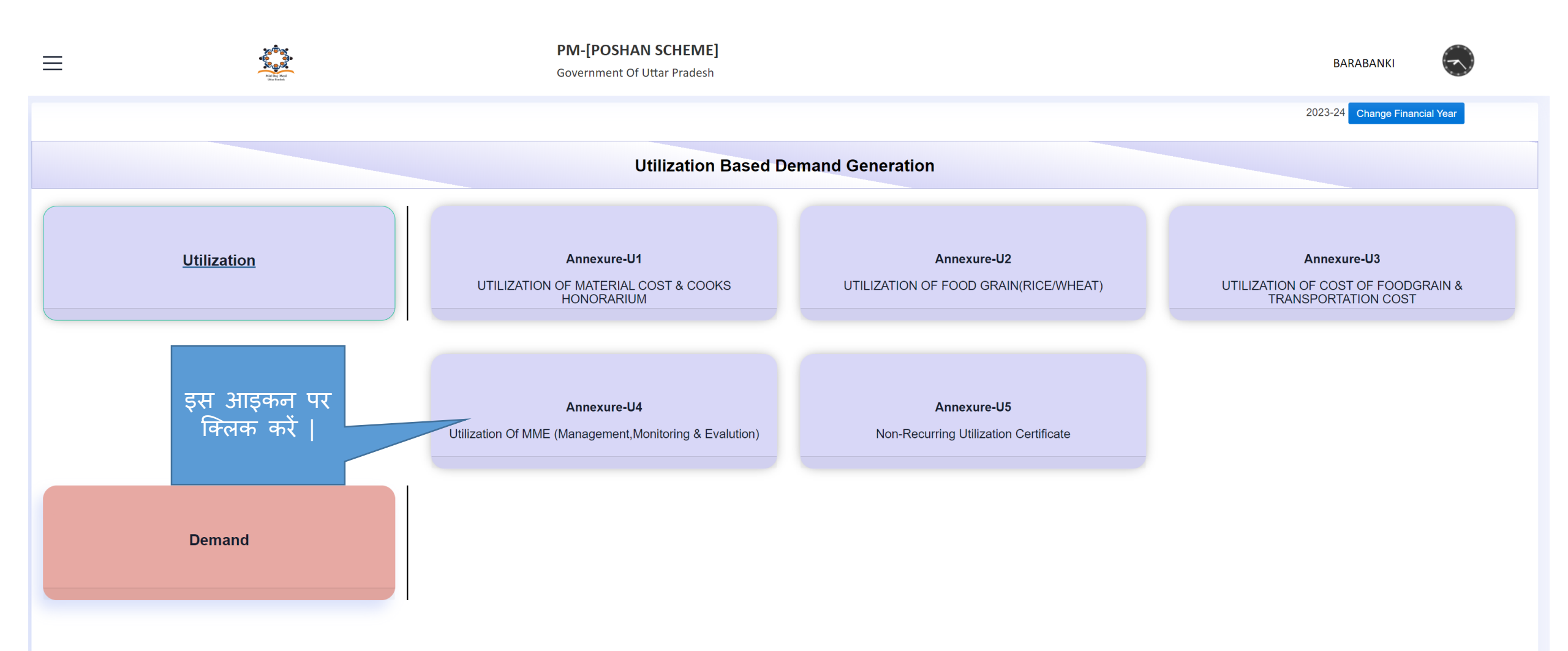

| Ξ      | 4                | PM-[F<br>Govern                                                                                          | PM-[POSHAN SCHEME]<br>Government Of Uttar Pradesh                                              |                                                                          |                                                         |  |  |  |  |
|--------|------------------|----------------------------------------------------------------------------------------------------|------------------------------------------------------------------------------------------------|--------------------------------------------------------------------------|---------------------------------------------------------|--|--|--|--|
|        | District:        | BARABANKI Financial Y                                                                                    | UTILIZATION OF MME (MANAGEMENT, MONITORING 8<br>/ear: 2023-24                                  | EVALUTION) Print                                                         | Excel PDF                                               |  |  |  |  |
| _      | SR.NO            | COMPONENT                                                                                                | FUND RECEIVED DURING THE YEAR                                                                  | EXPENDITURE DURING THE YEAR                                              | UNSPEND BALANCE OF FUNDS                                |  |  |  |  |
|        | 1                | 2                                                                                                    | 3                                                                                              | 4                                                                        | 5                                                       |  |  |  |  |
|        | 1                | Management, Monitiring & Evaluation (MME)                                                                | 0.00000                                                                                        | 2.86773                                                                  | -2.86773                                                |  |  |  |  |
| लॉक बट | टन पर कि<br>करें | अपरोक्त प्रदर्शित सूचना की जाँच कर<br>अपलोड व फाइनल लॉक करे।<br>GenerateTOPDF<br>(Generate PDF' पर क्लिक | ने के उपरांत प्रारूप को प्रिंट करते हुए जिला बेसिक शि<br>Choose File No file chosen Final Save | क्षा अधिकारी एवं जिला अधिकारी के द्वारा हस्ताक्षर<br>& Lock<br>डाटा<br>र | <sub>करते हुए</sub><br>1 सेव & लॉक बटन<br>पर क्लिक करें |  |  |  |  |
|        |                  | कर                                                                                                    | करने के उपरांत Choose F<br>किलक करें                                                           | ile पर                                                                   |                                                         |  |  |  |  |

आव्शाक्तानुसार प्रिंट, एक्सेल एवं पी.डी.एफ देखें |

Ξ

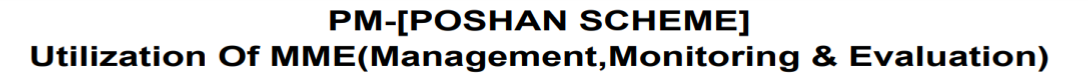

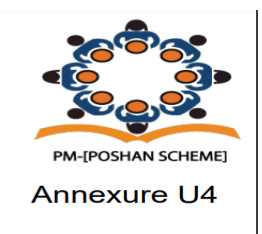

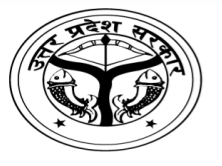

District :BARABANKI

Financial Year : 2023-24

(Amount In Rs. Lakh)

| Sr.No. | Component                                | Fund received during the year | Expenditure during the year | Expenditure during the year |
|--------|------------------------------------------|-------------------------------|-----------------------------|-----------------------------|
| 1      | 2                                        | 3                             | 4                           | 5                           |
| 1      | Management,Monitiring & Evaluation (MME) | 0.00000                       | 2.86773                     | -2.86773                    |

#### CERTIFICATE

This is certified that out of Total Rs. 0.00000 Lakhs of grants received during the year 2023-24 for MME, a sum of Rs. 2.86773 Lakhs has been utilised for the purpose of payment of MME for which it was sanctioned and that the balance of Rs. -2.86773 Lakhs remaining unutilized at the end of the financial year 2023-24.

(Signature) Basic Shiksha Adhikari (Signature) F&AO Basic Shiksha (Signature) District Magistrate

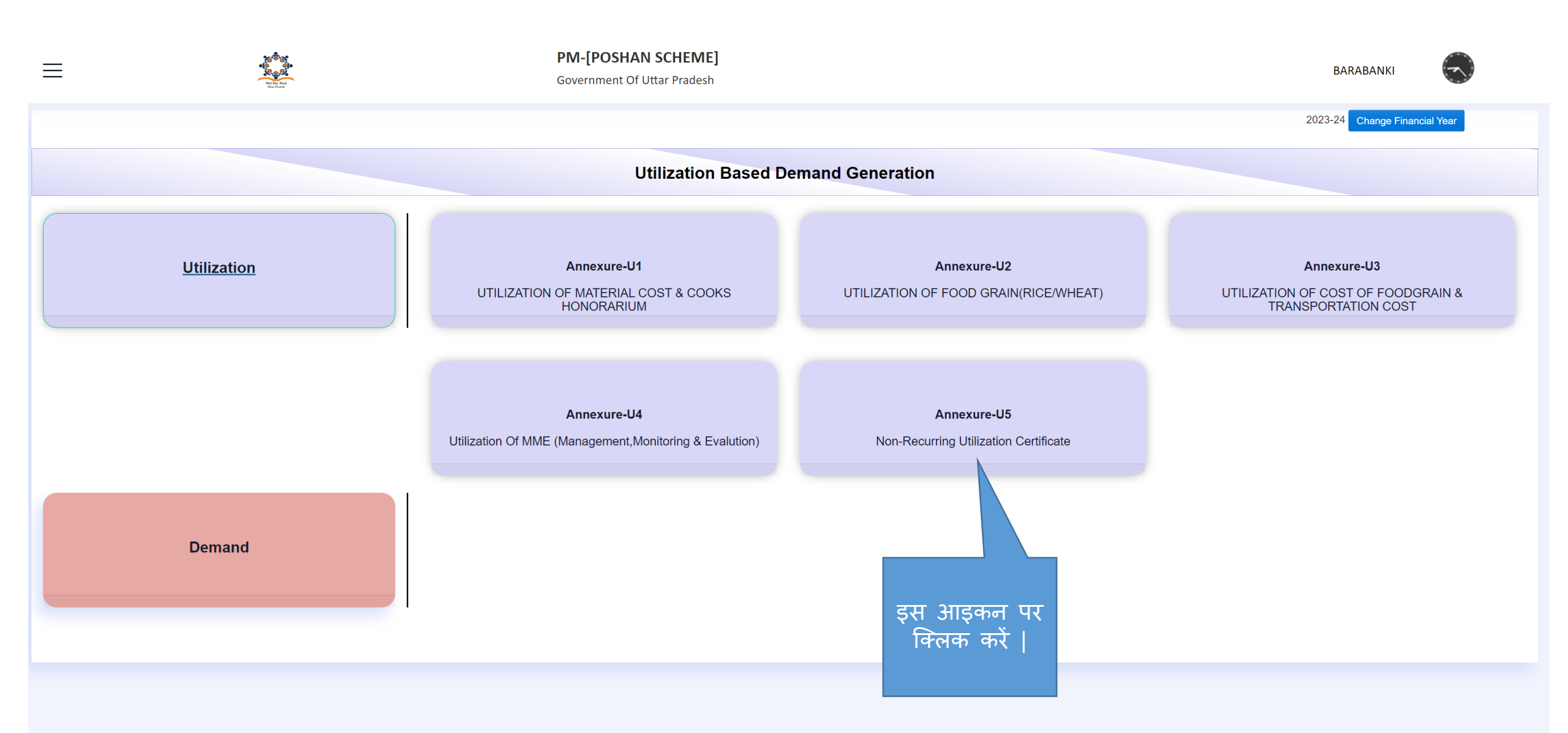

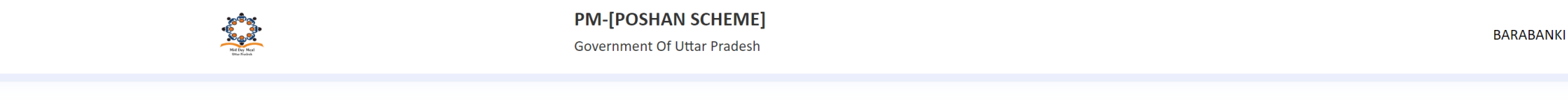

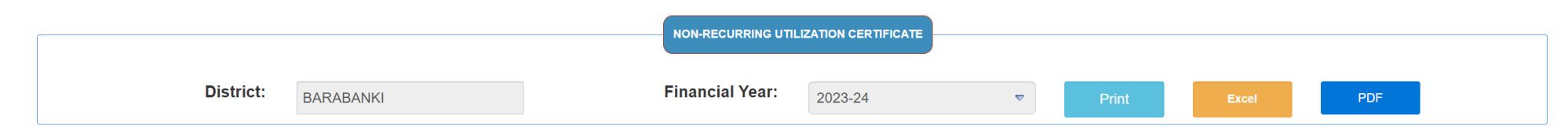

|      |                   |       | SANCTION DU | SANCTION DURING THE YEAR UTILIZATION DURING YEAR |                              |        | BALANCE AT THE END OF THE YEAR |         |  |
|------|-------------------|-------|-------------|--------------------------------------------------|------------------------------|--------|--------------------------------|---------|--|
| S.N. | HEAD              | YEAR  | UNITS       | AMOUNT                                           | CONSTRUCTED / PROCURED UNITS | AMOUNT | UNITS                          | AMOUNT  |  |
| 1    | 2                 | 3     | 4           | 5                                                | 6                            | 7      | 8=(4-6)                        | 9=(5-7) |  |
| 1    | Kitchen-Utensil   | 2023  | 5415.84     | 524.54                                           | 6865.00                      | 445.00 | 24.00                          | 15.85   |  |
| 2    | Kitchen-Cum-Store | 2023  | 55.00       | 664.54                                           | 84.58                        | 0.54   | 12.85                          | 65.85   |  |
|      |                   | Total | 5470.84     | 1189.08                                          | 6949.58                      | 445.54 | 36.85                          | 81.70   |  |

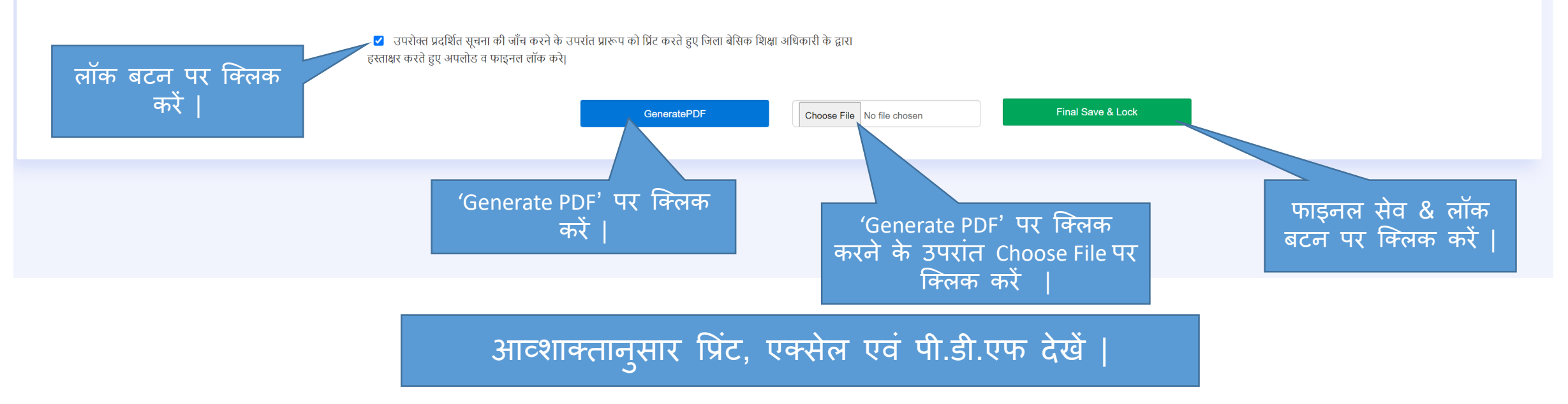

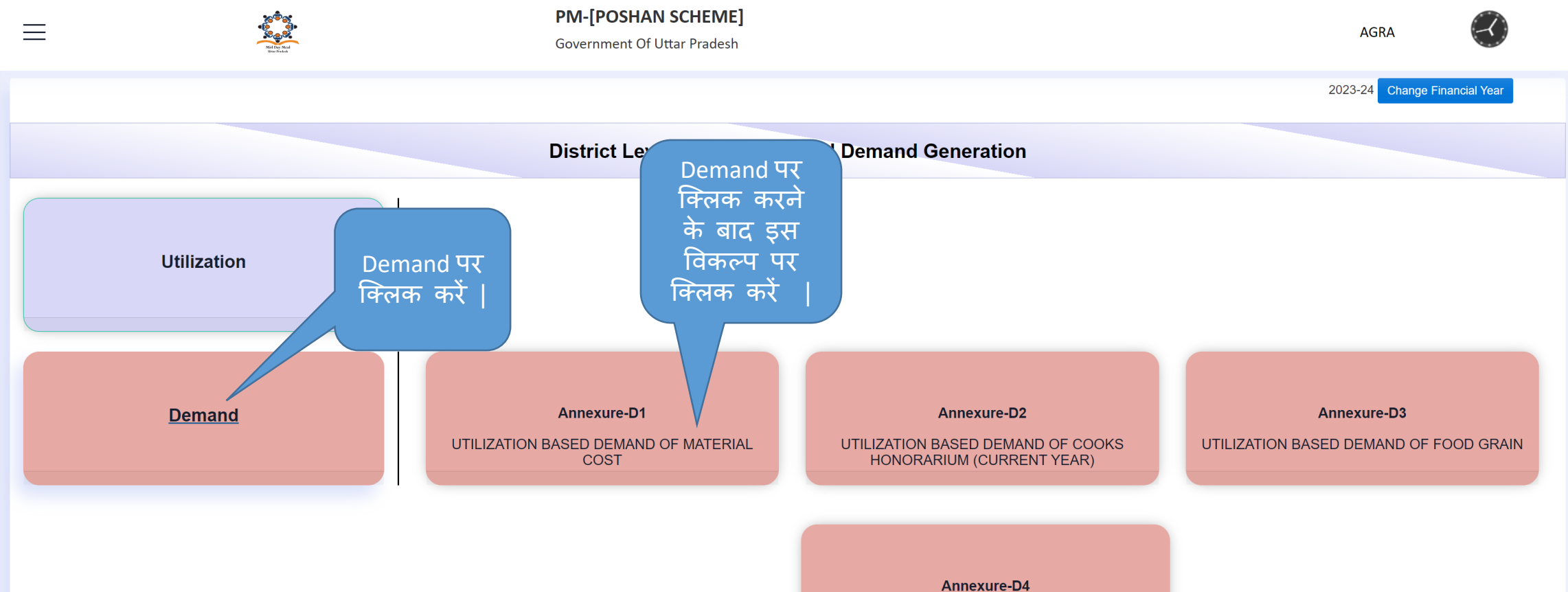

Annexure-D4

UTILIZATION BASED DEMAND OF COST FOOD GRAIN AND TRANSPORTATION COST(CURRENT YEAR)

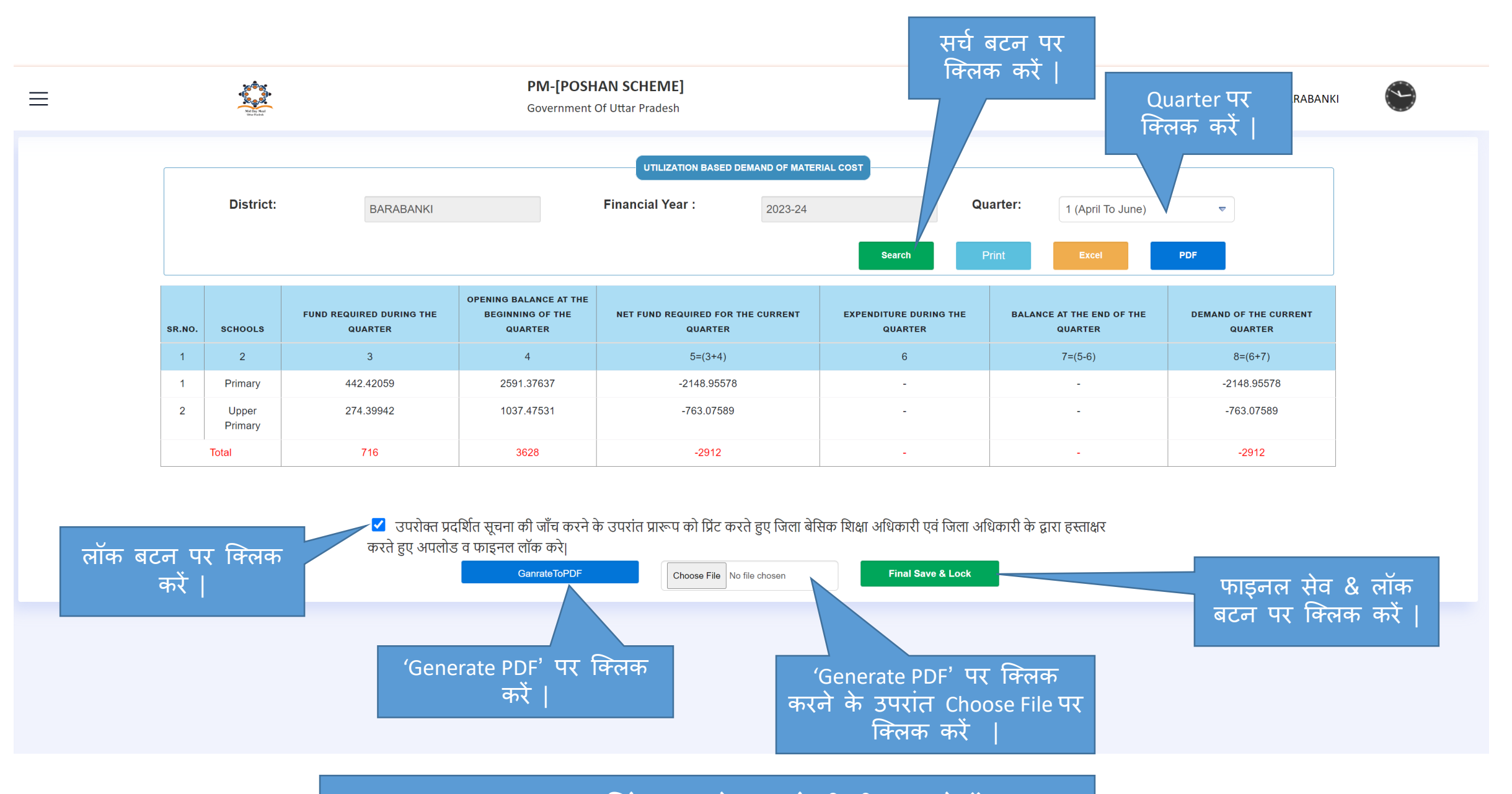

आव्शाक्तान्सार प्रिंट, एक्सेल एवं पी.डी.एफ देखें |

D – 1 : Utilisation Based Demand of Material Cost पी.डी.एफ

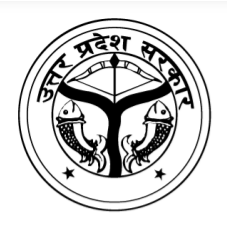

PM-[POSHAN SCHEME] Utilization Based Demand of Material Cost(Current Year)

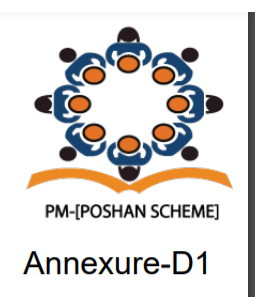

**District : AGRA** 

Financial Year :2023-2024

Month :QT-1 (April To June)

| sr.no | Schools       | Opening Balance At<br>The Beginning Of The<br>Quarter<br>United The Quarter |           | Total Fund Available<br>For The Quarter | Total Fund Available<br>For The Quarter The Quarter |             | Demand For The Next<br>Quarter |
|-------|---------------|-----------------------------------------------------------------------------|-----------|-----------------------------------------|-----------------------------------------------------|-------------|--------------------------------|
| 1     | Primary       | 1688.000                                                                    | 11200.000 | 12888.000                               | 279585.000                                          | -266697.000 | 546282.000                     |
| 2     | Upper Primary | 0.000                                                                       | 11200.000 | 0.000                                   | 162035.610                                          | 0.000       | 0.000                          |
| То    | tal           | 1688.000                                                                    | 22400.000 | 12888.000                               | 441620.610                                          | -266697.000 | 546282.000                     |

## CERTIFICATE

1. This is to certified that demand for this quarter is check properly before submission.

2.I have duly checked & satisfied with the amount with figure and words.

Date: 21/08/2023 Place:AGRA

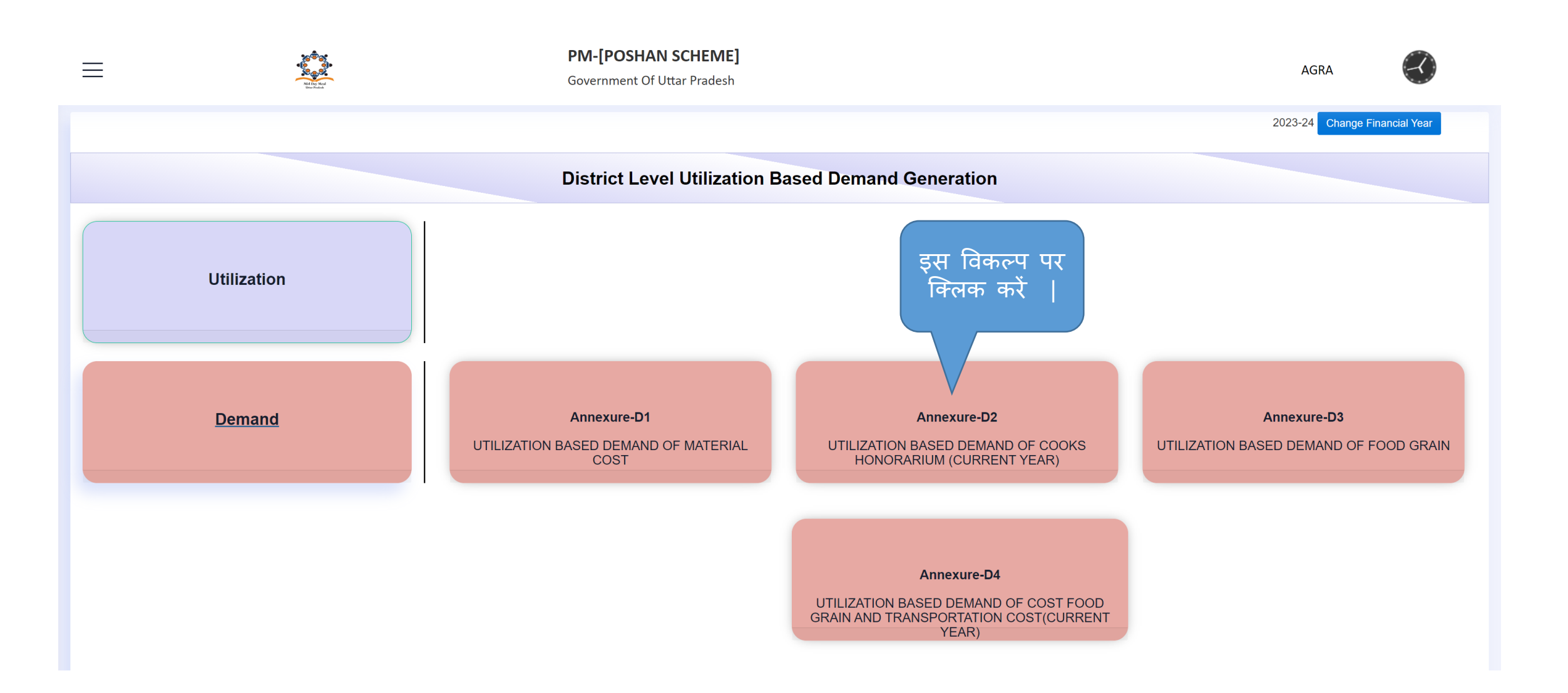

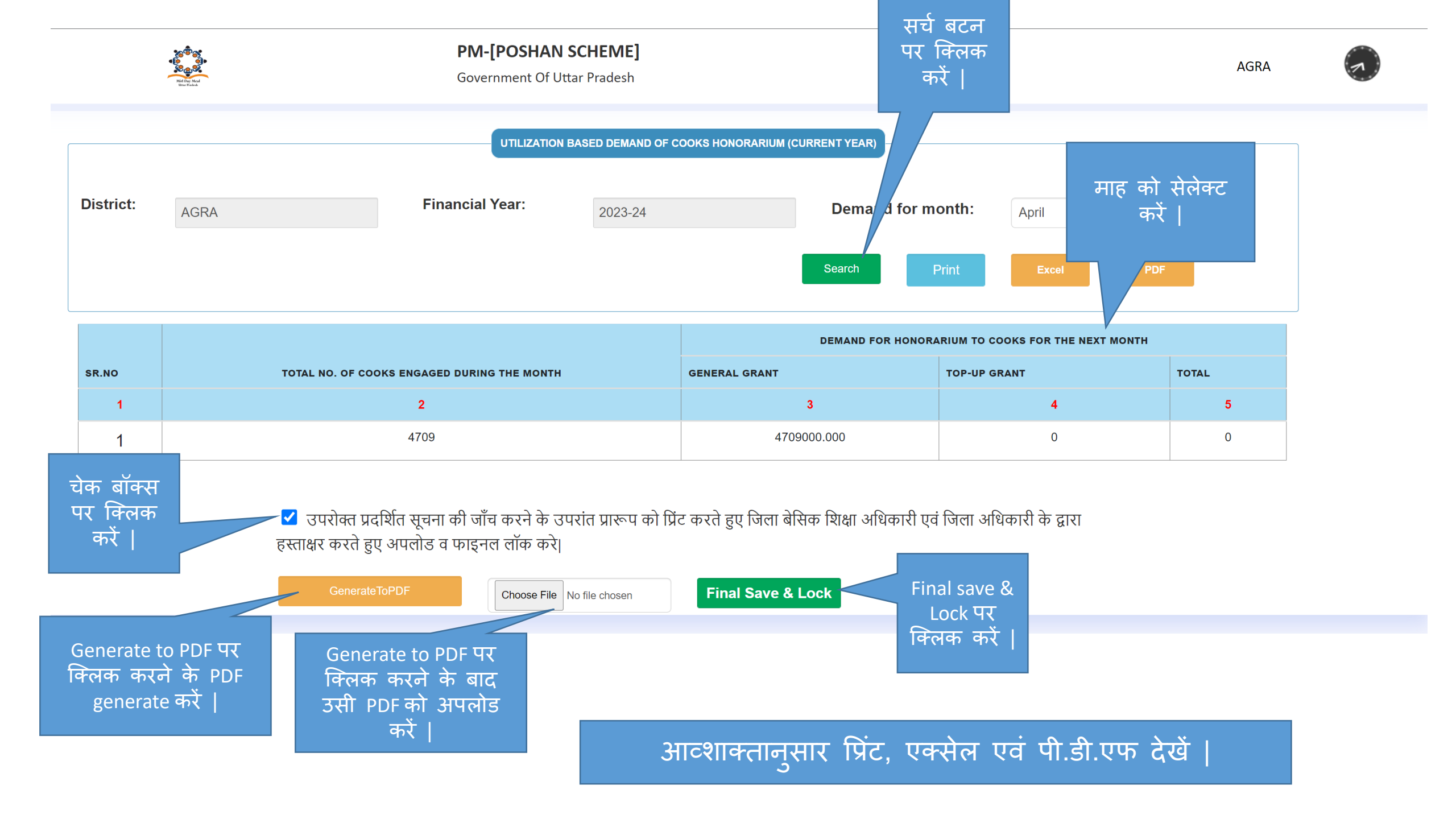

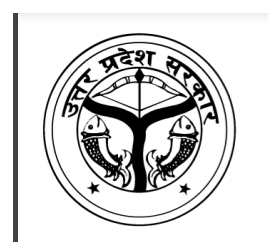

PM-[POSHAN SCHEME] Utilization Based Demand of Cooks Honorarium (Current Year)

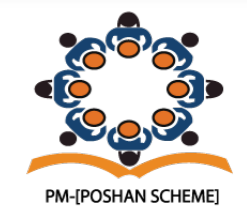

Annexure-D2

District :AGRA

Financial Year :2023-24

Month :April

| Sr.No | Total no. of cooks engaged during the month | Deman         | d for Honorarium to Cooks for the next | month |
|-------|---------------------------------------------|---------------|----------------------------------------|-------|
|       |                                             | General Grant | Top-Up Grant                           | Total |
| 1     | 4709                                        | 4709000.000   | 0                                      | 0     |

## CERTIFICATE

1. This is to certified that demand for this quarter is check properly before submission.

2.I have duly checked & satisfied with the amount with figure and words.

Date: 21/08/2023 Place:AGRA

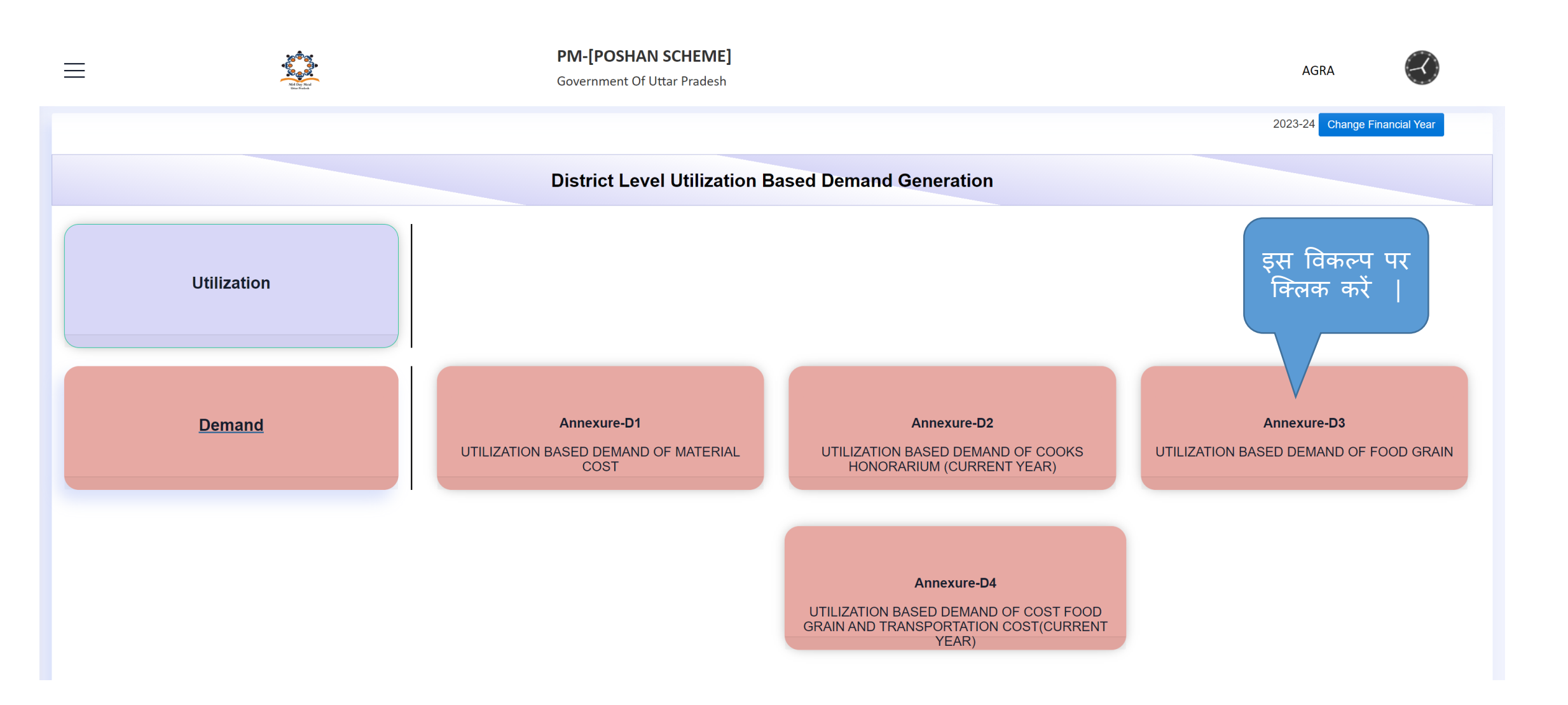

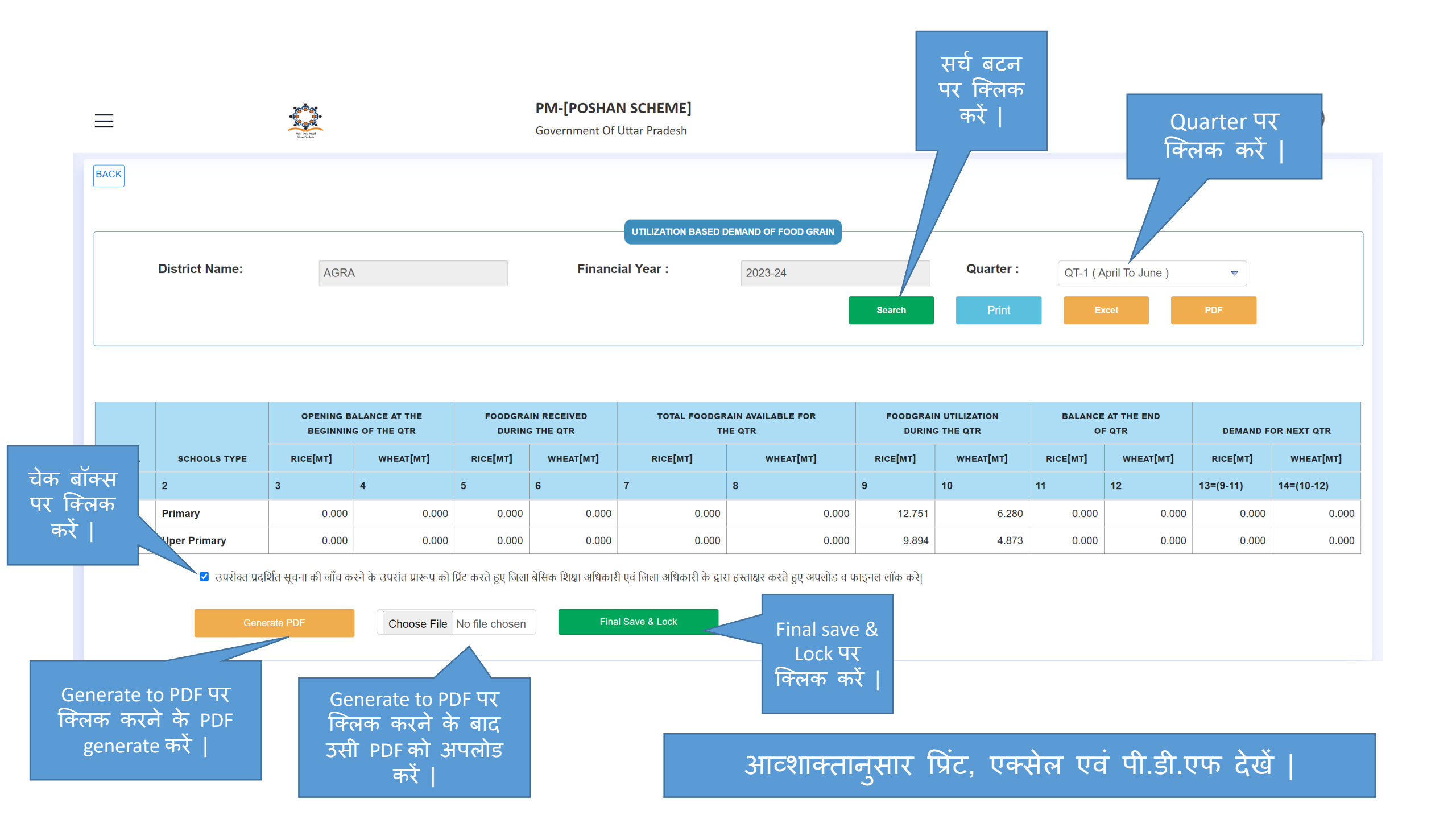

D – 3 : Utilisation Based Demand of Food Grain पी॰डी॰एफ॰

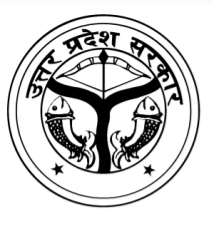

## PM-[POSHAN SCHEME] UTILIZATION BASED DEMAND OF FOOD GRAIN

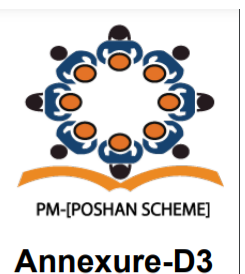

**District : AGRA** 

Financial Year :2023-24

Quarter :QT-1 (April To June)

|       |              | Opening Ba<br>beginning | alance at the<br>J of the Qtr | Foodgrain<br>During | n received<br>The Qtr | Total Foodgi<br>for th | rain available<br>ne Qtr | Foodgrain Utilization<br>During The Qtr |           | Foodgrain Utilization<br>During The Qtr |           | Balance at the end of Qtr |           | odgrain Utilization Balance at the end of<br>During The Qtr |  | 2tr Demand for next Qtr |  |
|-------|--------------|-------------------------|-------------------------------|---------------------|-----------------------|------------------------|--------------------------|-----------------------------------------|-----------|-----------------------------------------|-----------|---------------------------|-----------|-------------------------------------------------------------|--|-------------------------|--|
| Sr.no | School Type  | Rice[MT]                | Wheat[MT]                     | Rice[MT]            | Wheat[MT]             | Rice[MT]               | Wheat[MT]                | Rice[MT]                                | Wheat[MT] | Rice[MT]                                | Wheat[MT] | Rice[MT]                  | Wheat[MT] |                                                             |  |                         |  |
| 1     | 2            | 3                       | 4                             | 5                   | 6                     | 7                      | 8                        | 9                                       | 10        | 11                                      | 12        | 13                        | 14        |                                                             |  |                         |  |
| 1     | Primary      | 0.000                   | 0.000                         | 0.000               | 0.000                 | 0.000                  | 0.000                    | 12.751                                  | 6.280     | 0.000                                   | 0.000     | 0.000                     | 0.000     |                                                             |  |                         |  |
| 2     | Uper Primary | 0.000                   | 0.000                         | 0.000               | 0.000                 | 0.000                  | 0.000                    | 9.894                                   | 4.873     | 0.000                                   | 0.000     | 0.000                     | 0.000     |                                                             |  |                         |  |

CERTIFICATE

1. This is to certified that demand for this quarter is check properly before submission.

2.1 have duly checked & satisfied with the amount with figure and words.

Date: 21/08/2023 Place:AGRA

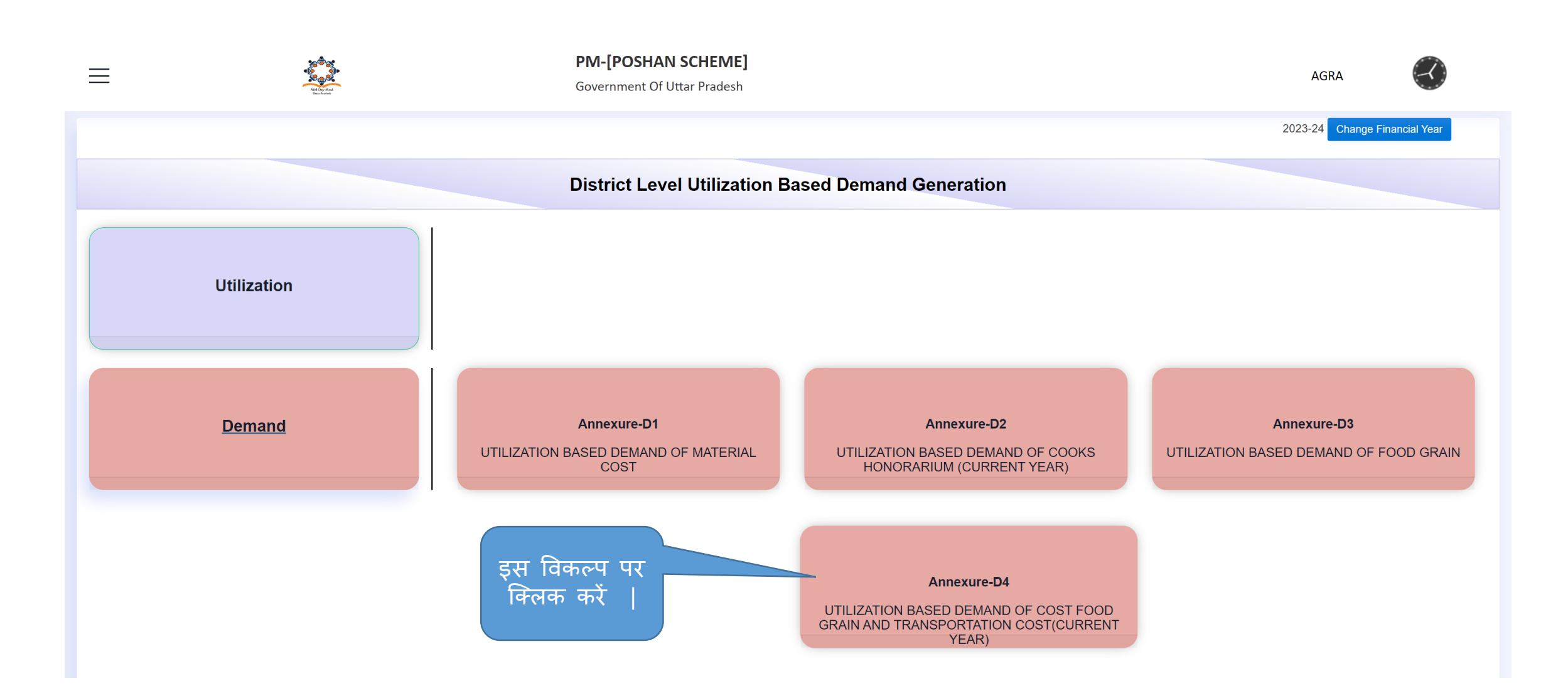

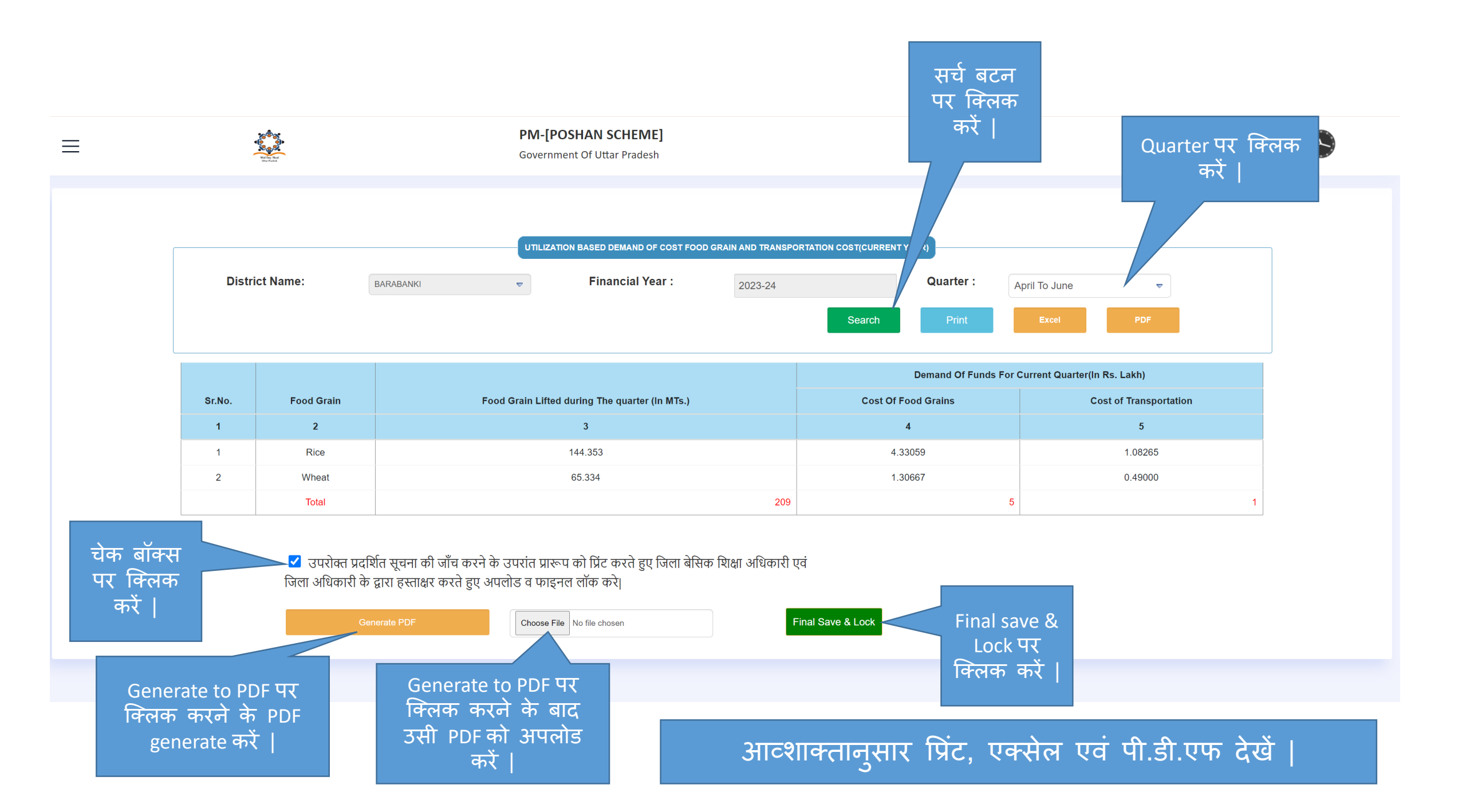

D-4: Utilisation Based Demand of Cost of Food Grain & Transportation Cost पी.डी.एफ

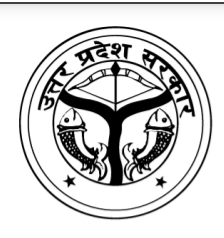

PM-[POSHAN SCHEME] Utilization Based Demand Of Cost Food Grain And Transportation Cost(Current Year)

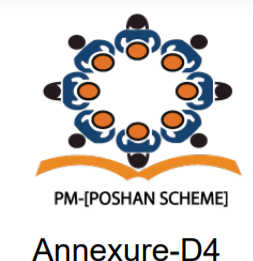

District :AGRA

Financial Year :2023-24

Quaterly : April To June

| sr.no | food Grain | Lifted Quantity Of Food Grain During<br>The Quarter(In MT) | Demand Of Funds For                   | Next Quarter(In Lakh) |  |  |
|-------|------------|------------------------------------------------------------|---------------------------------------|-----------------------|--|--|
|       |            |                                                            | Cost Of Food Grain Transportation Cos |                       |  |  |
| 1     | 2          | 3                                                          | 4 5                                   |                       |  |  |
| 1     | Rice       | 0.000                                                      | 0.000                                 | 0.000                 |  |  |
| 2     | Wheat      | 0.000                                                      | 0.000                                 | 0.000                 |  |  |

## CERTIFICATE

1. This is to certified that demand for this quarter is check properly before submission.

2.I have duly checked & satisfied with the amount with figure and words.

Date: 21/08/2023 Place:AGRA

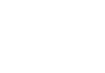

 $\equiv$ 

#### PM-[POSHAN SCHEME]

Government Of Uttar Pradesh

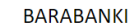

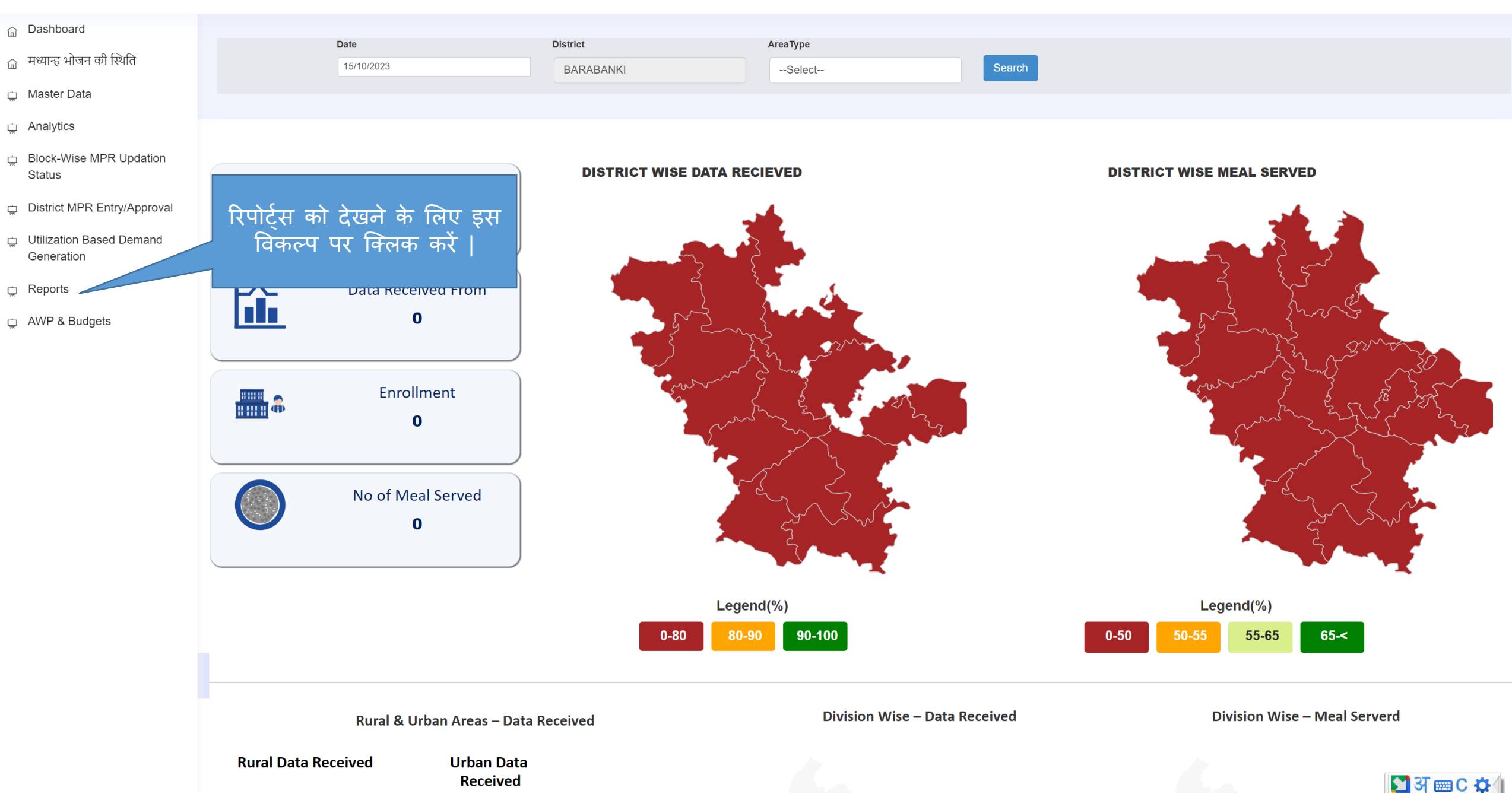

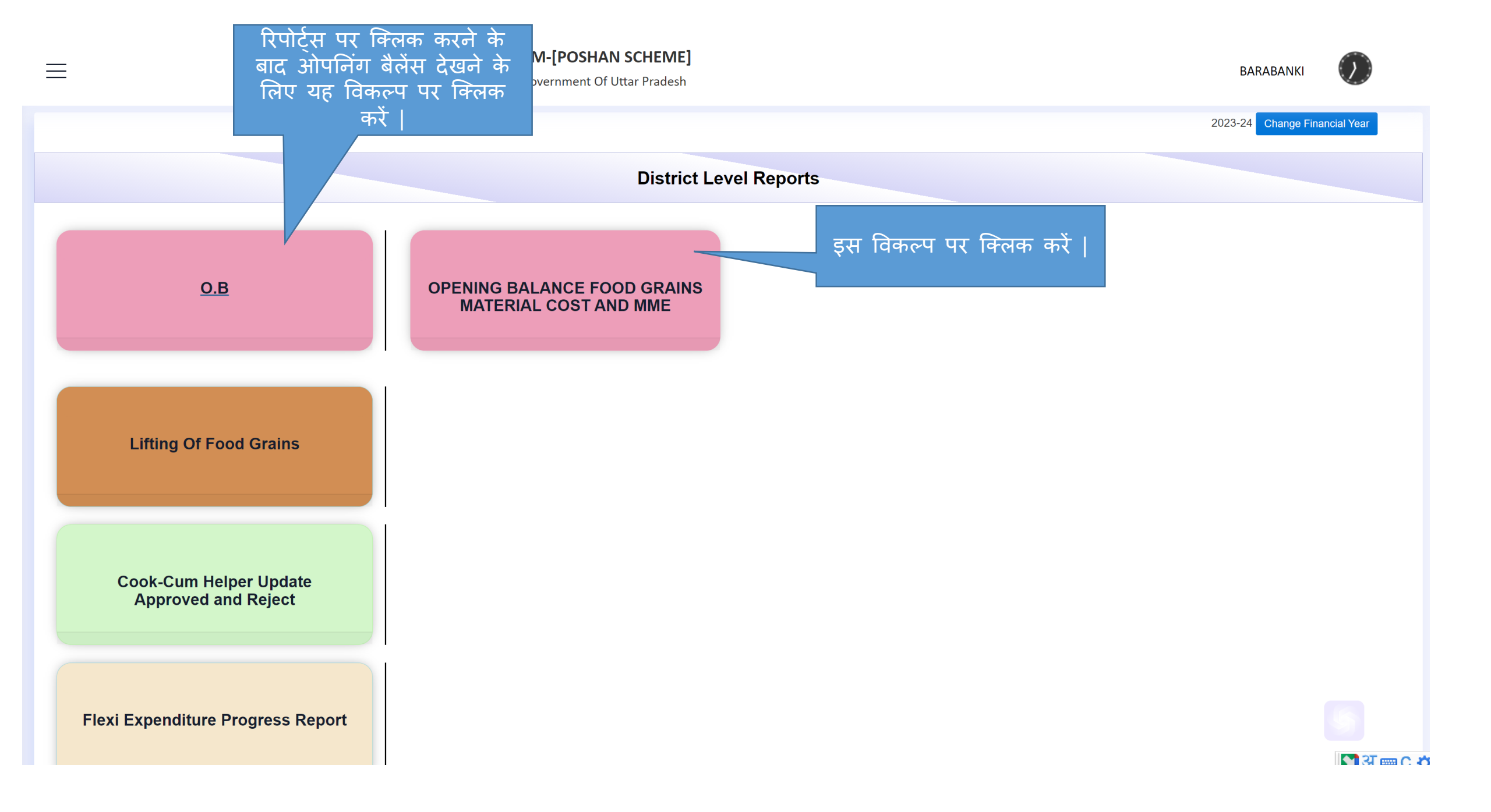

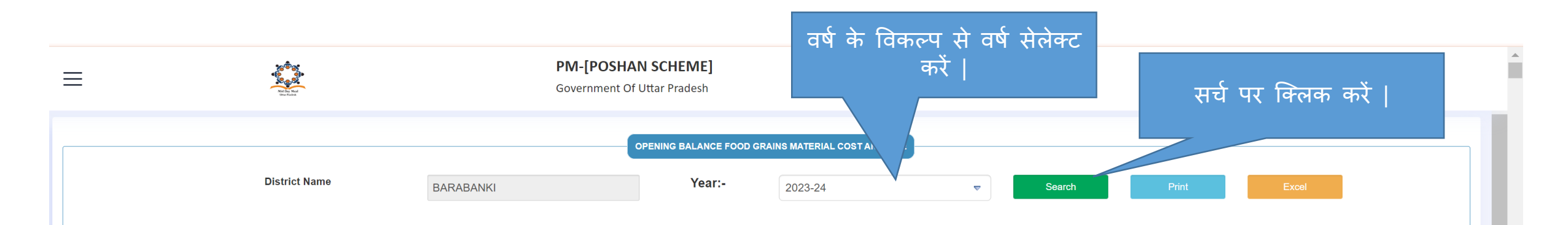

|        |            |                                        |             |                                       |             | Opening Balance At The-Starting Of QTR |           |                 |                    |
|--------|------------|----------------------------------------|-------------|---------------------------------------|-------------|----------------------------------------|-----------|-----------------|--------------------|
| Sr.No. | Block Name | School Name                            | School Type | UDISE-Category                        | UDISE-Code  | Rice(kg)                               | Wheat(kg) | MME Amount(Rs.) | Material Cost(Rs.) |
| 1      | Banikodar  | DALSINGHPUR                            | PS          | Local Body (Basic Shiksha Paraishad ) | 09460515401 | 145.000                                | 46.000    | 0.00000         | 72551.00000        |
| 2      | Banikodar  | DHARAULI                               | PS          | Local Body (Basic Shiksha Paraishad ) | 09460504601 | 375.000                                | 46.000    | 0.00000         | 61593.00000        |
| 3      | Banikodar  | RAMSANEHIGHAT 2                        | PS          | Local Body (Basic Shiksha Paraishad ) | 09460504702 | 281.000                                | 172.000   | 0.00000         | 29896.00000        |
| 4      | Banikodar  | RAMSANEHIGHAT 1                        | PS          | Local Body (Basic Shiksha Paraishad)  | 09460504701 | 300.000                                | 294.000   | 0.00000         | 176540.00000       |
| 5      | Banikodar  | RAMSANEHIGHAT                          | UPS         | Local Body (Basic Shiksha Paraishad ) | 09460504602 | 1899.000                               | 905.000   | 0.00000         | 402077.00000       |
| 6      | Banikodar  | PATEL PANCHAYTI INTER COLLEAGE         | UPS         | Govt Unaided Permanent Recognition    | 09460504603 | 394.000                                | 181.000   | 856.00000       | 204022.00000       |
| 7      | Banikodar  | DIKULIYA                               | PS          | Local Body (Basic Shiksha Paraishad ) | 09460504305 | 146.000                                | 35.000    | 0.00000         | 91907.00000        |
| 8      | Banikodar  | JETHBANI                               | PS          | Local Body (Basic Shiksha Paraishad ) | 09460504501 | 185.000                                | 59.000    | 0.00000         | 42363.00000        |
| 9      | Banikodar  | BHITARIYA 2                            | PS          | Local Body (Basic Shiksha Paraishad ) | 09460504402 | 123.000                                | 40.000    | 0.00000         | 16096.00000        |
| 10     | Banikodar  | BANIKODAR                              | PS          | Local Body (Basic Shiksha Paraishad ) | 09460504301 | 305.000                                | 147.000   | 0.00000         | 185692.00000       |
| 11     | Banikodar  | GRAMIN BALIKA VIDYALAY RAM SANEHI GHAT | UPS         | Govt Aided(Basic Education Dept)      | 09460504705 | 1173.000                               | -90.000   | 0.00000         | 490477.00000       |
| 12     | Banikodar  | KONDAR                                 | PS          | Local Body (Basic Shiksha Paraishad ) | 09460504304 | 100.000                                | -20.000   | 0.00000         | 4815.00000         |
| 13     | Banikodar  | DAYARAM PURWA                          | PS          | Local Body (Basic Shiksha Paraishad ) | 09460516701 | 24.000                                 | -16.000   | 0.00000         | 20974.00000        |
| 14     | Banikodar  | ТНАТНКАНА                              | PS          | Local Body (Basic Shiksha Paraishad ) | 09460504503 | -121.000                               | -75.000   | 0.00000         | 94005.00000        |
| 15     | Banikodar  | MALINPUR                               | PS          | Local Body (Basic Shiksha Paraishad ) | 09460505401 | 797.000                                | 300.000   | 0.00000         | 168709.00000       |
| 16     | Banikodar  | CHANDOLI                               | PS          | Local Body (Basic Shiksha Paraishad ) | 09460505101 | 123.000                                | 172.000   | 0.00000         | 233990.00000       |
| 17     | Banikodar  | BURDHHRI                               | PS          | Local Body (Basic Shiksha Paraishad ) | 09460505301 | 124.000                                | 641.000   | 0.00000         | 109982.00000       |
| 18     | Banikodar  | SHAHPUR MURARPUR                       | PS          | Local Body (Basic Shiksha Paraishad ) | 09460505201 | 402.000                                | 205.000   | 0.00000         | 161594.00000       |

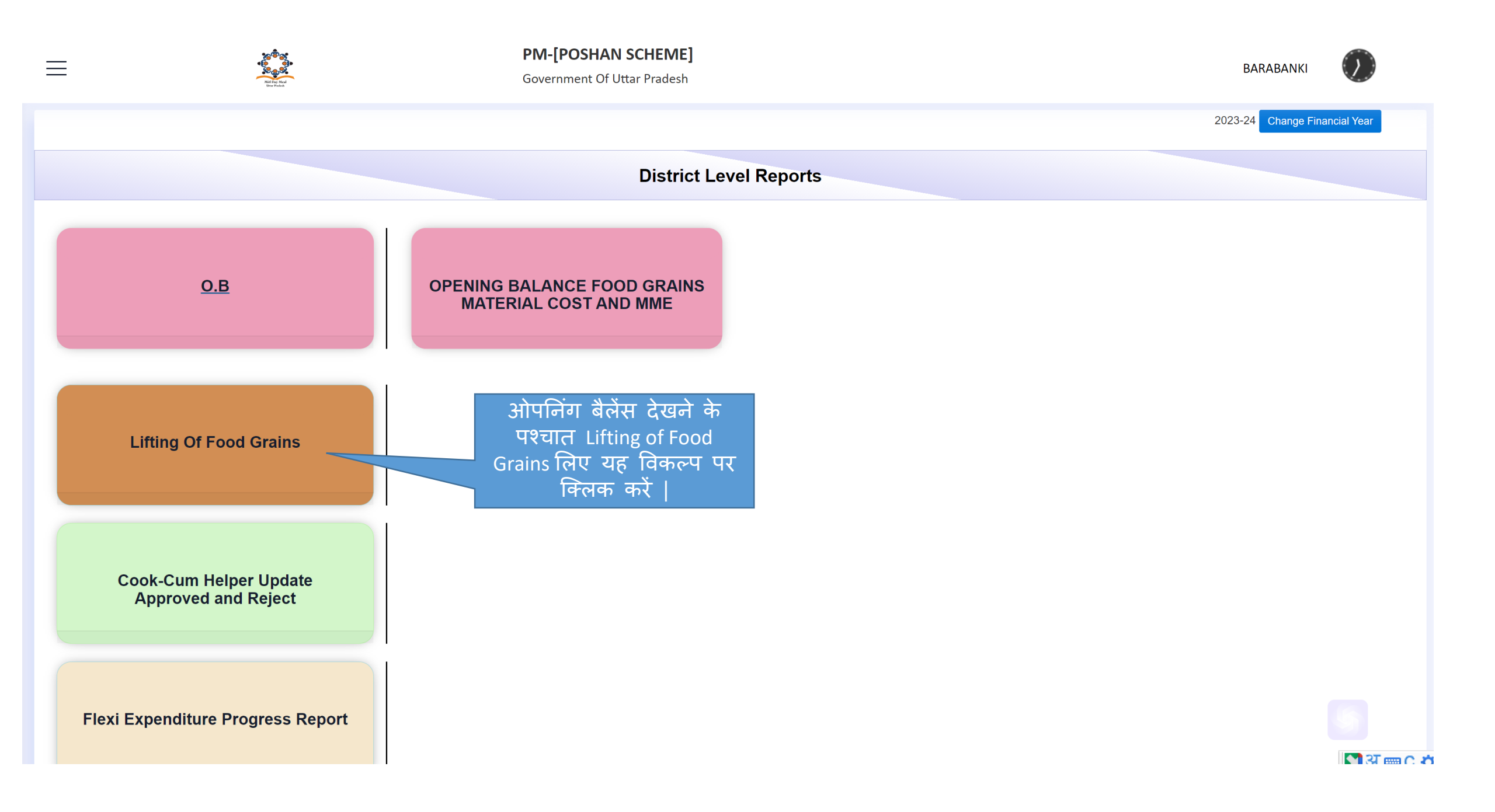

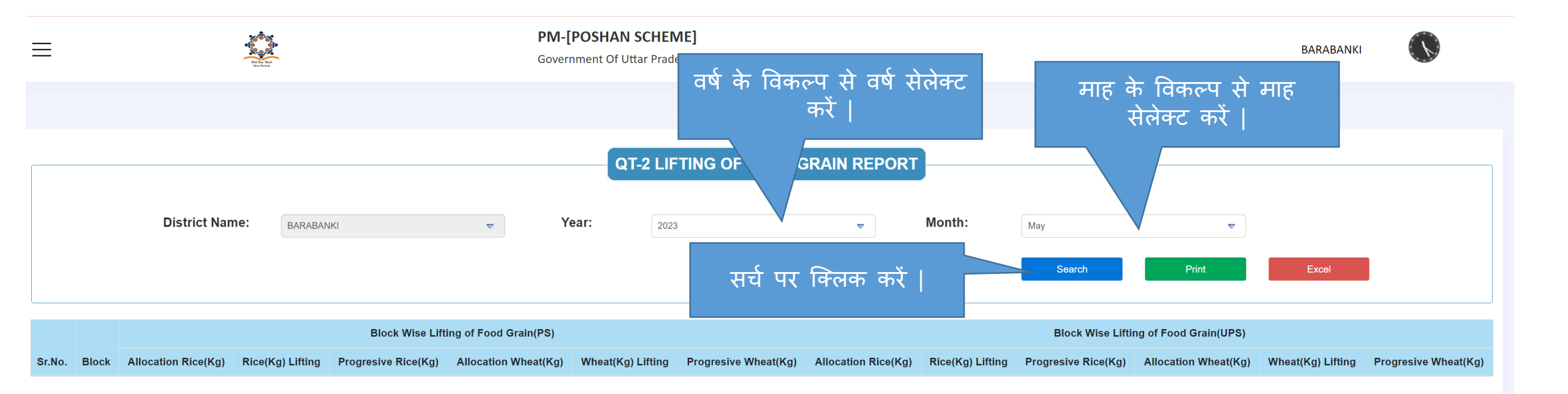

## आव्शाक्तानुसार प्रिंट, एक्सेल देखें |

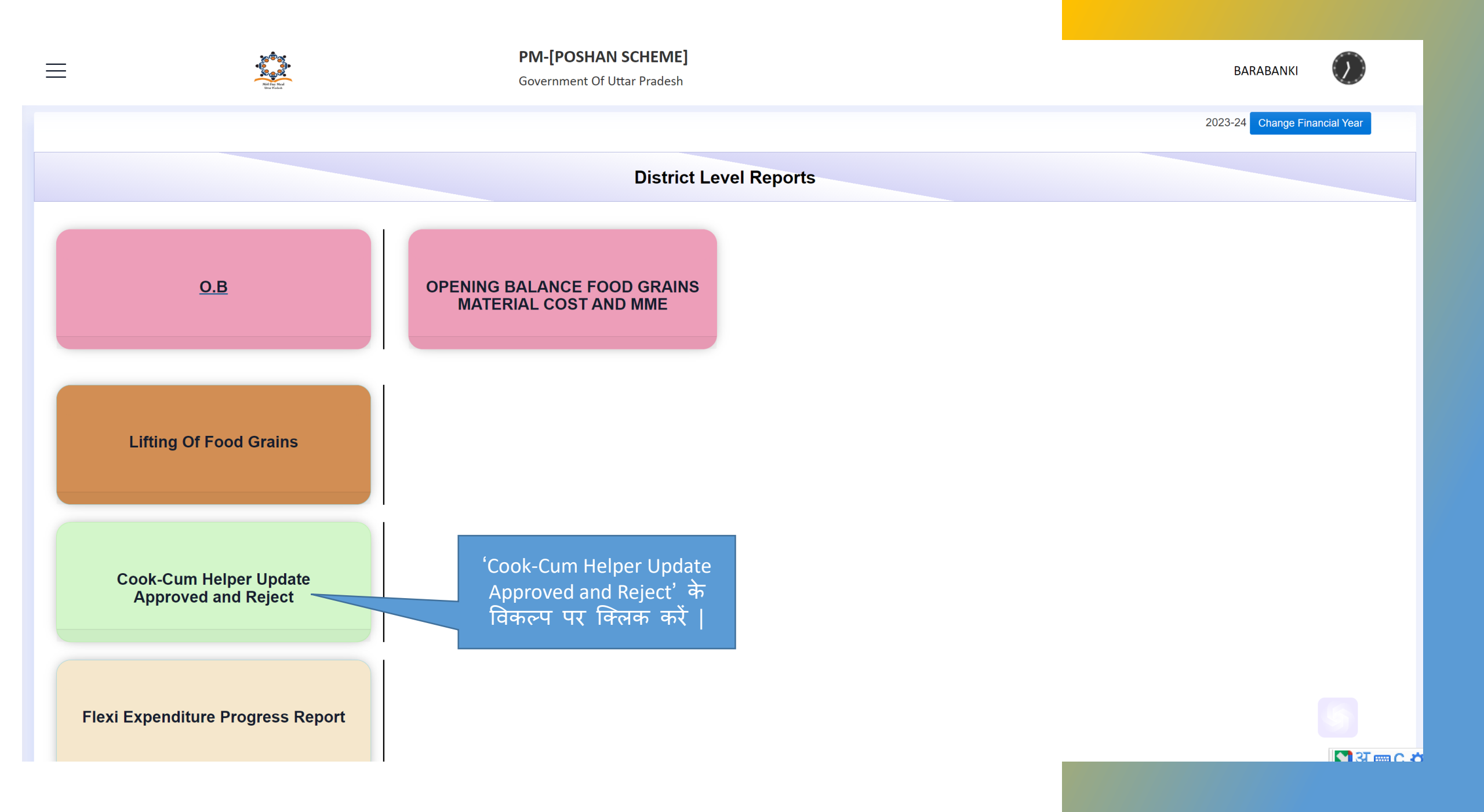

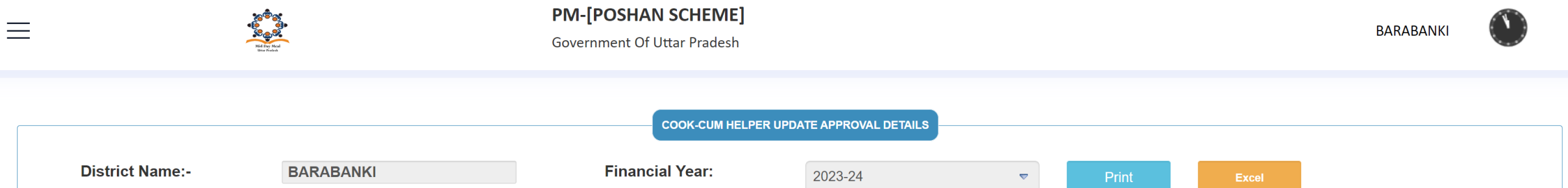

|        | Block Area |      |             | School Udise |                                             |                   | Cook Mobile |            |             | Bank                |         |                                                                                  | Account        | Actio    | on     |
|--------|------------|------|-------------|--------------|---------------------------------------------|-------------------|-------------|------------|-------------|---------------------|---------|----------------------------------------------------------------------------------|----------------|----------|--------|
| Sr.No. | Name       | Туре | School Name | Code         | School Category                             | School Type       | Name        | Number     | IFSC Code   | Name                | Branch  | Address                                                                          | Number         | Appoved  | Reject |
| 1      | 2          | 3    | 4           | 5            | 6                                           | 7                 | 8           | 9          | 10          | 11                  | 12      | 13                                                                               | 14             | 15       | 16     |
| 1      | Fatehpur   | R    | BACHHRAJMAU | 09460106602  | Local Body (Basic<br>Shiksha<br>Paraishad ) | Composite(PS&UPS) | MAYARAM     | 6766556656 | BKID0007524 | BANK<br>OF<br>INDIA | BELHARA | BANK OF INDIA BELHARA<br>BRANCH,TEHSIL: TEHSIL<br>FATEHPUR, DISTRICT: BARABANKI, | 37810100014337 | Approved | Reject |

'Cook-Cum Helper Update Approved and Reject' के विकल्प पर क्लिक करने के पश्चात यह स्क्रीन प्रदर्शित होगी | डी॰सी॰ सत्यापन हेतु 'approve एवं reject' के बटन का उपयोग कर सकता है |

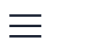

2023-24 Change Financial Year

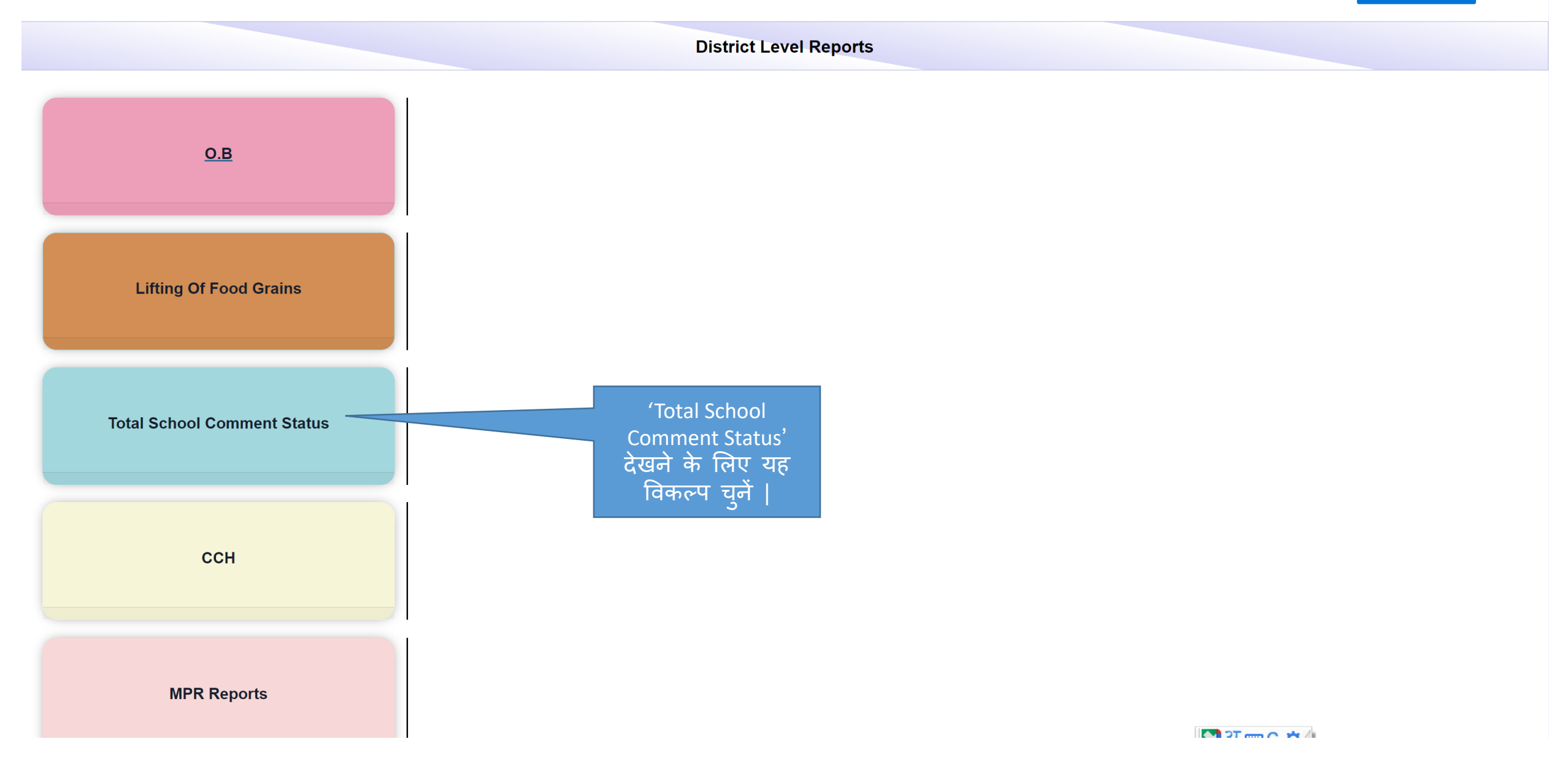

| ≡                                               |            | <b>****</b> | <b>PM-[POSHAN SCHEME]</b><br>Government Of Uttar Pradesh | PM-[POSHAN SCHEME]<br>Government Of Uttar Pradesh |             |             |                      |             |  |  |
|-------------------------------------------------|------------|-------------|----------------------------------------------------------|---------------------------------------------------|-------------|-------------|----------------------|-------------|--|--|
| District Name     BARABANKI     Print     Excel |            |             |                                                          |                                                   |             |             |                      |             |  |  |
| Show                                            | ▼ entries  |             |                                                          |                                                   |             |             | Search:              |             |  |  |
| Sr No.                                          | Block Name | School Name | School Category                                          | UDISE Code                                        | School Type | Person Name | Person Mobile Number | Reason      |  |  |
| 1                                               | Banki      | BARHAHAR    | Local Body (Basic Shiksha Paraishad )                    | 09460411801                                       | PS          | XYZ         | 99999999             | XYZ         |  |  |
| Showing 1 to 1 of 1                             | entries    |             |                                                          |                                                   |             |             | Prev                 | ious 1 Next |  |  |

# आव्शाक्तानुसार प्रिंट, एक्सेल देखें |

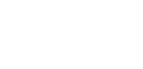

 $\equiv$ 

2023-24 Change Financial Year

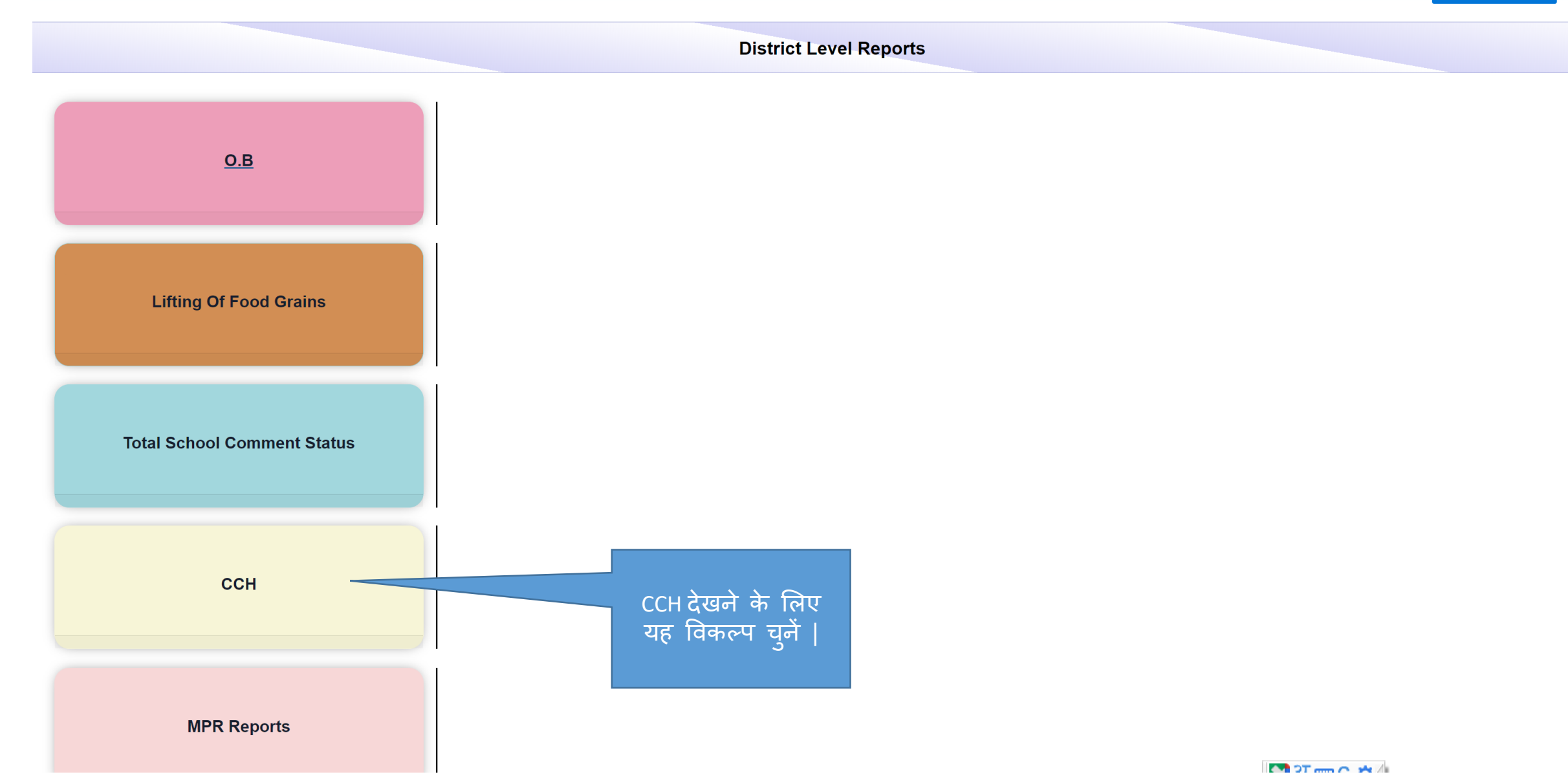

|                           | PM-[POSHAN SCHEME] 귀중<br>Government Of Uttar Pradesh | के विकल्प से माह<br>सेलेक्ट करें | BARABANKI |
|---------------------------|------------------------------------------------------|----------------------------------|-----------|
| District Name : BARABANKI | DISTRICT LEVEL COOK-CUM HE                           | THLY DETAILS                     | ▼         |

Show 10 ventries

Search:

| Sr No   | Block              | School Name    | School<br>Category     | Cook Name   | Cook Account    | Cook<br>Mobile<br>Number | Working |             | Bank             | Branch Name                   | Address                                 |
|---------|--------------------|----------------|------------------------|-------------|-----------------|--------------------------|---------|-------------|------------------|-------------------------------|-----------------------------------------|
| 01.100. | Halle              |                | Category               |             |                 | Ramber                   | Days    |             |                  |                               |                                         |
| 1       | Sirauli<br>Gauspur | DHUSERIYA (PS) | Govt Primary<br>School | RAJ RANI    | 030810110000468 | -                        | 21      | BKID0ARYAGB | BANK OF<br>INDIA | ARYAVART GB-GOMTI<br>NAGAR BR | 1/54, VIKAS KHAND, GOMTI NAGAR, LUCKNOW |
| 2       | Sirauli<br>Gauspur | DHUSERIYA (PS) | Govt Primary<br>School | RAJVATI     | 030810410002103 | -                        | 21      | BKID0ARYAGB | BANK OF<br>INDIA | ARYAVART GB-GOMTI<br>NAGAR BR | 1/54, VIKAS KHAND, GOMTI NAGAR, LUCKNOW |
| 3       | Sirauli<br>Gauspur | DHUSERIYA (PS) | Govt Primary<br>School | SUDHA       | 030810110000559 | -                        | 21      | BKID0ARYAGB | BANK OF<br>INDIA | ARYAVART GB-GOMTI<br>NAGAR BR | 1/54, VIKAS KHAND, GOMTI NAGAR, LUCKNOW |
| 4       | Sirauli<br>Gauspur | PITHAPUR (PS)  | Govt Primary<br>School | KANTI DEVI  | 030810110001146 | -                        | 21      | BKID0ARYAGB | BANK OF<br>INDIA | ARYAVART GB-GOMTI<br>NAGAR BR | 1/54, VIKAS KHAND, GOMTI NAGAR, LUCKNOW |
| 5       | Sirauli<br>Gauspur | PITHAPUR (PS)  | Govt Primary<br>School | SHAKUNTALA  | 030810410001105 | -                        | 21      | BKID0ARYAGB | BANK OF<br>INDIA | ARYAVART GB-GOMTI<br>NAGAR BR | 1/54, VIKAS KHAND, GOMTI NAGAR, LUCKNOW |
| 6       | Sirauli<br>Gauspur | PITHAPUR (PS)  | Govt Primary<br>School | SUDHA DEVI  | 030810110000429 | -                        | 21      | BKID0ARYAGB | BANK OF<br>INDIA | ARYAVART GB-GOMTI<br>NAGAR BR | 1/54, VIKAS KHAND, GOMTI NAGAR, LUCKNOW |
| 7       | Sirauli<br>Gauspur | MAHMADPUR (PS) | Govt Primary<br>School | SHIV BHARAN | 034110110002968 | -                        | 21      | BKID0ARYAGB | BANK OF<br>INDIA | ARYAVART GB-GOMTI<br>NAGAR BR | 1/54, VIKAS KHAND, GOMTI NAGAR, LUCKNOW |
| 8       | Sirauli<br>Gauspur | MAHMADPUR (PS) | Govt Primary<br>School | UMA DEVI    | 034110110003584 | -                        | 21      | BKID0ARYAGB | BANK OF<br>INDIA | ARYAVART GB-GOMTI<br>NAGAR BR | 1/54, VIKAS KHAND, GOMTI NAGAR, LUCKNOW |
| 9       | Sirauli<br>Gauspur | PYAREPUR (PS)  | Govt Primary<br>School | PHULWASA    | 034110100014580 | -                        | 21      | BKID0ARYAGB | BANK OF<br>INDIA | ARYAVART GB-GOMTI<br>NAGAR BR | 1/54, VIKAS KHAND, GOMTI NAGAR, LUCKNOW |
| 10      | Sirauli            | PYAREPUR (PS)  | Govt Primary           | PRABHU DAE  | 034110100014678 | -                        | 21      | BKID0ARYAGB | BANK OF          | ARYAVART GB-GOMTI             | 1/54, VIKAS KHAND, GOMTI NAGAR, LUCKNOW |

| ≡ |                                                | PM-[POSHAN SCHE<br>Government Of Uttar Pre                                              |                                                                       | BARABANKI                                                                               |                                                                                              |
|---|------------------------------------------------|-----------------------------------------------------------------------------------------|-----------------------------------------------------------------------|-----------------------------------------------------------------------------------------|----------------------------------------------------------------------------------------------|
|   | ССН                                            | MPR Reports के विर<br>जो भी रिपोर्ट्स आपव<br>है वह सेलेक्ट व                            | कल्प से<br>को देखनी<br>ज्रें                                          |                                                                                         |                                                                                              |
|   | <u>MPR Reports</u>                             | QT-1: COVERAGE ( Primary)                                                               | QT-1A: COVERAGE (Upper<br>Primary)                                    | QT-2: UTILISATION OF<br>FOODGRAINS (PRY & U PRY)                                        | QT-2A: STATUS OF PAYMENT OF<br>COST OF FOOD GRAINS TO FCI                                    |
|   |                                                | QT-3: UTILISATION OF CENTRAL<br>ASSISTANCE TOWARDS COOKING<br>COST (PRY & U PRY)        | QT-4:UTILIZATION OF CENTRAL<br>ASSISTANCE TOWARDS COOK-<br>CUM-HELPER | QT-5:UTILIZATION OF CENTRAL<br>ASSISTANCE TOWARDS MME &<br>TRANSPORTATION (PRY & U PRY) | QT-6: UTILISATION OF CENTRAL<br>ASSISTANCE TOWARDS<br>CONSTRUCTION OF KITCHEN-<br>CUM-STORES |
|   | MPR Reports देखने<br>के लिए यह विकल्प<br>चुनें | QT-7: UTILISATION OF CENTRAL<br>ASSISTANCE TOWARDS<br>PROCUREMENT OF KITCHEN<br>DEVICES | QT-8: INSPECTION CARRIED OUT<br>BY STATE                              | QT-9: SCHOOL HEALTH<br>PROGRAMME-(PRY & U PRY)                                          | QT-10: MONITORING AND<br>EVALUATION (PRY & U PRY)                                            |
|   |                                                | QT-11: AVAILABILITY OF OTHER<br>INFRASTUCTURE (PRY & U PRY )                            |                                                                       |                                                                                         | ^                                                                                            |

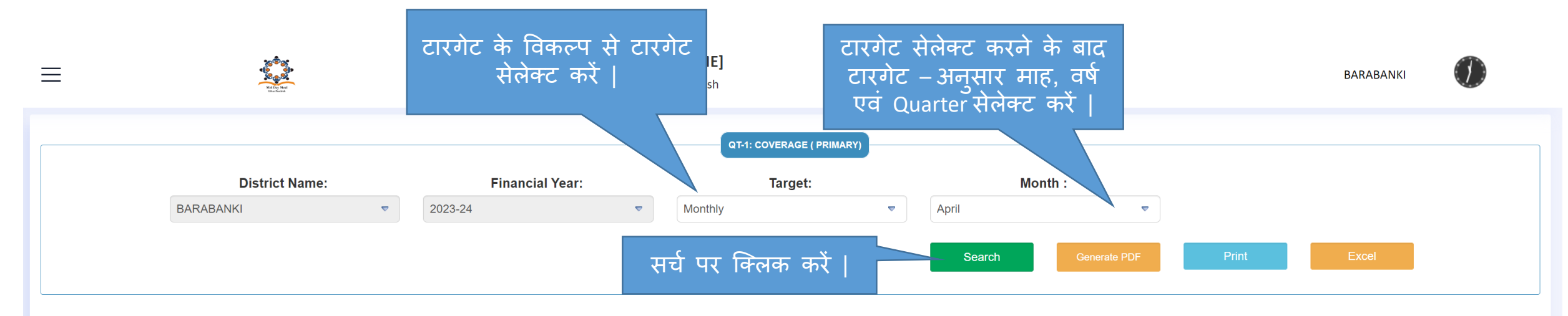

|        |                                          | Target as per PAB-MDM approval |                    | Total No. of                                         |                                   | Number of  | ACHIEVEMENT                  |                                              |                           |                          |                                       |                                              |                                             |
|--------|------------------------------------------|--------------------------------|--------------------|------------------------------------------------------|-----------------------------------|------------|------------------------------|----------------------------------------------|---------------------------|--------------------------|---------------------------------------|----------------------------------------------|---------------------------------------------|
| Sr.No. | Type of<br>Schools/Centres               | No of<br>School/Centres        | No. of<br>Children | No. of working<br>days as per PAB<br>Approval for FY | existing<br>Schools as<br>on date | Enrollment | Children<br>opted for<br>MDM | No. of<br>Schools/Centers<br>actually Served | No. of<br>Meals<br>Served | No.of<br>working<br>days | Average number of<br>Children(=10/11) | % Coverage against<br>PAB<br>approval(=12/4) | % Coverage against<br>enrollment(=12/7*100) |
| 1      | 2                                        | 3                              | 4                  | 5                                                    | 6                                 | 7          | 8                            | 9                                            | 10                        | 11                       | 12                                    | 13                                           | 14                                          |
| 1      | Govt Primary School                      | 0                              | 0                  | 248                                                  | 18                                | 1174       | 1174                         | 18                                           | 16442                     | 21                       | 782                                   | 0                                            | 66.61                                       |
| 2      | Local Body (Basic<br>Shiksha Paraishad ) | 1792                           | 144341             |                                                      | 2131                              | 207500     | 207500                       | 2005                                         | 2202534                   | 21                       | 104882                                | 72                                           | 50.55                                       |
| 3      | Govt Aided(Basic<br>Education Dept)      | 7                              | 627                |                                                      | 8                                 | 894        | 894                          | 6                                            | 10494                     | 21                       | 499                                   | 79                                           | 55.82                                       |
| 4      | EGS                                      | 0                              | 0                  |                                                      | 0                                 | 0          | 0                            | 0                                            | 0                         | 21                       | 0                                     | 0                                            | 0.00                                        |
| 5      | AIE                                      | 0                              | 0                  |                                                      | 0                                 | 0          | 0                            | 0                                            | 0                         | 21                       | 0                                     | 0                                            | 0.00                                        |
| 6      | Govt Aided<br>Maqtab/Madarsa             | 20                             | 2362               |                                                      | 20                                | 3512       | 3512                         | 13                                           | 7722                      | 21                       | 367                                   | 15                                           | 10.45                                       |
| 7      | NCLP Schools                             | 0                              | 0                  |                                                      | 0                                 | 0          | 0                            | 0                                            | 0                         | 21                       | 0                                     | 0                                            | 0.00                                        |
|        | Total                                    | 1819                           | 147330             | 248                                                  | 2177                              | 213080     | 213080                       | 2042                                         | 2237192                   | 21                       | 106530                                | 72.31                                        | 50                                          |

आव्शाक्तानुसार प्रिंट, एक्सेल एवं पी.डी.एफ देखें |

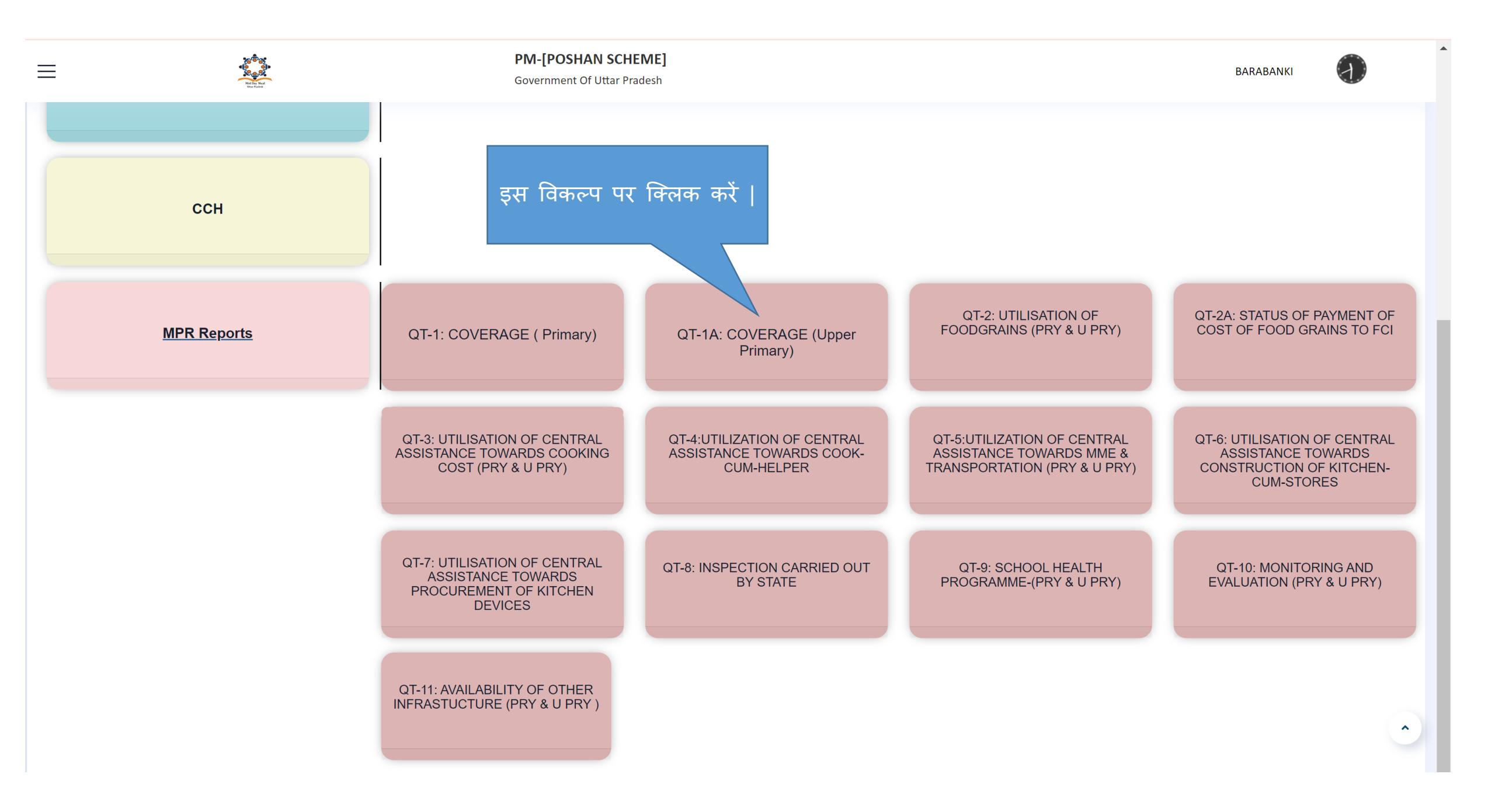
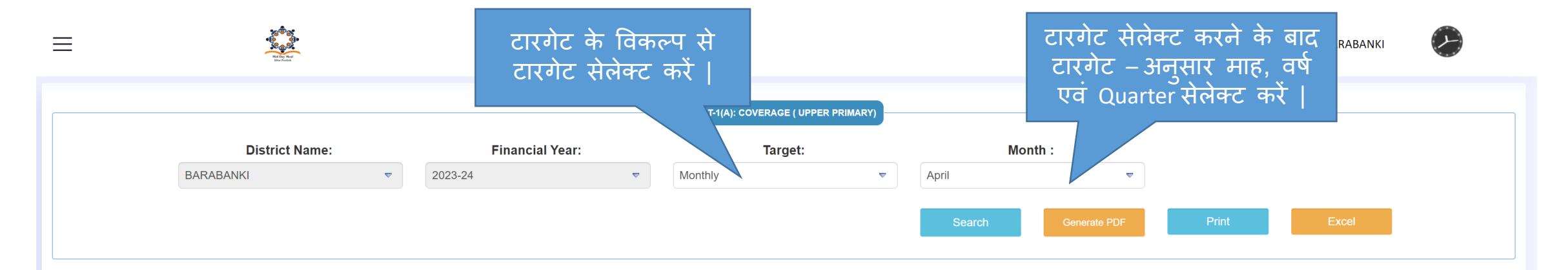

|        |                                          | Target as per MDM-PAB- approval |                                                |                    |                                                            |                                                  | र्जि पर्र दि | विक को                                    |                  | ACHIEVEMENT                                    |                           |                          |                                          |                                              |                                            |
|--------|------------------------------------------|---------------------------------|------------------------------------------------|--------------------|------------------------------------------------------------|--------------------------------------------------|--------------|-------------------------------------------|------------------|------------------------------------------------|---------------------------|--------------------------|------------------------------------------|----------------------------------------------|--------------------------------------------|
|        |                                          | No of School/Centres            |                                                |                    |                                                            |                                                  |              | Schools/<br>actually Served               |                  | ools/Centers<br>rved                           |                           |                          |                                          |                                              |                                            |
| Sr.No. | Type of<br>Schools/Centres               | Upper<br>Primary                | Upper<br>Primary<br>with<br>primary<br>classes | No. of<br>Children | No. of<br>working days<br>as per PAB<br>Approval for<br>FY | Total No.of<br>existing<br>Schools as<br>on date | Enrollment   | Number of<br>Children<br>opted for<br>MDM | Upper<br>Primary | Upper<br>Primary<br>with<br>primary<br>classes | No. of<br>Meals<br>Served | No.of<br>working<br>days | Average number<br>of<br>Children(=12/13) | % Coverage<br>against PAB<br>approval(=14/5) | % Coverage against<br>enrollment(14/8*100) |
| 1      | 2                                        | 3                               | 4                                              | 5                  | 6                                                          | 7                                                | 8            | 9                                         | 10               | 11                                             | 12                        | 13                       | 14                                       | 15                                           | 16                                         |
| 1      | Govt Primary School                      | 0                               | 0                                              | 0                  | 248                                                        | 9                                                | 1278         | 1278                                      | 9                | 0                                              | 11126                     | 21                       | 529                                      | 0                                            | 41.39                                      |
| 2      | Local Body (Basic<br>Shiksha Paraishad ) | 475                             | 369                                            | 51496              |                                                            | 847                                              | 110428       | 110428                                    | 478              | 368                                            | 935085                    | 21                       | 44527                                    | 86                                           | 40.32                                      |
| 3      | Govt Aided(Basic<br>Education Dept)      | 57                              | 0                                              | 7103               |                                                            | 54                                               | 12396        | 12396                                     | 49               | 0                                              | 86978                     | 21                       | 4141                                     | 58                                           | 33.41                                      |
| 4      | EGS                                      | 0                               | 0                                              | 0                  |                                                            | 0                                                | 0            | 0                                         | 0                | 0                                              | 0                         | 21                       | 0                                        | 0                                            | 0.00                                       |
| 5      | AIE                                      | 0                               | 0                                              | 0                  |                                                            | 0                                                | 0            | 0                                         | 0                | 0                                              | 0                         | 21                       | 0                                        | 0                                            | 0.00                                       |
| 6      | Govt Aided<br>Maqtab/Madarsa             | 0                               | 0                                              | 0                  |                                                            | 0                                                | 0            | 0                                         | 0                | 0                                              | 0                         | 21                       | 0                                        | 0                                            | 0.00                                       |
| 7      | NCLP Schools                             | 0                               | 0                                              | 0                  |                                                            | 0                                                | 0            | 0                                         | 0                | 0                                              | 0                         | 21                       | 0                                        | 0                                            | 0.00                                       |
|        | Total                                    | 532                             | 369                                            | 58599              | 248                                                        | 910                                              | 124102       | 124102                                    | 536              | 368                                            | 1033189                   | 21                       | 49197                                    | 83.96                                        | 39.64                                      |

आव्शाक्तानुसार प्रिंट, एक्सेल एवं पी.डी.एफ देखें |

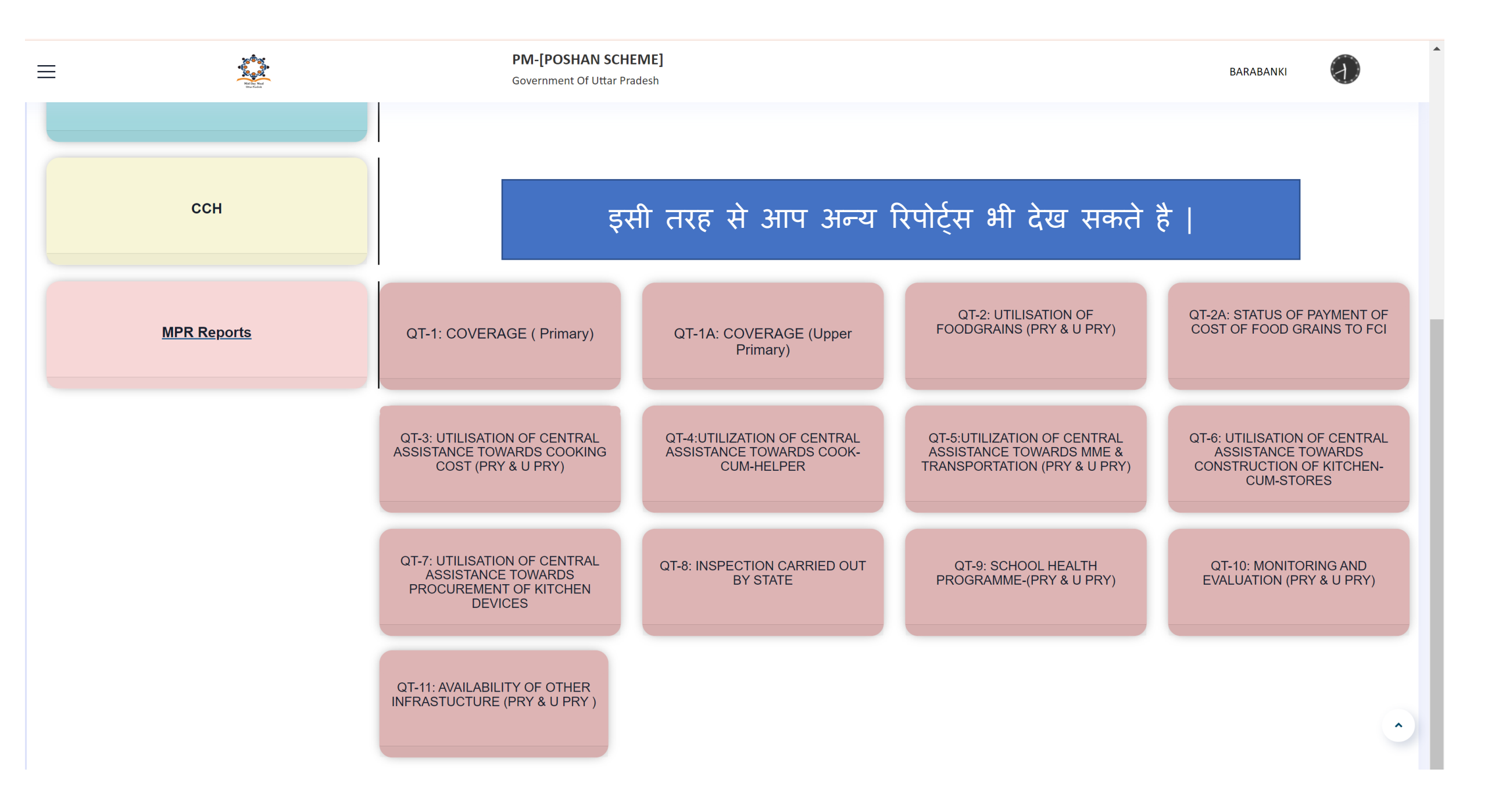